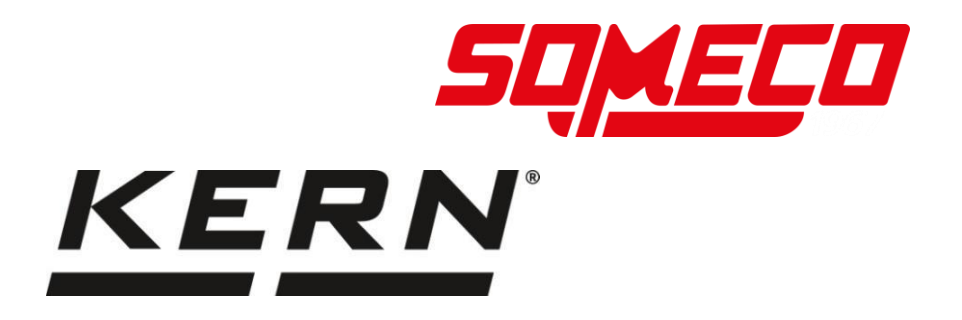

# Notice d'utilisation Balance de précision

# **KERN FES / FEJ**

Version 1.0 2022-06 F

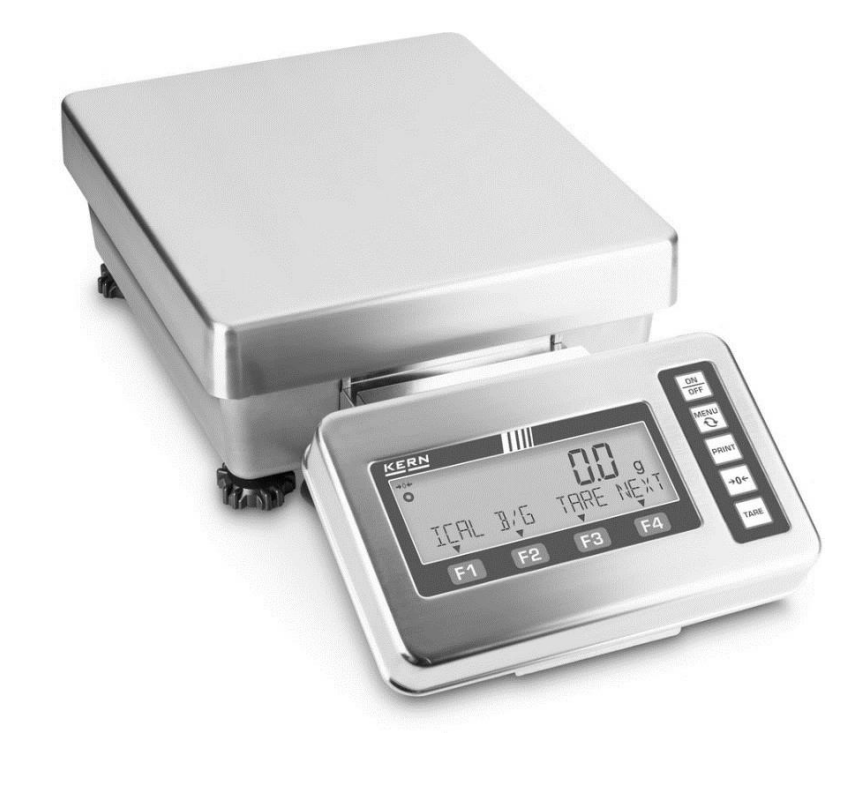

TFES\_TFEJ-BA-f-2210

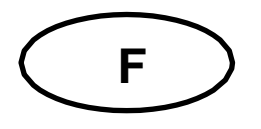

## **KERN FES / FEJ**

Version 1.0 2022-06 Notice d'utilisation Balance de précision

| Table                                                                         | e des matières                                                                                                    |                                                                                                    |
|-------------------------------------------------------------------------------|----------------------------------------------------------------------------------------------------|----------------------------------------------------------------------------------------------------|
| 1                                                                             | Caractéristiques techniques                                                                                                    | . 4                                                                                                    |
| 2                                                                             | Déclaration de conformité                                                                                                    | . 6                                                                                                    |
| <b>3</b>                                                                      | Aperçu de l'appareil                                                                                                    | <b>7</b>                                                                                                    |
| <b>3.1</b>                                                                    | Composants                                                                                                    | <b>7</b>                                                                                                    |
| <b>3.2</b>                                                                    | Clavier                                                                                                    | <b>8</b>                                                                                                    |
| <b>3.3</b>                                                                    | Afficheur                                                                                                    | <b>9</b>                                                                                                    |
| 3.3.1                                                                         | Explication de l'écriture d'affichage                                                                                                    | 10                                                                                                    |
| 4                                                                             | Indications fondamentales (généralités)                                                                                                    | 11                                                                                                    |
| 4.1                                                                           | Utilisation conforme                                                                                                    | 11                                                                                                    |
| 4.2                                                                           | Utilisation inadéquate                                                                                                    | 11                                                                                                    |
| 4.3                                                                           | Garantie                                                                                                    | 11                                                                                                    |
| 4.4                                                                           | Vérification des moyens de contrôle                                                                                                    | 12                                                                                                    |
| 5                                                                             | Indications de sécurité générales                                                                                                    | 12                                                                                                    |
| 5.1                                                                           | Observer les indications dans la notice d'utilisation                                                                                                    | 12                                                                                                    |
| 5.2                                                                           | Formation du personnel                                                                                                    | 12                                                                                                    |
| 6                                                                             | Transport et stockage                                                                                                    | 12                                                                                                    |
| 6.1                                                                           | Contrôle à la réception de l´appareil                                                                                                    | 12                                                                                                    |
| 6.2                                                                           | Emballage / réexpédition                                                                                                    | 12                                                                                                    |
| 7<br>7.1<br>7.2<br>7.3<br>7.3.1<br>7.3.2<br>7.4<br>7.5<br>7.5.1<br>7.6<br>7.7 | Déballage, installation et mise en service<br>Lieu d'installation, lieu d'utilisation<br>Déballage, volume de livraison<br>Implantation<br>Montage de la plateforme de pesée avec terminal<br>Montage de la plateforme sans terminal<br>Niveller<br>Branchement secteur<br>Mise sous tension<br>Première mise en service<br>Raccordement d'appareils périphériques | <b>13</b><br><b>13</b><br><b>13</b><br><b>15</b><br>15<br>17<br><b>18</b><br><b>19</b><br><b>19</b><br><b>19</b> |
| 8                                                                             | Menu                                                                                                    | 20                                                                                                    |
| 8.1                                                                           | Aperçu des menus                                                                                                    | 20                                                                                                    |
| 8.2                                                                           | Navigation dans le menu                                                                                                    | 24                                                                                                    |
| 9                                                                             | Opérations de base                                                                                                    | 25                                                                                                    |
| 9.1                                                                           | Mise en marche / arrêt                                                                                                    | 26                                                                                                    |
| 9.2                                                                           | Remise à zéro                                                                                                    | 26                                                                                                    |
| 9.3                                                                           | Tarage                                                                                                    | 27                                                                                                    |
| 9.3.1                                                                         | Effacer la valeur tare                                                                                                    | 28                                                                                                    |
| 9.4                                                                           | Réglage de l'unité de pesée                                                                                                    | 29                                                                                                    |
| 9.4.1                                                                         | Unités de pesage appuyées                                                                                                    | 29                                                                                                    |
| 9.5                                                                           | Sélection d'une application de pesée                                                                                                    | 29                                                                                                    |
| 9.6                                                                           | Pesage simple                                                                                                    | 30                                                                                                    |
| 9.7                                                                           | Changement de l'affichage et des touches fontionnelles                                                                                                    | 30                                                                                                    |
| 9.8                                                                           | Entrée numérique                                                                                                    | 31                                                                                                    |
| 10                                                                            | Comptage de pièces                                                                                                    | 33                                                                                                    |
| 10.1                                                                          | Sélection de la fonction comptage de pièces                                                                                                    | 33                                                                                                    |

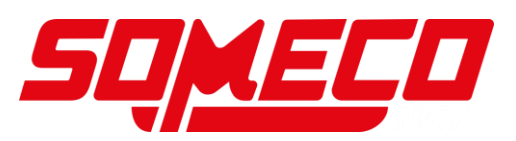

| 10.2                                                                                                    | Méthode de réglage valeur réelle Pesée du nombre de pièces référentiel                                                                                                    | . 34                                                                      |
|----------------------------------------------------------------------------------------------------|----------------------------------------------------------------------------------------------------|---------------------------------------------------------------------------|
| 10.3                                                                                                    | Saisie numérique du poids par pièce                                                                                                    | . 35                                                                      |
| 10.4                                                                                                    | Autres fonctions                                                                                                    | . 35                                                                      |
| 11                                                                                                    | Pesée à pourcentage                                                                                                    | .37                                                                       |
| 11.1                                                                                                    | Sélection de la fonction pesage de pourcent                                                                                                    | . 37                                                                      |
| 11.2                                                                                                    | Autres fonctions                                                                                                    | . 38                                                                      |
| 12                                                                                                    | Multiplication de coefficients                                                                                                    | . <b>40</b>                                                               |
| 12.1                                                                                                    | Sélection de la fonction multiplication de coefficients                                                                                                    | . 40                                                                      |
| 12.2                                                                                                    | Application de la multiplication de coefficients                                                                                                    | . 40                                                                      |
| 12.3                                                                                                    | Autres fonctions                                                                                                    | . 41                                                                      |
| 13                                                                                                    | Pesée avec gamme de tolérance                                                                                                    | .42                                                                       |
| 13.1                                                                                                    | Sélection de la fonction Pesage avec gamme de tolérance                                                                                                    | .43                                                                       |
| 13.2                                                                                                    | Régler condition de distinction                                                                                                    | .44                                                                       |
| 13.3                                                                                                    | Régler gamme de distinction                                                                                                    | .45                                                                       |
| 13.4                                                                                                    | Régler la méthode de distinction                                                                                                    | .45                                                                       |
| 13.5                                                                                                    | Régler le signal sonore                                                                                                    | .45                                                                       |
| 13.6                                                                                                    | Régler la commande de la sortie de relais                                                                                                    | .45                                                                       |
| 13.7                                                                                                    | Réglage des valeurs de tolérance                                                                                                    | .45                                                                       |
| <b>14</b><br><b>14.1</b><br><b>14.2</b><br><b>14.3</b><br>14.3.1<br>14.3.2<br>14.3.3                                        | Totalisation<br>Sélection de la fonction totalisation<br>Régler la méthode de totalisation<br>Application de la fonction de totalisation<br>TOTAL-Adding<br>NET-Adding<br>Afficher ou effacer la somme totale | .48<br>.49<br>.49<br>.49<br>.50<br>.50                                    |
| 15                                                                                                    | PRE-TARE                                                                                                    | .51                                                                       |
| 15.1                                                                                                    | Mémorisation des valeurs PRE-TARE                                                                                                    | .51                                                                       |
| 15.2                                                                                                    | Activer et désactiver les valeurs PRE-TARE enregistrées                                                                                                    | .52                                                                       |
| 15.3                                                                                                    | Finir le mode PRE-TARE                                                                                                    | .53                                                                       |
| 16<br>16.1<br>16.2<br>16.3<br>16.4<br>16.5<br>16.6<br>16.7<br>16.8<br>16.9<br>16.10<br>16.10.1<br>16.10.2<br>16.11<br>16.12 | Réglages d'utilisation et fonctionnement                                                                                                    | .54<br>.55<br>.56<br>.56<br>.57<br>.58<br>.59<br>.60<br>.61<br>.61<br>.62 |
| <b>17</b><br><b>17.1</b><br>17.1.1<br>17.1.2<br><b>17.2</b><br><b>17.3</b><br>17.3.1<br>17.3.2<br>17.3.3<br><b>17.4</b>     | Administration utilisateur et droits d'accès                                                                                                    | .63<br>.63<br>.64<br>.64<br>.65<br>.65<br>.66<br>66                       |
| 18<br>18 1                                                                                                    | Réglages système                                                                                                    | .67                                                                       |

| 18.2<br>18.3<br>18.4<br>18.5<br>18.6<br>18.7<br>18.7.1<br>18.7.2<br>18.8<br>18.9<br>18.10<br>18.11                                        | Numéro identificatif de balance<br>Date format d'affichage<br>Date et temps d'horloge<br>Langue d'édition<br>Lisibilité<br>Ajustage avec poids interne lors de la mise en marche<br>Activer l'ajustage interne lors de la mise en marche<br>Exécution de l'ajustage interne<br>Edition du résultat du test d'ajustage<br>Mise en marche automatique avec connexion au secteur<br>Restauration de la dernière valeur tare<br>Restaurer les réglages d'usine | <ul> <li>67</li> <li>68</li> <li>68</li> <li>69</li> <li>69</li> <li>70</li> <li>70</li> <li>70</li> <li>71</li> <li>72</li> </ul> |
|----------------------------------------------------------------------------------------------------|----------------------------------------------------------------------------------------------------|----------------------------------------------------------------------------------------------------|
| <b>19</b><br><b>19.1</b><br>19.1.1<br>19.1.2<br><b>19.2</b><br>19.2.1<br>19.2.2<br><b>19.3</b><br><b>19.4</b>                             | Ajustage         Ajustage avec poids externe         Exécution de l'ajustage externe         Test d'ajustage avec poids externe         Ajustage avec un poids interne         Exécution de l'ajustage interne         Test d'ajustage avec un poids interne         Test d'ajustage avec un poids interne         Régler le souvenir d'ajustage         Position des interrupteurs d'ajustage et des marques scellées                                     | <b>73</b><br><b>74</b><br>75<br><b>76</b><br>77<br>77<br><b>77</b><br><b>77</b><br><b>78</b>                                       |
| 20                                                                                                    | Etalonnage                                                                                                    | 79                                                                                                    |
| <b>21</b><br>21.1<br>21.1.1<br>21.1.2<br><b>21.2</b><br><b>21.3</b><br>21.3.1<br>21.3.2<br><b>21.4</b><br>21.4.1<br>21.4.2<br><b>21.5</b> | Interfaces                                                                                                    | <ul> <li>80</li> <li>80</li> <li>81</li> <li>82</li> <li>82</li> <li>83</li> <li>85</li> <li>86</li> </ul>                         |
| 21.5.1<br>21.5.2<br><b>21.6</b><br>21.6.1<br>21.6.2<br><b>21.7</b><br>21.7.1<br>21.7.2                                                    | Format de saisie 1<br>Format de saisie 2<br>Formats de réponse<br>A00 / Exx format<br>ACK / NAK format<br>Paramètres de communication<br>Activer / désactiver l'interface RS232-C<br>Régler la communication                                                                                                    | 88<br>89<br>90<br>91<br>91<br>91<br>91<br>92                                                                                       |
| 21.5.1<br>21.5.2<br>21.6<br>21.6.1<br>21.6.2<br>21.7<br>21.7.1<br>21.7.2<br>22<br>22.1<br>22.2<br>22.3                                    | Format de saisie 1<br>Format de saisie 2<br>Formats de réponse<br>A00 / Exx format<br>ACK / NAK format<br>Paramètres de communication<br>Activer / désactiver l'interface RS232-C<br>Régler la communication<br>Maintenance, entretien, élimination<br>Nettoyage<br>Maintenance, entretien<br>Elimination                                                                                                    | 88<br>89<br>90<br>91<br>91<br>91<br>92<br>96<br>96<br>96<br>96<br>96                                                               |

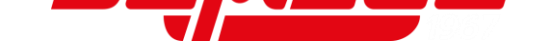

## 1 Caractéristiques techniques

| KERN                                                          | FES 17K-4                          | FES 33K-4                | FES 62K-4D        |  |
|---------------------------------------------------------------|------------------------------------|--------------------------|-------------------|--|
| Numéro d'article /<br>Type                                    | TFES 17K-4-A                       | TFES 33K-4-A             | TFES 62K-4D-A     |  |
| Lisibilité (d)                                                | 0,1 g                              | 0,1 g                    | 0,1 g, 1 g        |  |
| Plage de pesée<br>(max)                                       | 17 kg                              | 33 kg                    | 6,2 kg, 62 kg     |  |
| Reproductibilité                                              | 0,1 g                              | 0,1 g                    | 0,1 g, 1 g        |  |
| Linéarité                                                     | 0,3 g                              | 0,3 g                    | 0,3 g, 3 g        |  |
| Temps de stabilisation                                        |                                    | 3 s                      |                   |  |
| Poids d'ajustage<br>recommandé n'est<br>pas joint (catégorie) | 10 kg (F1)<br>5 kg (F1)            | 20 kg (E2)<br>10 kg (E2) | 50 kg (F1)        |  |
| Temps de<br>préchauffage                                      |                                    | 2 h                      |                   |  |
| Unités de pesage                                              | g, kg, ct, lb                      | , oz, ozt, dwt, mom, tll | h, tls, tlt, tola |  |
| Poids de pièce                                                | 100 mg (                           | sous conditions de la    | ooratoire*)       |  |
| minimal lors du<br>comptage de pièces                         | 1 g (sous conditions normales**)   |                          |                   |  |
| Quantités de pièces<br>de référence en<br>comptage de pièces  | 5, 10, 30, 50, 100, free           |                          |                   |  |
| Plateau de pesée,<br>acier inox                               | 400 x 350 x 150 mm                 |                          |                   |  |
| Dimensions du boîtier<br>(L x P x h) [mm]                     | 350 x 520 x 170                    |                          |                   |  |
| Poids net (kg)                                                | 18 kg                              |                          |                   |  |
| Conditions ambiantes autorisées                               | 5 °C jusqu'à + 35 °C               |                          |                   |  |
| Degré hygrométrique                                           | 80 %                               |                          |                   |  |
| Bloc d'alimentation<br>secteur tension<br>d'entrée            | AC 100-240 V, 50/60Hz              |                          |                   |  |
| Balance tension<br>d'entrée                                   |                                    | DC 12 V,<br>1,0 A        |                   |  |
| Interfaces                                                    |                                    | RS-232                   |                   |  |
| Degré<br>d'encrassement                                       | 2                                  |                          |                   |  |
| Catégorie de surtension                                       | Catégorie II                       |                          |                   |  |
| Mètres de hauteur                                             | Jusqu'à 2000 m                     |                          |                   |  |
| Site d'implantation                                           | Uniquement dans des espaces fermés |                          |                   |  |

| KERN                                                          | FEJ 17K-4M FEJ 33K-4M                    |               | FEJ 62K-4DM    |  |
|---------------------------------------------------------------|------------------------------------------|---------------|----------------|--|
| Numéro d'article /<br>Type                                    | TFEJ 17K-4M-A                            | TFEJ 33K-4M-A | TFEJ 62K-4DM-A |  |
| Lisibilité (d)                                                | 0,1 g                                    | 0,1 g         | 0,1 g, 1 g     |  |
| Plage de pesée (max)                                          | 17 kg                                    | 33 kg         | 6,2 kg, 62 kg  |  |
| Charge minimale (min)                                         |                                          | 5 g           |                |  |
| Echelon d'étalonnage<br>(e)                                   | 1 g                                      |               |                |  |
| Classe d'étalonnage                                           |                                          | II            |                |  |
| Reproductibilité                                              | 0,1 g                                    | 0,1 g         | 0,1 g, 1 g     |  |
| Linéarité                                                     | 0,3 g                                    | 0,3 g         | 0,3 g, 3 g     |  |
| Temps de stabilisation                                        |                                          | 3 s           |                |  |
| Poids d'ajustage<br>recommandé n'est pas<br>joint (catégorie) |                                          | interne       |                |  |
| Temps de<br>préchauffage                                      |                                          | 2 h           |                |  |
| Unités de pesage                                              |                                          | g, kg, ct     |                |  |
| Poids de pièce mini-                                          | 100 mg (sous conditions de laboratoire*) |               |                |  |
| de pièces                                                     | 1 g (sous conditions normales**)         |               |                |  |
| Quantités de pièces<br>de référence en<br>comptage de pièces  | 5, 10, 30, 50, 100, free                 |               |                |  |
| Plateau de pesée,<br>acier inox                               | 400 x 350 x 150 mm                       |               |                |  |
| Dimensions caisse<br>(I x L x h) [mm]                         | 350 x 520 x 170                          |               |                |  |
| Poids net (kg)                                                | 19 kg                                    |               |                |  |
| Conditions ambiantes<br>autorisées                            | 5 °C jusqu'à + 35 °C                     |               |                |  |
| Degré hygrométrique                                           | 80 %                                     |               |                |  |
| Bloc d'alimentation<br>secteur tension<br>d'entrée            | AC 100-240 V, 50/60Hz                    |               | Hz             |  |
| Balance<br>tension d'entrée                                   | DC 12 V,<br>1,0 A                        |               |                |  |
| Interfaces                                                    | RS-232                                   |               |                |  |
| Degré d'encrassement                                          | 2                                        |               |                |  |
| Catégorie de surtension                                       | Catégorie II                             |               |                |  |
| Mètres de hauteur                                             | Jusqu'à 2000 m                           |               |                |  |
| Site d'implantation Uniquement dans des espaces fermés        |                                          |               | es fermés      |  |

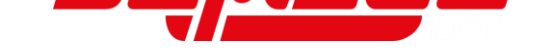

\* Poids de pièce le plus petit pour le comptage de pièces – sous conditions de laboratoire:

- Il y a des conditions d'environnement idéales pour des comptages à haute résolution
- > Les pièces de comptage n'ont pas de dispersion

\*\* Poids de pièce le plus petit pour le comptage de pièces – sous conditions normales:

- Il y a des conditions d'ambiance agitées (souffle de vent, vibrations)
- Les pièces de comptage se dispersent

#### 2 Déclaration de conformité

Vous pouvez trouver la déclaration UE/CE en ligne sur:

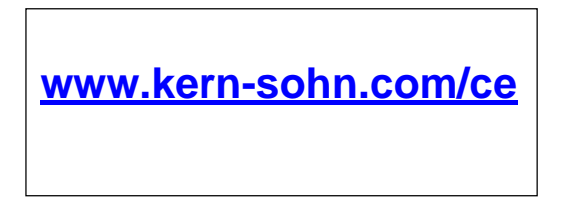

Pour les balances étalonnées (= balances homologuées), la déclaration de conformité est incluse dans la livraison.

## 3 Aperçu de l'appareil

### 3.1 Composants

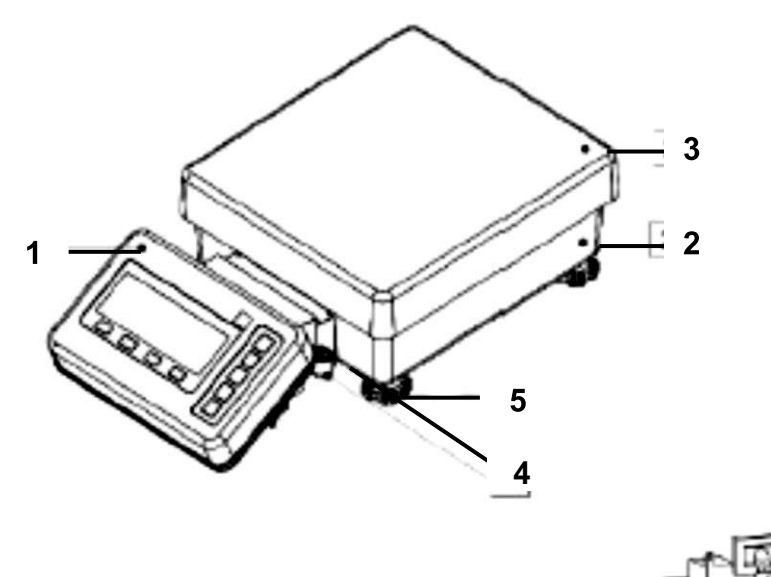

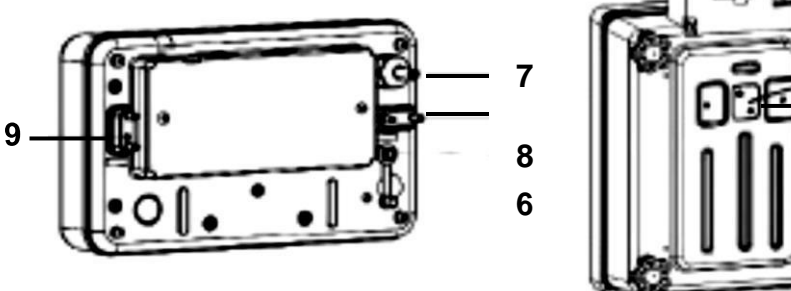

| Pos. | Désignation                                      |
|------|--------------------------------------------------|
| 1    | Terminal                                         |
| 2    | Unité de pesée                                   |
| 3    | Plateau de pesée                                 |
| 4    | Bulle d'air                                      |
| 5    | Vis des pieds                                    |
| 6    | Branchement secteur                              |
| 7    | Câble de balance                                 |
| 8    | Interface RS-232C                                |
| 9    | Connexion des appareils périphériques            |
| 10   | Couverture du crochet pour le pesage<br>sous-sol |

10

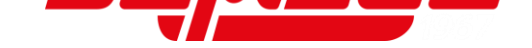

### 3.2 Clavier

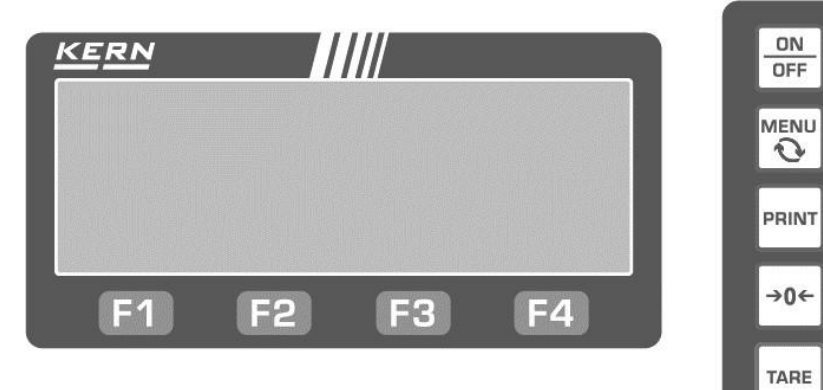

| Touche | Désignation | Description                                                        |  |  |
|--------|-------------|--------------------------------------------------------------------|--|--|
| ON     |             | Mise en route                                                      |  |  |
| OFF    | [ON/OFF]    | Mettre à l'arrêt (maintenir enfoncée env. 2 secondes)              |  |  |
| MENU   |             | Ouvrir et fermer menu                                              |  |  |
| Ø      | [MENU]      | Interrompre la saisie et retourner dans le menu                    |  |  |
| PRINT  | [PRINT]     | Edition de données sur un appareil externe                         |  |  |
| →0←    | [ZERO]      | Remise à zéro                                                      |  |  |
| TARE   | [TARE]      | Tarage                                                             |  |  |
|        | [F1]        | <ul> <li>Sélection de mode, fonction et élément</li> </ul>         |  |  |
| F1     |             | ↑ Choisir les points de menu ou augmenter la saisie d'une unité 1  |  |  |
|        | [F2]        | <ul> <li>Sélection de mode, fonction et élément</li> </ul>         |  |  |
| F2     |             | ↓ Choisir les points de menu ou diminuer la saisie d'une unité 1   |  |  |
|        | [F3]        | <ul> <li>Sélection de mode, fonction et élément</li> </ul>         |  |  |
| F3     |             | ← Changer au niveau de menu supérieur ou à la sélection du chiffre |  |  |
|        | [F4]        | <ul> <li>Sélection de mode, fonction et élément</li> </ul>         |  |  |
|        |             | → Changer au niveau de menu inférieur ou à la sélection du chiffre |  |  |
| F4     |             | Pour confirmer ou pour sortir de la sélection actuelle             |  |  |
|        |             | Retour dans le menu ou dans le mode de pesée                       |  |  |

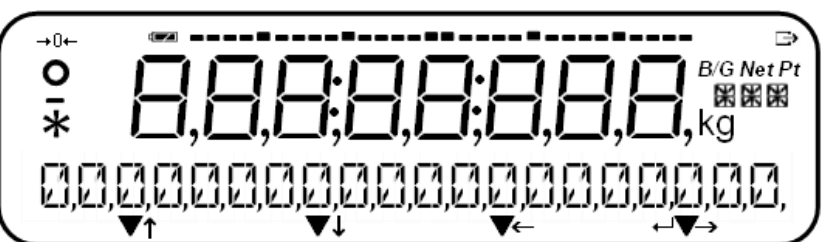

| N   | Afficheur           | Désignation                                            | Description                                                                                                    |
|-----|---------------------|--------------------------------------------------------|----------------------------------------------------------------------------------------------------|
| 1   | -                   | Moins                                                  | Affiche des valeurs négatives                                                                                                    |
| 2   | C                   | Affichage de la stabilité                              | Est affiché avec valeur pondérale<br>stable                                                                                                 |
| 3   | <b>→</b> 0 <b>←</b> | Indicateur "affichage du zéro"                         | Affiche la position zéro                                                                                                    |
| 4   | ρ                   | 7-segment                                              | Pour afficher la valeur pondérale<br>et des caractères                                                                                      |
| 5   |                     | Affichage de l'état de charge                          | Est affiché dans fonctionnement<br>de batterie rechargeable                                                                                 |
| 6   | $\rightarrow$       | Indicateur "Edition de données"                        | Est affiché si la balance envoie<br>des données à un appareil<br>externe                                                                    |
| 7   | B/G                 | Indication valeur pondérale brute                      | Affiche le poids brut                                                                                                    |
| 8   | Net                 | Affichage valeur pondérale net                         | Est affiché si le poids tare ou la<br>valeur PRE-TARE ont été<br>soustraites                                                                |
| 9   | Pt                  | Preset-Tara                                            | Est affiché si la valeur PRE-TARE<br>a été soustraite                                                                                       |
| 10  | g                   | Gramme                                                 | Affiche l'unité "Gramm"                                                                                                    |
| 11  | Kr                  | Kilogramme                                             | Affiche l'unité "Kilogramm"                                                                                                    |
| 12  |                     | Unité / message à 16 segments                          | Pour afficher des messages et<br>des unités                                                                                                 |
| 13  | → ←<br>↓ ♥          | Action de la touche fonctionnelle                      | Est affiché si les touches<br>fonctionnelles sont activées                                                                                  |
| 14  | •                   | Deux-ponts                                             | Affichage de la date et de l'heure                                                                                                    |
| 15  | *                   | Astérisque                                             | Pour afficher le statut standby ou<br>dans la fonction de totalisation<br>comme indication que la valeur<br>pondérale peut être additionnée |
| 16  | ·                   | Affichage Bar Graph                                    | Affiche la force avec laquelle le<br>plateau de pesage est chargé en<br>référence à la gamme de pesée<br>maximale                           |
|     |                     |                                                        | interne                                                                                                    |
| 17* | Ũ                   | Marquage de la position non relevant pour l'étalonnage | Est affiché avec des chiffres non relevant pour l'étalonnage                                                                                |

\* N° 17 n'est affiché que dans des balances étalonnées

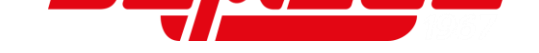

#### 3.3.1 Explication de l'écriture d'affichage

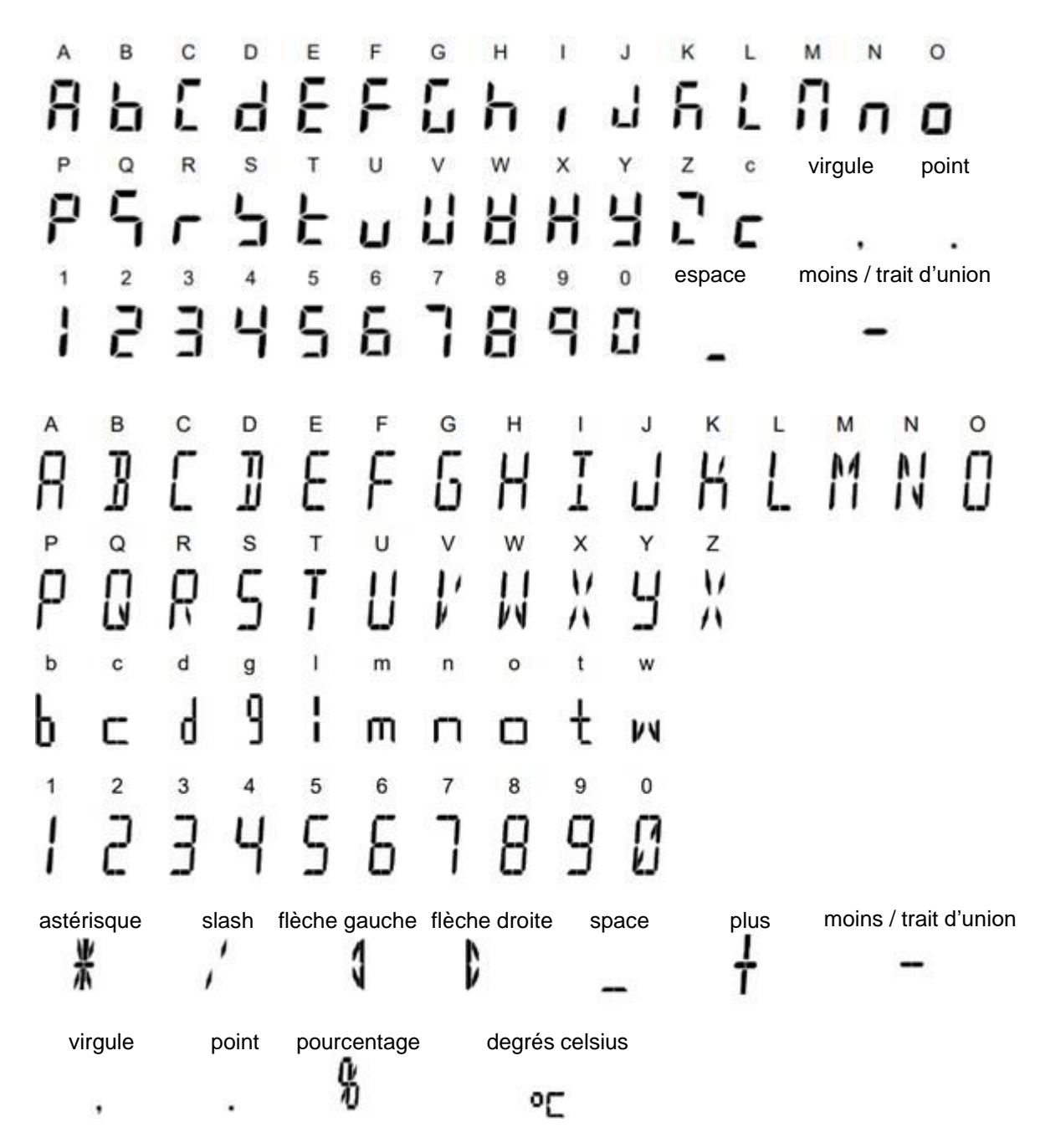

### 4 Indications fondamentales (généralités)

#### 4.1 Utilisation conforme

La balance que vous avez achetée sert à la détermination de la valeur de pesée de matières devant être pesées. Elle est conçue pour être utilisée comme "balance non automatique", c´à d. que les matières à peser seront posées manuellement et avec précaution au milieu du plateau de pesée. Le résultat de pesée peut être lu une fois atteinte une valeur pondérale stabilisée.

#### 4.2 Utilisation inadéquate

- Nos balances sont des balances non automatiques et ne sont pas prévues pour l'usage dans des procès de pesage dynamiques. Cependant les balances, après vérification de la gamme d'usage individuelle et particulièrement ici, des exigences d'exactitude, peuvent aussi être usées pour des procès de pesage dynamiques.
- Ne pas laisser trop longtemps une charge sur le plateau de pesée. A long terme, cette charge est susceptible d'endommager le système de mesure.
- Eviter impérativement de cogner la balance ou de charger cette dernière audelà de la charge maximale indiquée (Max.) après déduction éventuelle d'une charge de tare déjà existante. Sinon, la balance pourrait être endommagée.
- Ne jamais utiliser la balance dans des endroits où des explosions sont susceptibles de se produire. Le modèle série n'est pas équipé d'une protection contre les explosions.
- Toute modification constructive de la balance est interdite. Ceci pourrait provoquer des résultats de pesée erronés, des défauts sur le plan de la technique de sécurité ainsi que la destruction de la balance.
- La balance ne doit être utilisée que selon les prescriptions indiquées. Les domaines d'utilisation/d'application dérogeant à ces dernières doivent faire l'objet d'une autorisation écrite délivrée par KERN.

#### 4.3 Garantie

La garantie n'est plus valable en cas de

- Non-observation des prescriptions figurant dans notre notice d'utilisation
- Utilisation outrepassant les applications décrites
- Modification ou d'ouverture de l'appareil
- Dommages mécaniques et dommages occasionnés par les produits, les liquides, l'usure naturelle et la fatigue
- Mise en place ou d'installation électrique inadéquates
- Surcharge du système de mesure

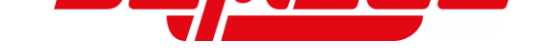

#### 4.4 Vérification des moyens de contrôle

Les propriétés techniques de mesure de la balance et du poids de contrôle éventuellement utilisé doivent être contrôlées à intervalles réguliers dans le cadre des contrôles d'assurance qualité. A cette fin, l'utilisateur responsable doit définir un intervalle de temps approprié ainsi que le type et l'étendue de ce contrôle. Des informations concernant la vérification des moyens de contrôle des balances ainsi que les poids de contrôle nécessaires à cette opération sont disponibles sur le site KERN (<u>www.kern-sohn.com</u>). Grâce à son laboratoire de calibrage accrédité DKD, KERN propose un calibrage rapide et économique pour les poids d'ajustage et les balances (sur la base du standard national).

### 5 Indications de sécurité générales

#### 5.1 Observer les indications dans la notice d'utilisation

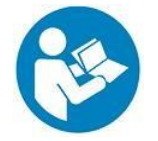

Lisez attentivement la totalité de cette notice d'utilisation avant l'installation et la mise en service de la balance, et ce même si vous avez déjà des expériences avec les balances KERN.

#### 5.2 Formation du personnel

L'appareil ne doit être utilisé et entretenu que par des collaborateurs formés à cette fin.

### 6 Transport et stockage

#### 6.1 Contrôle à la réception de l'appareil

Nous vous prions de contrôler l'emballage dès son arrivée et de vérifier lors du déballage que l'appareil ne présente pas de dommages extérieurs visibles.

#### 6.2 Emballage / réexpédition

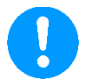

- ⇔ Conservez tous les éléments de l'emballage d'origine en vue d'un éventuel transport en retour.
- ⇒ L'appareil ne peut être renvoyé que dans l'emballage d'origine.
- Avant expédition démontez tous les câbles branchés ainsi que toutes les pièces détachées et mobiles.
- ⇒ Evtl. remontez les cales de transport prévues.
- Calez toutes les pièces p. ex. pare-brise en verre, plateau de pesée, bloc d'alimentation etc. contre les déplacements et les dommages.

### 7 Déballage, installation et mise en service

#### 7.1 Lieu d'installation, lieu d'utilisation

La balance a été construite de manière à pouvoir obtenir des résultats de pesée fiables dans les conditions d'utilisation d'usage.

Vous pouvez travailler rapidement et avec précision à condition d'installer votre balance à un endroit approprié.

#### Sur le lieu d'implantation observer le suivant:

- Placer la balance sur une surface solide et plane
- Eviter d'exposer l'appareil à une chaleur extrême ainsi qu'une fluctuation de température, par exemple en la plaçant près d'un chauffage, ou de l'exposer directement aux rayons du soleil.
- Protéger la balance des courants d'air directs pouvant être provoqués par des fenêtres ou des portes ouvertes
- Eviter les secousses durant la pesée.
- Protéger la balance d'une humidité atmosphérique trop élevée, des vapeurs et de la poussière;
- N'exposer pas l'appareil pendant un laps de temps prolongé à une forte humidité. L'installation d'un appareil froid dans un endroit nettement plus chaud peut provoquer l'apparition d'une couche d'humidité (condensation de l'humidité atmosphérique sur l'appareil) non autorisée. Dans ce cas, laissez l'appareil coupé du secteur s'acclimater à la température ambiante pendant env. 2 heures.
- Evitez les charges statiques des produits à peser, du récipient de pesée.
- Ne pas mettre en exploitation dans des zones où se trouvent des substances explosives ou dans des zones à risques d'explosion par suite de présence de gaz, de vapeurs et de brouillards ainsi que de poussières !
- Tenir éloignés des produits chimiques (p. ex. les liquides ou les gaz), qui sont susceptibles d'attaquer et d'endommager la balance de l'intérieur ou de l'extérieur.
- Respecter la protection IP de l'appareil.
- Lors de l'apparition de champs électromagnétiques, de chargements statiques (p.ex. en pesant / comptant des pièces en plastique) ainsi que d'approvisionnement de courant instable, des grandes divergencesd'affichage (résultats fautifs de pesage, ainsi que d'endommagement de la balance) sont possibles. Il faut alors installer l'appareil à un autre endroit.

#### 7.2 Déballage, volume de livraison

Sortir l'appareil et les accessoires de l'emballage, retirer le matériau d'emballage et installer au poste de travail prévu à cet effet. Contrôler si tous les éléments des fournitures sont livrés et sans dommages.

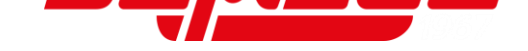

### Contenu de la livraison:

Г

| <ol> <li>Plateforme de<br/>pesée avec<br/>terminal</li> </ol> |  |
|---------------------------------------------------------------|--|
| 2. Couvercle du<br>compartiment de<br>câbles                  |  |
| 3. Couvercle du support de paroi                              |  |
| 4. Fixation murale                                            |  |
| 5. Kit de blocs<br>secteur                                    |  |
| 6. Notice d'utilisation                                       |  |

#### 7.3 Implantation

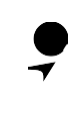

La précision des résultats de pesée sur des balances de précision à haute définition dépend de façon décisive du lieu d'implantation correct (voir chap. 7.1).

#### 7.3.1 Montage de la plateforme de pesée avec terminal

1. Eloigner le plateau de pesée de la balance

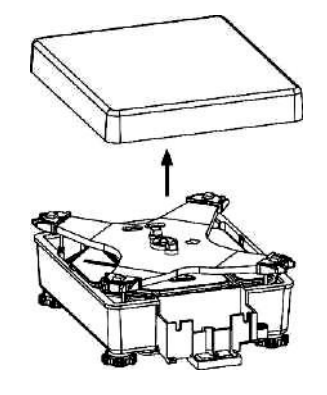

2. Desserrer les boutons rotatifs du support de paroi et éloigner les plaques de fixation

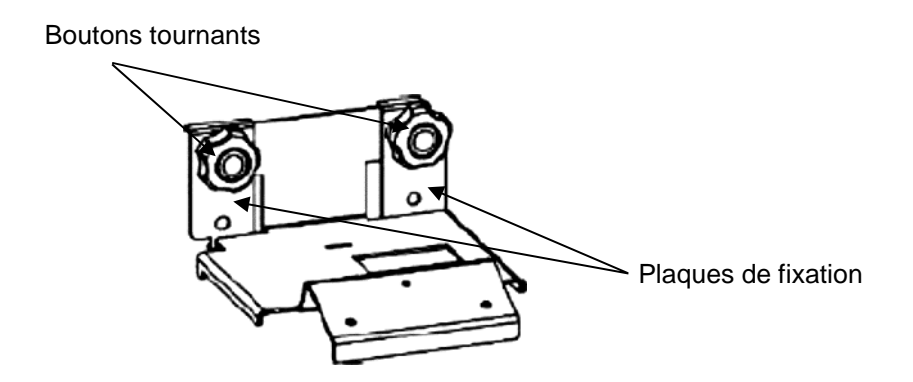

- 3. Accrocher le support de paroi d'en haut dans le compartiment de câbles
- Accrocher les plaques de fixation avant le compartiment de câbles et le visser au support de paroi avec 1es boutons rotatifs
   Veillez à l'alignement des évidements des plaques de fixation.

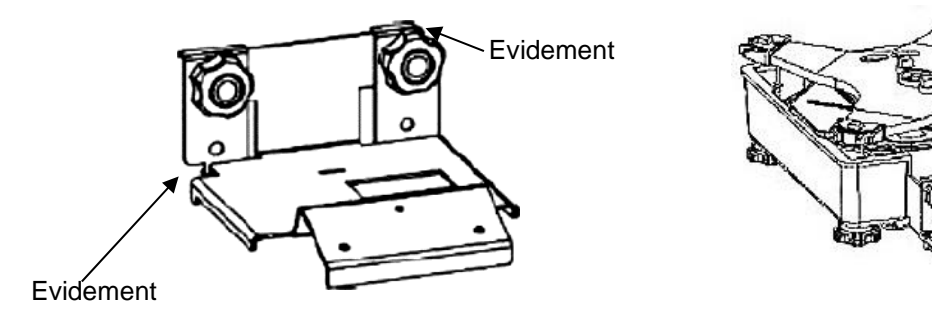

5. Laisser 15 cm du câble au terminal. Plier le câble résiduel et le mettre dans le compartiment de câble.

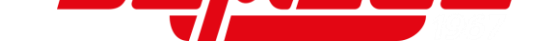

6. Appliquer la couverture du compartiment de câble d'en haut en tordent les parties latérales un peu vers l'extérieur.

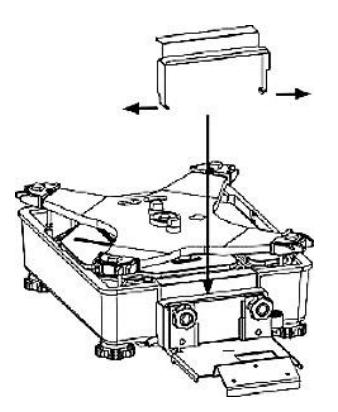

7. Remettre le plateau de pesée sur la balance

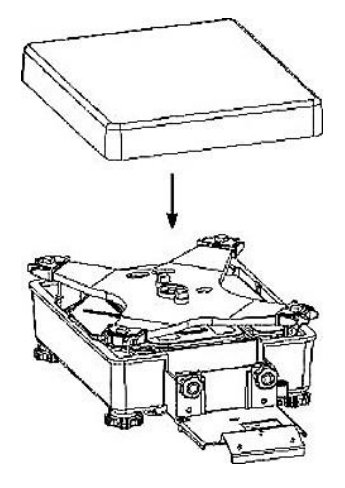

8. Tenir le terminal un peu incliné vers le haut et le fixer sur le support de paroi avec les trois vis et rondelles

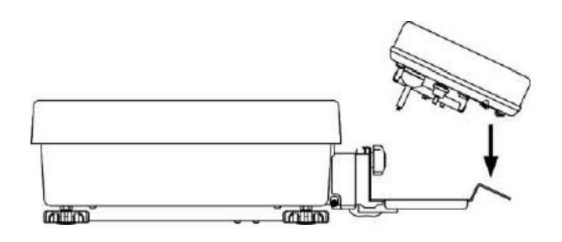

9. Insérer le couvercle du support de paroi d'en haut par dessus des deux boutons rotatifs du support de paroi.

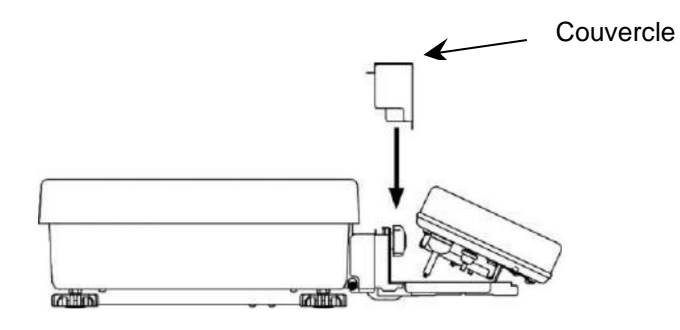

10. Niveler la balance (voir chapitre 7.4)

#### 7.3.2 Montage de la plateforme sans terminal

1. Eloigner le plateau de pesée de la balance

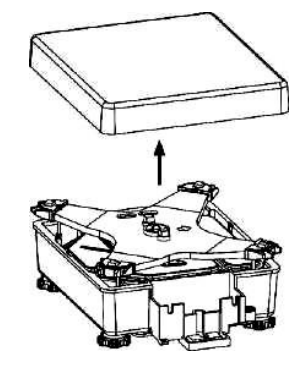

- 2. Appliquer le couvercle du compartiment de câble d'en haut en tordent les parties latérales un peu vers l'extérieur.
- 3. Mettre le couvercle du support de paroi sur le compartiment de câbles

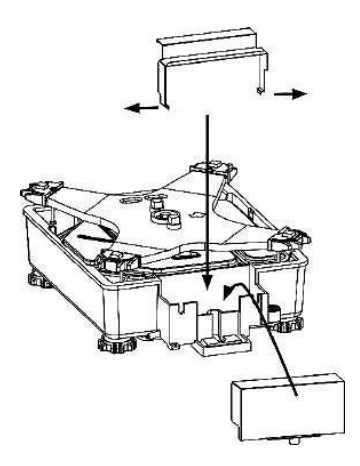

4. Remettre le plateau de pesée sur la balance

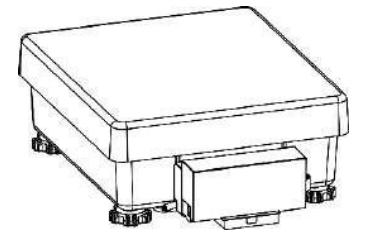

5. Niveler la balance (voir chapitre 7.4)

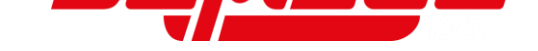

#### 7.4 Niveller

1. Tourner les vis de pied en sens des flèches (voir illustration d'en bas) afin d'éloigner les sécurités de transport

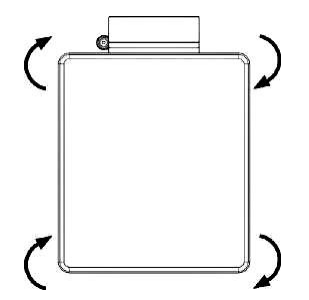

2. Procéder à la mise à niveau de la balance à l'aide des vis des pieds, jusqu'à ce que la bulle d'air du niveau se trouve dans le cercle prescrit. Ensuite contrer les vis de pieds avec les écrous.

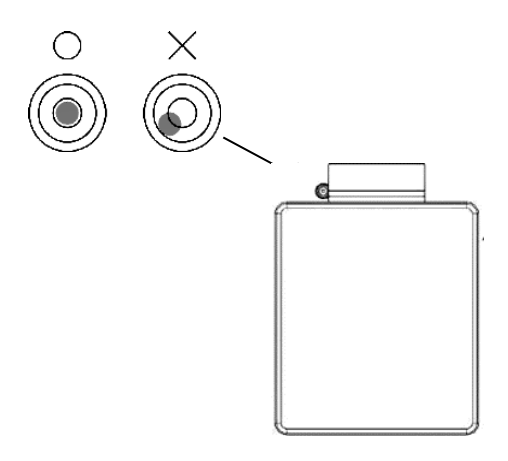

⇒ Contrôler périodiquement la mise à niveau

#### 7.5 Branchement secteur

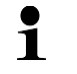

Sélectionner une fiche secteur spécifique au pays et l'enficher dans le bloc secteur.

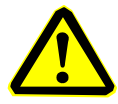

Vérifiez si l'alimentation en tension de la balance est correctement réglée. La balance peut être branchée au réseau électrique uniquement si les données au niveau de la balance (auto-collant) et la tension du réseau électrique courant local sont identiques.

N'utiliser que des blocs secteur KERN d'origine. L'utilisation d'autres marques n'est possible qu'avec l'autorisation de KERN.

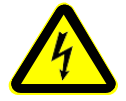

#### Important:

- Contrôler avant la mise en service l'absence de dommages sur le câble d'alimentation.
- Veillez à ce que le bloc d'alimentation et le raccordement au secteur n'entrent pas en contact avec des liquides. Couvrir le raccordement au secteur avec le capuchon de protection prévu à cet effet lorsque la balance est déconnectée du secteur.
- Le connecteur au réseau doit être bien accessible à tout moment.

#### Connexion du bloc-secteur sur le côté arrière du terminal:

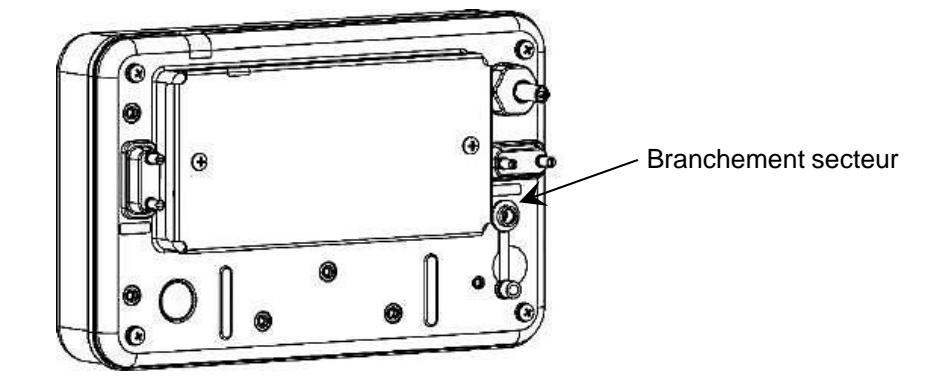

#### 7.5.1 Mise sous tension

| <b>(</b> ) | ⇒ Brancher l'alimentation en électricité à la balance.                |
|------------|-----------------------------------------------------------------------|
| *          | ⇒ La balance commute au mode standby et un<br>astérisque (*) apparaît |

#### 7.6 Première mise en service

Afin d'obtenir des résultats exacts des balances électroniques, les balances doivent avoir atteint leur température de fonctionnement (voir temps de préchauffage chap. 1). Pour ce temps de chauffe, la balance doit être branché à l'alimentation de courant (secteur, accumulateur ou batterie). La précision de la balance dépend de l'accélération due à la pesanteur. Il est impératif de tenir compte des indications du chapitre Ajustage (voir chap.19).

#### 7.7 Raccordement d'appareils périphériques

Avant le raccordement ou le débranchement d'appareils supplémentaires (imprimante, PC) à l'interface de données, la balance doit impérativement être coupée du secteur. Veillez à ce que les raccords de l'interface RS-232C et le raccord pour les périphériques n'entrent pas en contact avec des liquides. Couvrez les connecteurs de l'appareil avec les capuchons de protection prévus à cet effet lorsque vousn'utilisez pas les connecteurs.

N´utilisez avec votre balance que des accessoires et des périphériques livrés par KERN, ces derniers étant adaptés de manière optimale à votre balance.

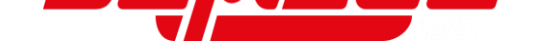

#### 8 Menu

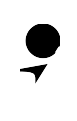

L'administrateur peut accéder aux points de menu **<LOCK>** et **<ADMIN/ADJUST>** uniquement si le contrôle du mot de passe sur la balance a été activé (voir chapitre 17.1.1)

#### 8.1 Aperçu des menus

Le menu de la balance comprend quatre niveaux. Le premier niveau comprend les menus principaux. Le deuxième niveau comprend les menus subsidiaires. Dans certains cas, ces menus subsidiaires sont encore une fois subdivisés dans un troisième niveau. Dans le quatrième niveau il y a les possibilités de réglage différentes des menus subsidiaires.

Un aperçu des possibilités de réglage se trouve dans les chapitres respectifs.

| Niveau 1<br>(Menu principal) | Niveau 2<br>(Menu subsidiaire 1) | Niveau 3<br>(Menu subsidiaire<br>2) | Description du menu /<br>Numéro de chapitre                                |
|------------------------------|----------------------------------|-------------------------------------|----------------------------------------------------------------------------|
| 1 APPLICATIONS               | 11 MODE                          |                                     | Sélectionner l'application de<br>pesage → chap. 9.5                        |
|                              | 12 UNIT                          |                                     | Sélectionner l'unité de pesée<br>→ chap. 9.4                               |
|                              | 13 COMPARATOR                    | 131 ACTIVATE                        | Activer / désactiver le<br>pesages dans gamme de<br>tolerance → chap. 13.1 |
|                              |                                  | 132 CONDITION                       | Pesage gamme de tolérance<br>Condition de distinction →<br>chap. 13.2      |
|                              |                                  | 133 RANGE                           | Pesage gamme de tolérance<br>Gamme de distinction →<br>chap. 13.3          |
|                              |                                  | 134 METHOD                          | Pesage gamme de tolérance<br>Méthode de distinction →<br>chap. 13.4        |
|                              |                                  | 135 HI BUZZER                       |                                                                            |
|                              |                                  | 136 OK BUZZER                       | Pesage gamme de tolérance<br>Signal sonore<br>→ chap. 13.5                 |
|                              |                                  | 137 LO BUZZER                       |                                                                            |
|                              |                                  | 138 RELAY CTL                       | Pesage gamme de tolérance<br>Sortie de relais<br>→ chap. 13.6              |
|                              | 14 ADDITION                      | 141 ACTIVATE                        | Activer/désactiver la<br>totalisation<br>→ chap. 14.1                      |
|                              |                                  | 142 OPERATION                       | Méthode de totalisation<br>→ chap. 14.2                                    |
|                              | 17 WT STABLE                     |                                     | Temps d'attente de<br>stabilisation<br>➔ chap. 16.3                        |
|                              | 18 BARGRAPH                      |                                     | Affichez le Bar Graph<br>➔ chap. 16.4                                      |
|                              | 19 BUZZER                        |                                     | Signal sonore<br>➔ chap. 16.5                                              |

|               | 1A BACKLIGHT          |                      | Eclairage d'arrière-plan<br>→ chap. 0               |
|---------------|-----------------------|----------------------|-----------------------------------------------------|
|               | 1B AUTO OFF           |                      | Fonction de coupure<br>automatique<br>→ chap. 16.12 |
|               | 1C SIMPLE SCS         |                      | Simple SCS<br>→ chap. 16.10                         |
|               | 1D RANGE MODE         |                      | Mode à gammes multiples<br>➔ chap. 16.11            |
| 2 PERFORMANCE | 21 STABLE             |                      | Réglages de stabilité<br>➔ chap. 16.7               |
|               | 22 RESPONSE           |                      | Réglages de réaction<br>→ chap. 16.8                |
|               | 23 ZERO TRAC          |                      | Mise au point du zéro<br>➔ chap. 0                  |
| 3 USER INFO   | 31 PT MODE            |                      | PRE-TARE<br>→ chap. 15.2                            |
|               | 32 PT INPUT           | 321 PRESET 1         | _                                                   |
|               |                       | 322 PRESET 2         |                                                     |
|               |                       | 323 PRESET 3         | Sauvegarder les valeurs<br>PRE-TARE<br>→ chap 151   |
|               |                       | 324 PRESET 4         | -                                                   |
|               |                       | 325 PRESET 5         |                                                     |
|               | 33 COMPARE<br>WEIGHT  | 331 WEIGHT HIGH      | _                                                   |
|               |                       | 332 WEIGHT REF       | _                                                   |
|               |                       | 333 WEIGHT LOW       |                                                     |
|               | 34 COMPARE<br>PERCENT | 341 PERCENT<br>HIGH  |                                                     |
|               |                       | 342 PERCENT REF      | Aiuster les valeurs de                              |
|               |                       | 343 PERCENT LOW      | tolérance pour applications<br>diverses de pesage   |
|               | 35 COMPARE<br>COUNT   | 351 COUNT HIGH       | - → chap. 13.7                                      |
|               |                       | 352 COUNT REF        | _                                                   |
|               |                       | 353 COUNT LOW        | _                                                   |
|               | 36 COMPARE MULT       | 361 MULTIPLY<br>HIGH | _                                                   |
|               |                       | 362 MULTIPLY REF     |                                                     |

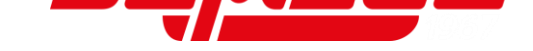

|                |                     | 363 MULTIPLY LOW |                                                            |
|----------------|---------------------|------------------|------------------------------------------------------------|
| 4 EXTERNAL I/O | 41 RS232C           | 411 ACTIVATE     | Activer / désactiver RS232-C<br>→ chap. 21.7.1             |
| 412            |                     | FORMAT           |                                                            |
| 413            |                     | CONDITION        | -                                                          |
| 414            |                     | COMPARE          | -                                                          |
| 415            |                     | BAUD RATE        | -                                                          |
|                |                     | 416 PARITY       | -<br>RS232-C: Paramètres de                                |
|                |                     | 417 STOP BIT     | - communication<br>→ Chap. 21.7.2                          |
| 18             |                     | BLANK            | -                                                          |
| 419            |                     | RESPONSE         | -                                                          |
|                |                     | 41A STATUS       | -                                                          |
|                |                     | 41B TIME STAMP   | -                                                          |
| 5 LOCK         | 51 ALL UNLOCK       |                  | Supprimer tous les blocages d'accès                        |
|                |                     |                  | → chap. 17.3.3                                             |
|                | 52 KEY LOCK         |                  | Bloquer les touches $\rightarrow$ chap. 17.3.1             |
|                | 53 MENU LOCK        | 531 OPERATION    |                                                            |
|                |                     | 532 PERFORM      | -<br>Bloquer menu                                          |
|                |                     | 533 USER         | → chap. 17.3.2                                             |
|                |                     | 534 I/O          | -                                                          |
| 6 ADMIN/ADJUST | 61 SHORTCUT<br>MODE | 611 F1 KEY       | _                                                          |
|                |                     | 612 F2 KEY       | Attribuer des commandes brèves → chap. 16.1                |
|                |                     | 613 F3 KEY       | -                                                          |
|                | 62 FREE KEY         | 621 F1 KEY       |                                                            |
|                |                     | 622 F2 KEY       | <ul> <li>Occuper les touches<br/>fonctionnelles</li> </ul> |
|                |                     |                  | _ → chap. 16.2                                             |
|                |                     | 623 F3 KEY       |                                                            |

| 624 F4 KEY         625 F5 KEY         626 F6 KEY         631 EX CAL       Ajustage avec poids externe                                                                                                    |                 |                       | -                                                                     |
|----------------------------------------------------------------------------------------------------|-----------------|-----------------------|-----------------------------------------------------------------------|
| 625 F5 KEY         63 MAINTENANCE       631 EX CAL       Ajustage avec polds externe                                                                                                    |                 | 624 F4 KEY            |                                                                       |
| 626 F6 KEY         63 MAINTENANCE       631 EX CAL       Àjustage avec poids externe                                                                                                    |                 | 625 F5 KEY            |                                                                       |
| 63 MAINTENANCE       631 EX CAL       Ajustage avec poids externe                                                                                                    |                 | 626 F6 KEY            |                                                                       |
| 632 EX SPAN TEST       Test d'ajustage externe                                                                                                    | 63 MAINTENANCE  | 631 EX CAL            | Ajustage avec poids externe<br>→ chap. 19.1.1                         |
| Ajustage avec un poids<br>interne<br>→ chap. 19.2.1         633 INT CAL         634 INT SPAN TEST         Fest d'ajustage interne<br>→ chap. 19.2.2         638 ADVICE CAL         638 ADVICE CAL         64 SCALE MANAGE         641 SCALE ID         643 SET ADMIN<br>PASS         643 SET ADMIN<br>PASS         643 SET ADMIN<br>PASS         644 SET USER<br>PASS         646 DATE DISP         646 DATE DISP         646 DATE DISP         647 DATE SETTING<br>648 TIME SETTING         648 TIME SETTING         648 TIME SETTING         648 TIME SETTING         648 TIME SETTING         649 PRT LANG         640 DATE DISP         641 TIME SETTING         642 READABILIT         643 START CAL         644 READABILIT         645 START CAL         646 DATE DISP         647 DATE SETTING         648 TIME SETTING         649 DATE ADABILIT         640 DATE OS         641 READABILIT         642 DATE SETTING         643 START CAL         mise en marche<br>-> chap. 18.6         644 DATE CAL         645 DATE TARE         646 DATE DISP <td< td=""><td></td><td>632 EX SPAN TEST</td><td>Test d'ajustage externe<br/>➔ chap. 19.1.2</td></td<>                                                                                                    |                 | 632 EX SPAN TEST      | Test d'ajustage externe<br>➔ chap. 19.1.2                             |
| 634 INT SPAN TEST       Test d'ajustage interne                                                                                                    |                 | 633 INT CAL           | Ajustage avec un poids<br>interne<br>→ chap. 19.2.1                   |
| 638 ADVICE CAL       Souvenir d'ajustage                                                                                                    |                 | 634 INT SPAN TEST     | Test d'ajustage interne<br>→ chap. 19.2.2                             |
| 64 SCALE MANAGE       641 SCALE ID       Numéro identificatif de balance<br>→ chap. 18.2         642 PASSWORD       Contrôle du mot de passe<br>→ chap. 17.1.1         643 SET ADMIN<br>PASS       Attribuer des mots de passe         644 SET USER<br>PASS       → chap. 17.1.2         645 SPAN OUT       Edition automatique du<br>résultat du test d'ajustage<br>→ chap. 18.8         646 DATE DISP       Date format d'affichage<br>→ chap. 18.3         647 DATE SETTING       Date et temps d'horloge<br>→ chap. 18.4         648 TIME SETTING       Date of temps d'horloge<br>→ chap. 18.5         648 TIME SETTING       Langue d'édition<br>→ chap. 18.5         648 TART CAL       Ajustage interne lors de la<br>mise en marche<br>→ chap. 18.7         64C DIRECT ST       Mise en marche automatique<br>→ chap. 18.9         64D STORE TARE       Restauration de la dernière<br>valeur tare<br>→ chap. 18.10         64E INITIALIZE       Restauration de la dernière<br>valeur tare<br>→ chap. 18.11                                                                                                    |                 | 638 ADVICE CAL        | Souvenir d'ajustage<br>➔ chap. 19.3                                   |
| 642 PASSWORDContrôle du mot de passe<br>$\Rightarrow$ chap. 17.1.1643 SET ADMIN<br>PASSAttribuer des mots de passe<br>$\Rightarrow$ chap. 17.1.2644 SET USER<br>PASS $\Rightarrow$ chap. 17.1.2PASS $\Rightarrow$ chap. 17.1.2PASS $\Rightarrow$ chap. 17.1.2PASS $\Rightarrow$ chap. 17.1.2PASS $\Rightarrow$ chap. 17.1.2PASS $\Rightarrow$ chap. 17.1.2PASS $\Rightarrow$ chap. 17.1.2PASS $\Rightarrow$ chap. 17.1.2PASS $\Rightarrow$ chap. 17.1.2PASS $\Rightarrow$ chap. 17.1.2PASS $\Rightarrow$ chap. 18.4645 SPAN OUTEdition automatique du<br>résultat du test d'ajustage<br>$\Rightarrow$ chap. 18.3646 DATE DISPDate format d'affichage<br>$\Rightarrow$ chap. 18.3647 DATE SETTINGDate et temps d'horloge<br>$\Rightarrow$ chap. 18.4648 TIME SETTINGDate et temps d'horloge<br>$\Rightarrow$ chap. 18.5648 TIME SETTINGLangue d'édition<br>$\Rightarrow$ chap. 18.6649 PRT LANGLangue d'édition<br>$\Rightarrow$ chap. 18.6648 START CALAjustage interne lors de la<br>mise en marche<br>$\Rightarrow$ chap. 18.7640 DIRECT STMise en marche automatique<br>$\Rightarrow$ chap. 18.964D STORE TARERestauration de la dernière<br>valeur tare<br>$\Rightarrow$ chap. 18.1064E INITIALIZERestaurer les réglages<br>d'usine<br>$\Rightarrow$ chap. 18.11                                                                                                    | 64 SCALE MANAGE | 641 SCALE ID          | Numéro identificatif de<br>balance<br>→ chap. 18.2                    |
| 643 SET ADMIN<br>PASSAttribuer des mots de passe<br>→ chap. 17.1.2644 SET USER<br>PASS→ chap. 17.1.2645 SPAN OUTEdition automatique du<br>résultat du test d'ajustage<br>→ chap. 18.8646 DATE DISPDate format d'affichage<br>→ chap. 18.3647 DATE SETTING<br>648 TIME SETTINGDate et temps d'horloge<br>→ chap. 18.4648 TIME SETTINGDate et temps d'horloge<br>→ chap. 18.4648 TIME SETTINGDate et temps d'horloge<br>→ chap. 18.5648 TIME SETTINGDate et temps d'horloge<br>→ chap. 18.6648 START CALLangue d'édition<br>→ chap. 18.664B START CALAjustage interne lors de la<br>mise en marche<br>→ chap. 18.764C DIRECT STMise en marche<br>→ chap. 18.1064D STORE TARERestauration de la dernière<br>valeur tare<br>→ chap. 18.1064E INITIALIZERestauration de la dernière<br>valeur tare<br>→ chap. 18.11                                                                                                    |                 | 642 PASSWORD          | Contrôle du mot de passe<br>→ chap. 17.1.1                            |
| 644 SET USER<br>PASS→ chap. 17.1.2645 SPAN OUTEdition automatique du<br>résultat du test d'ajustage<br>→ chap. 18.8646 DATE DISPDate format d'affichage<br>                                                                                                    |                 | 643 SET ADMIN<br>PASS | Attribuer des mots de passe                                           |
|                                                                                                    |                 | 644 SET USER<br>PASS  | → chap. 17.1.2                                                        |
| 646 DATE DISPDate format d'affichage<br>→ chap. 18.3647 DATE SETTING0ate et temps d'horloge<br>→ chap. 18.4648 TIME SETTING0ate et temps d'horloge<br>→ chap. 18.4649 PRT LANGLangue d'édition<br>→ chap. 18.5644 READABILITLisibilité<br>→ chap. 18.6648 START CALAjustage interne lors de la<br>mise en marche<br>                                                                                                    |                 | 645 SPAN OUT          | Edition automatique du<br>résultat du test d'ajustage<br>→ chap. 18.8 |
| 647 DATE SETTINGDate et temps d'horloge648 TIME SETTING→ chap. 18.4649 PRT LANGLangue d'édition<br>→ chap. 18.5644 READABILITLisibilité<br>→ chap. 18.6648 START CALAjustage interne lors de la<br>mise en marche<br>→ chap. 18.764C DIRECT STMise en marche automatique<br>→ chap. 18.964D STORE TARERestauration de la dernière<br>valeur tare<br>                                                                                                    |                 | 646 DATE DISP         | Date format d'affichage<br>➔ chap. 18.3                               |
| $\begin{array}{c c} \rightarrow \text{chap. 18.4} \\ \hline 648 \text{ TIME SETTING} \\ \hline 649 \text{ PRT LANG} \\ \hline 649 \text{ PRT LANG} \\ \hline 649 \text{ PRT LANG} \\ \hline 649 \text{ PRT LANG} \\ \hline 648 \text{ START CAL} \\ \hline 648 \text{ START CAL} \\ \hline 648 \text{ START CAL} \\ \hline 648 \text{ START CAL} \\ \hline 648 \text{ START CAL} \\ \hline 642 \text{ DIRECT ST} \\ \hline 642 \text{ DIRECT ST} \\ \hline 642 \text{ STORE TARE} \\ \hline 642 \text{ STORE TARE} \\ \hline 642 \text{ STORE TARE} \\ \hline 642 \text{ INITIALIZE} \\ \hline 642 \text{ INITIALIZE} \\ \hline 642 \text{ INITIALIZE} \\ \hline 642 \text{ INITIALIZE} \\ \hline 642 \text{ INITIALIZE} \\ \hline 642 \text{ INITIALIZE} \\ \hline 642 \text{ INITIALIZE} \\ \hline 642 \text{ INITIALIZE} \\ \hline 643 \text{ INITIALIZE} \\ \hline 643 $ |                 | 647 DATE SETTING      | Date et temps d'horloge                                               |
| 649 PRT LANGLangue d'édition<br>$\rightarrow$ chap. 18.564A READABILITLisibilité<br>$\rightarrow$ chap. 18.664B START CALAjustage interne lors de la<br>mise en marche<br>                                                                                                    |                 | 648 TIME SETTING      | → chap. 18.4                                                          |
|                                                                                                    |                 | 649 PRT LANG          | Langue d'édition<br>→ chap. 18.5                                      |
| 64B START CALAjustage interne lors de la<br>mise en marche<br>$\rightarrow$ chap. 18.764C DIRECT STMise en marche automatique<br>$\rightarrow$ chap. 18.964D STORE TARERestauration de la dernière<br>                                                                                                    |                 | 64A READABILIT        | Lisibilité<br>➔ chap. 18.6                                            |
| 64C DIRECT STMise en marche automatique<br>$\rightarrow$ chap. 18.964D STORE TARERestauration de la dernière<br>valeur tare<br>$\rightarrow$ chap. 18.1064E INITIALIZERestaurer les réglages<br>                                                                                                    |                 | 64B START CAL         | Ajustage interne lors de la<br>mise en marche<br>→ chap. 18.7         |
| 64D STORE TARE<br>64D STORE TARE<br>A chap. 18.10<br>64E INITIALIZE<br>64E INITIALIZE<br>A chap. 18.11<br>Restaurer les réglages<br>d'usine<br>→ chap. 18.11                                                                                                    |                 | 64C DIRECT ST         | Mise en marche automatique $\rightarrow$ chap. 18.9                   |
| Restaurer les réglages<br>64E INITIALIZE d'usine<br>→ chap. 18.11                                                                                                    |                 | 64D STORE TARE        | Restauration de la dernière<br>valeur tare<br>→ chap. 18.10           |
|                                                                                                    |                 | 64E INITIALIZE        | Restaurer les réglages<br>d'usine<br>➔ chap. 18.11                    |

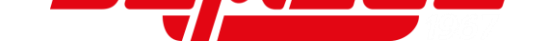

### 8.2 Navigation dans le menu

| Touche     | Fon            | ction                                     |  |
|------------|----------------|-------------------------------------------|--|
| MENU       | Ouv            | rir le menu                               |  |
| Q          | Fermer le menu |                                           |  |
| F1         | ↑              | Sélection vers le haut                    |  |
| F2         | Ļ              | Sélection vers le bas                     |  |
| <b>F</b> 3 | ٦              | Interrompre le changement du réglage      |  |
|            |                | Retourner niveau de menu vers arrière     |  |
|            | →              | Sélectionner point de menu                |  |
| <b>F</b> 4 |                | Sélectionner et désélectionner le réglage |  |
|            |                | Sauvegarder et finir la saisie            |  |

#### 9 **Opérations de base**

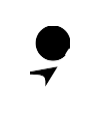

Les fonctions montrées dans les illustrations sur l'affichage peuvent être individuellement adaptées et ainsi se distinguer de votre appareil (Explication de l'affichage et des fonctions: voir chapitre 9.7; Occupation des touches fonctionnelles: voir chapitres 16.1 et 16.2)

#### 9.1 Mise en marche / arrêt

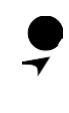

Après la mise en marche le système de pesage **FEJ** toujours démarre avec l'application de pesage "Pesée simple"

#### Mise en route

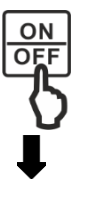

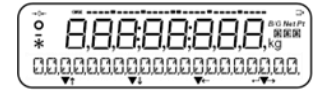

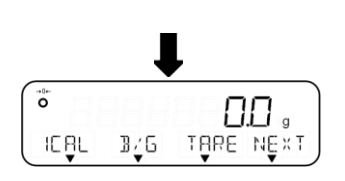

### Contrôler l'affichage:

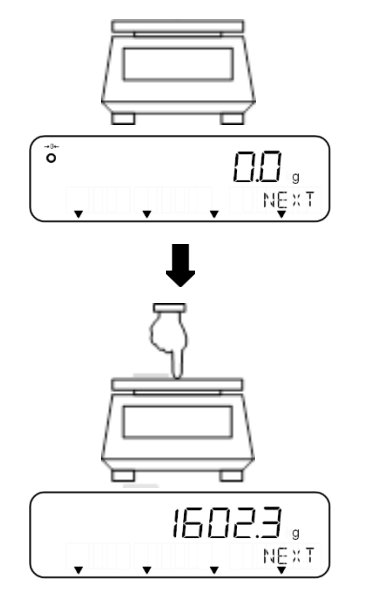

- ⇒ Appuyer sur la touche [ON/OFF]
- ⇒ L'affichage s'illumine et la balance réalise une vérification automatique

#### Pendant la vérification automatique n'appuyez sur aucune touche

- ⇒ Attendez jusqu'à ce que l'affichage de poids apparaisse.
- ⇒ La balance est maintenant prête à peser avec l'application activée comme dernière

⇒ Avec une légère pression du doigt sur le plateau de pesée on peut contrôler si la valeur pondérale affichée change dans l'afficheur

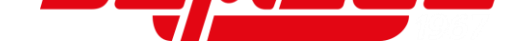

#### Arrêt:

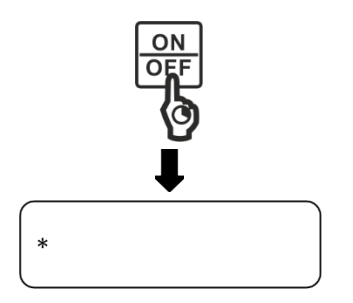

- ⇒ Gardez la touche [ON/OFF] enclenchée pendant 2 secondes
- ⇒ La balance commute au mode standby et un astérisque apparaît dans l'affichage: <\*>

#### 9.2 Remise à zéro

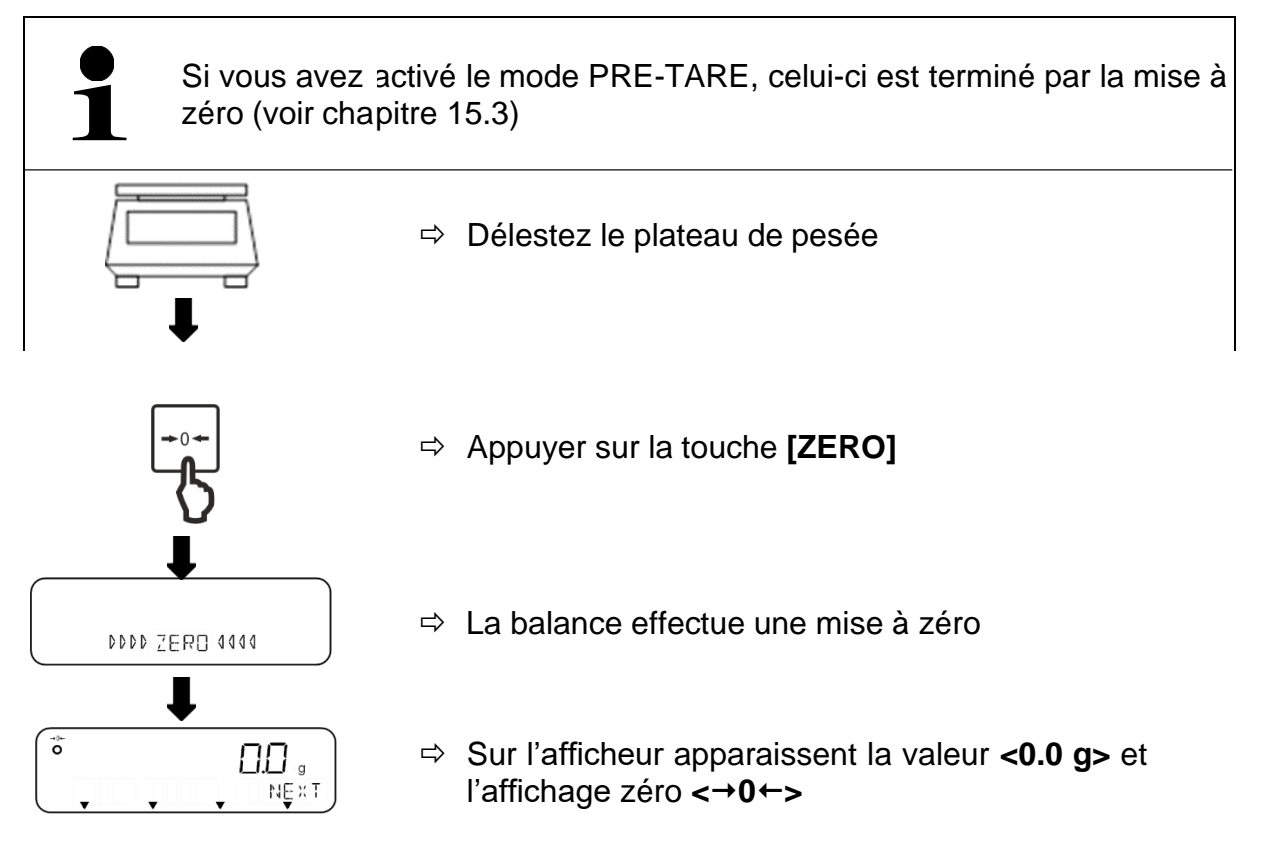

#### 9.3 Tarage

Le propre poids de récipients de pesage quelconques peut être taré par une simple pression de bouton, afin de que dans les pesages suivants le poids net du matériau à peser soit affiché.

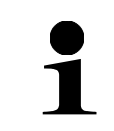

Le système de pesage **FES** effectue un tarage automatique pendant la mise en marche

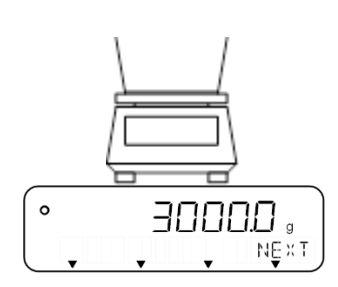

- ⇒ Déposez un récipient de pesage vide sur le plateau de pesée
- ⇒ Le poids du récipient de pesage est affiché.

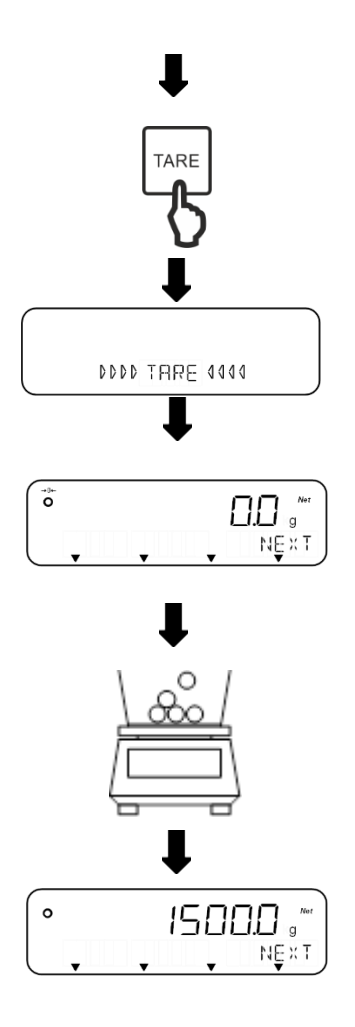

- ⇒ Appuyez sur la touche [TARE]
- ⇒ La balance effectue le tarage
- Sur l'afficheur apparaissent la valeur <0.0 g> et le symbole <Net>
- Remplir le récipient de pesage avec le matériau à peser
- ⇒ Lire le poids net du matériau à peser
- Lorsque la balance est vide, la valeur de tare enregistrée s'affiche précédée d'un signe moins.
- La valeur tare peut être vérifiée à l'aide des touches fonctionnelles, si cette fonction a été attribuée à une touche (affectation des touches fonctionnelles: (voir chapitre 16.2). De l'affichage de la valeur tare on peut retourner dans le mode de mesure à l'aide de la touche **[F4]**.
- Pour effacer la valeur de la tare enregistrée, déchargez le plateau de pesée et appuyez sur la touche **[TARE]** ou **[ZERO]**.
  - Le processus de tarage peut être répété autant de fois que souhaité. La limite est atteinte, lorsque toute la gamme de pesage est sollicitée.
  - Si la valeur tare est déjà connue, on la peut enregistrer comme valeur PRE-TARE (voir chapitre 15).

#### 9.3.1 Effacer la valeur tare

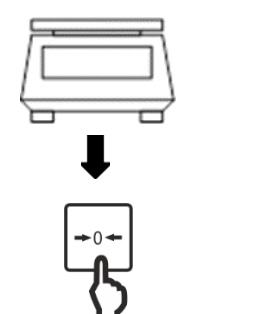

⇒ Délestez le plateau de pesée

⇒ Appuyer sur la touche [ZERO]

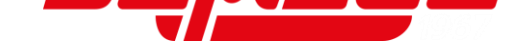

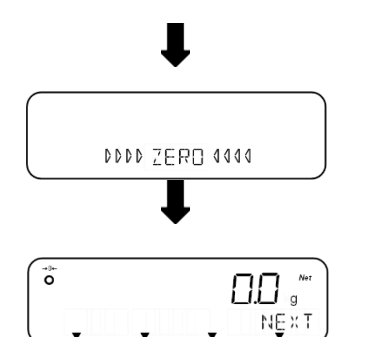

- ⇒ La balance effectue une mise à zéro
- Sur l'afficheur apparaissent la valeur <0.0 g> et le symbole <Net>

#### 9.4 Réglage de l'unité de pesée

Les systèmes de pesage FES et FEJ appuient plusieurs unités de pesage (voir chapitre 9.4.1).

A la mise en marche de la balance est affichée l'unité dans laquelle la balance a été éteinte

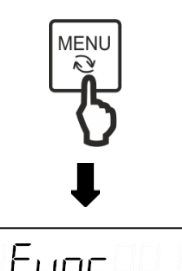

**APPLICATIONS** 

F2

Fune

UNIT

F2

Func

UNIT

F2

F3

F3

F3

F4

9

F4

КŊ

F4

1

F1

12

F1

12

F1

- ⇒ Appuyer sur la touche [MENU]
- ⇒ Naviguer sur les touches [F1] et [F2] à <1 APPLICATIONS>
  - ⇒ Appuyer sur la touche [F4] afin d'arriver aux réglages d'application
  - ⇒ Naviguer sur les touches [F1] et [F2] à <12 UNIT>
  - Appuyer sur la touche [F4] afin d'arriver à l'unité de pesage
  - ⇒ L'unité de pesage se trouve à droite en bas dans l'affichage et commence à clignoter
  - Sur les touches [F1] et [F2] sélectionner l'unité de pesage souhaitée
  - ⇒ Appuyer sur la touche [F4] afin de valider la sélection

⇒ Appuyer sur la touche [MENU] afin de retourner dans le mode de pesage

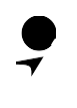

Le système de pesage **FEJ** appuie seulement les unités de pesage "g", "kg" et "ct"

| Afficheur | Unité      | Afficheur | Unité                   |
|-----------|------------|-----------|-------------------------|
| g         | Gramme     | LB        | Livre                   |
| kg        | Kilogramme | OZ        | Once                    |
| ct        | Carat      | OZT       | Once fine               |
|           |            | DWT       | Poids centime           |
|           |            | MOM       | Momme                   |
|           |            | TLH       | Tael Hongkong           |
|           |            | TLS       | Tael Singapour-Malaisie |
|           |            | TLT       | Tael Taiwan             |
|           |            | TOLA      | Tola Inde               |

#### 9.5 Sélection d'une application de pesée

Les balances FES et FEJ ont des diverses applications de pesée. Celles-ci sont choisies dans le menu.

Dans le tableau suivant, il y a les applications de pesée disponibles ( $\checkmark$  = disponible;  $\varkappa$  = non disponible). Les détails plus exactes des applications de pesée sont décrits dans les chapitres respectifs.

|              |                     | Pesage<br>simple       | Comptage de<br>pièces | Pourcent pesée        | Multiplication decoefficients |
|--------------|---------------------|------------------------|-----------------------|-----------------------|-------------------------------|
|              |                     | (voir chapitre<br>9.6) | (voir chapitre<br>10) | (voir chapitre<br>11) | (voir chapitre<br>12)         |
| Affi<br>la b | chage sur<br>alance | WEIG                   | COUN                  | PCNT                  | MULT                          |
| èle          | FES                 | ✓                      | $\checkmark$          | $\checkmark$          | √                             |
| Mod          | FEJ                 | ✓                      | $\checkmark$          | $\checkmark$          | ×                             |

Sélection d'une application de pesée:

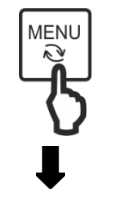

⇒ Appuyer sur la touche [MENU]

|    | Fun<br>Ipplic | C<br>ATIONS | j j |
|----|---------------|-------------|-----|
| F1 | F2            | F3          | F4  |

- A Naviguer sur les touches [F1] et [F2] à 
  <1 APPLICATIONS>
- ⇒ Appuyer sur la touche [F4] afin d'arriver aux réglages d'application

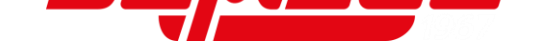

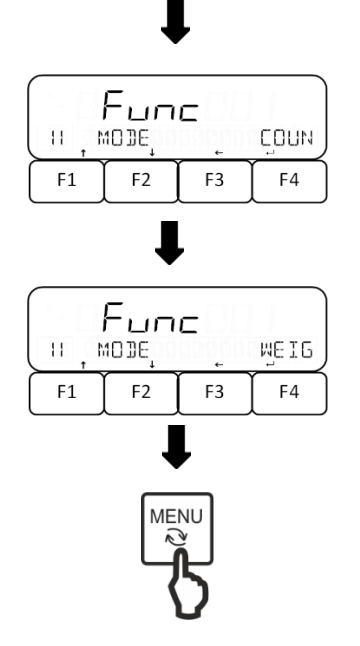

- ⇒ Naviguer sur les touches [F1] et [F2] à <11 MODE>
- ⇒ Appuyer sur la touche [F4] afin d'arriver au choix d'application
- ⇒ L'application de pesée se trouve à droite en bas dans l'affichage et commence à clignoter
- Sur les touches [F1] et [F2] sélectionner l'application de pesée souhaitée
- Appuyer sur la touche [F4] afin de valider la sélection
- ⇒ Appuyer sur la touche [MENU] afin d'utiliser l'application de pesage choisie

#### 9.6 Pesage simple

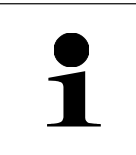

Si vous utilisez un récipient de pesage, le devriez tarer avant de peser (voir chapitre 9.3)

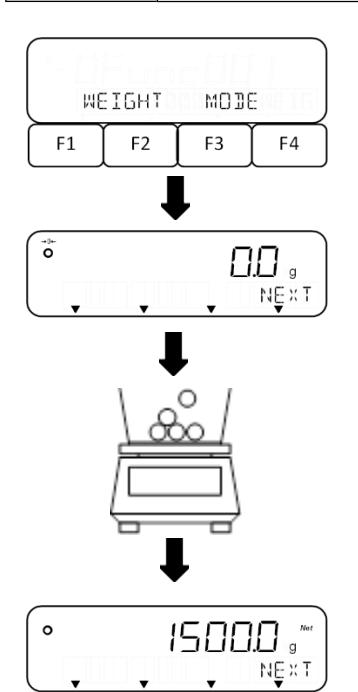

- Sélectionner l'application de pesée **<WEIG>** (sélection voir chapitre 9.5)
- ⇒ Mettre le matériau à peser sur le plateau de pesée ou dans le récipient de pesage
- ⇒ Relever le résultat de la pesée

#### 9.7 Changement de l'affichage et des touches fontionnelles

La balance a trois touches fonctionnelles **[F1]** à **[F3]**. On peut assigner des <u>commandes brèves</u> pour applications de pesée à ces touches (Assignation voir chapitre 16.1).

On peut aussi assigner à ces touches des <u>fonctions</u> différentes pour le pesage simple (Assignation voir chapitre 16.2). Pour les autres applications de pesée, ces fonctions sont déjà assignées.

Pendant que une application de pesée est active, sur l'affichage apparaissent jusqu'à trois fonctions qui se peuvent utiliser avec les touches y en-dessous **[F1]** à **[F3]** (voir l'illustration suivante).

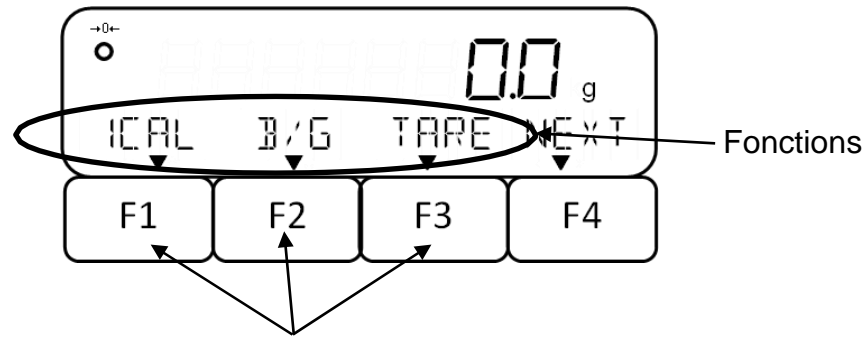

Touches fonctionnelles [F1] à [F3]

Sur la touche **[F4]** appeler la prochaine page de l'affichage. Dans chaque application de pesée il y a en total quatre pages d'affichage. De l'affichage de l'heure on peut retourner dans le mode de mesure à l'aide de la touche **[F4]**.

Après l'allumage de la balance ou être sorti du menu, la première page de l'affichage apparaît. Les pages d'affichage sont structurées de la façon suivante:

- 1. jusqu'à 3eme page Fonctions
- 4. page: Commandes brèves pour applications de pesée

#### 9.8 Entrée numérique

Limites de tolérance, valeurs de poids de références, valeurs de poids par pièce, valeurs PRE-TARE, coefficients, date / heure, numéros d'identification de balance et mots de passe se peuvent saisir manuellement dans la balance.

| •  <br>• L | I n'est pas possible d'écrire " – " dans des mots de passe ou les IDs<br>La saisie d'un point dans des mots de passe, les IDs, ainsi que l'heure<br>et la date n'est pas admise |  |  |
|------------|----------------------------------------------------------------------------------------------------|--|--|
| • L        | La possibilité d'ecrire un point dans les valeurs ponderales depend de<br>la lisibilité de la balance                                                                           |  |  |
| E          | Exemple: Lisibilité (d) = 0,1 g → Saisie admise: un point décimal;<br>saisie inadmissible: Plus d'un point décimal                                                              |  |  |
| • L        | a balance peut afficher 8 chiffres au maximum                                                                                                    |  |  |
| Touche     | Fonction                                                                                                    |  |  |
|            | Rejeter la saisie et retourner dans le menu                                                                                                    |  |  |
| PRINT      | Changer la polarité ("+" ou "-")                                                                                                    |  |  |
| TARE       | Un point est inséré à droite du chiffre clignotant                                                                                                    |  |  |
| F1         | $\uparrow$ Augmenter le chiffre de 1 (après "9" on recommence avec "0")                                                                                                    |  |  |
| F2         | ↓ Diminuer le chiffre de 1 (après "1" on recommence avec "0")                                                                                                    |  |  |

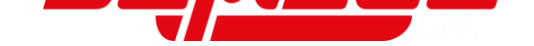

| Touche     | Fonction                                                      |
|------------|---------------------------------------------------------------|
| F3         | <ul> <li>← Sélection du chiffre qu'on veut changer</li> </ul> |
| <b>F</b> 4 | → Sauvegarder et finir la saisie                              |

#### Saisie d'une valeur numérique, exemple "-5.4321":

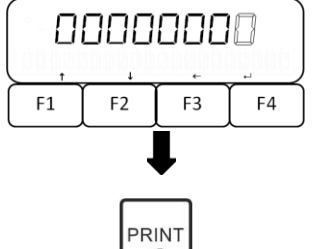

⇒ La position où le chiffre doit être saisi, clignote

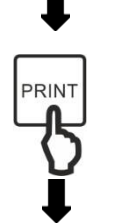

⇒ Appuyer sur la touche [PRINT] afin de mettre la polarité sur " – "

La saisie d'une valeur commence par son dernier chiffre:

| - 0000000 / |    |    |     |  |
|-------------|----|----|-----|--|
| ( t         | 1  | +  | . ) |  |
| F1          | F2 | F3 | F4  |  |

- ⇒ Appuyer sur la touche [F1] afin d'augmenter le chiffre actuel de 1
- ⇒ Appuyer sur la touche [F2] afin de diminuer le chiffre actuel de 1
- ⇒ Appuyer sur la touche [F3] afin d'enregistrer le chiffre actuel et activer le chiffre suivant
- Répéter cette procédure afin de saisir les chiffres "2, 3, 4, 5"

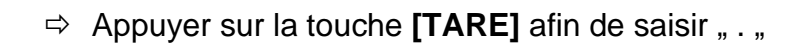

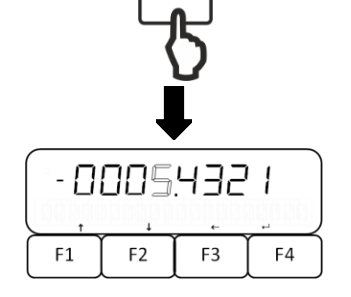

ARE

Appuyer sur la touche [F4] afin d'enregistrer la valeur saisie

### 10 Comptage de pièces

L'application **comptage de pièces** vous permet de compter plusieurs pièces placées sur le plateau de pesée.

La balance, avant de pouvoir compter les pièces, doit connaître le poids unitaire moyen ce qu'il est convenu d'appeler la référence. A cet effet il faut mettre enchantier une certaine quantité des pièces à compter. La balance détermine le poids total et le divise par le nombre de pièces ce qu'il est convenu d'appeler la quantité deréférence. C'est sur la base du poids moyen de la pièce qu'est ensuite réalisé le comptage.

La règle ici est la suivante: Plus grande est la quantité de pièces de référence, plus grande est la précision de comptage.

Alternativement le poids de référence peut être enregistré aussi par avance comme valeur dans la balance, s'il est connu.

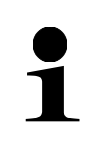

Un comptage de pièces exact est possible avec l'activation du Simple SCS. Cette fonction est utilisée dans la méthode de réglage valeur réelle. D'autres détails concernant l'activation et l'application du Simple SCS se trouvent au chapitre 16.10.

Il y a deux modes de comptage de pièces:

- Méthode de réglage valeur réelle Pesage du nombre de pièces référentiel (voir chapitre 10.2)
- Saisie numérique du poids de pièce (voir chapitre 10.3)

#### 10.1 Sélection de la fonction comptage de pièces

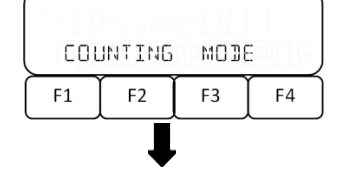

Sélectionner l'application de pesée <COUN> (sélection voir chapitre 9.5)

#### S'il y a des donnés comptage de pièces antérieures:

| UNIT | 592  | 822 | ۲Ęچ |
|------|------|-----|-----|
|      | WG T | 9   | ۲Ęچ |
| F1   | F2   | F3  | F4  |

- Interrogation si le dernier poids de pièce doit être ré-utilisé:
   ⇒ Sur les touches [F3] et [F4] sélectionner le réglage
  - souhaité

NO Ne pas reprendre la valeur

YES Reprendre la valeur

# S'il n y a pas de données comptage de pièces antérieures ou la valeur n'est pas reprise:

| SETTI | NG j | or | າງ 5 🖉 |
|-------|------|----|--------|
| F1    | F2   | F3 | F4     |

- ⇒ L'affichage **<SETTING>** apparaît et **<on 5>** clignote
- Sur les touches [F1] et [F2] sélectionner le nombre de pièces référentiel (voir chapitre 10.2) ou passer à la saisie numérique du poids de pièce (voir chapitre 10.3)

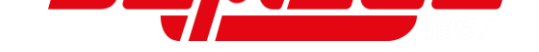

#### 10.2 Méthode de réglage valeur réelle Pesée du nombre de pièces référentiel

| <u></u> |    |    |      |
|---------|----|----|------|
| SETTI   | NG | or | າ_ 5 |
| F1      | F2 | F3 | F4   |

- Sur les touches [F1] et [F2] sélectionner le nombre de pièces référentiel
  - on 5 5 pièces
- on 10 pièces
  on 30 pièces
  on 50 50 pièces
  on 100 100 pièces
  Saisie de 1 à 999 unités (confirmer sur la touche [F4] et régler le nombre de pièces en appuyant sur les touches
- [F1] et [F3]
   ⇒ Appuyer sur la touche [F4] afin d'enregistrer le réglage
- ⇒ La balance effectue une mise à zéro automatique

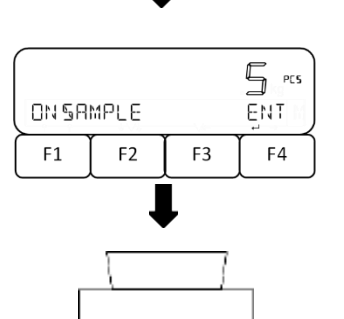

- SAMPLE> est affiché et le nombre de pièces référentiel clignote
- ⇒ Placer le récipient de pesée vide sur le plateau de pesée et appuyer sur la touche [TARE]
- ➡ Mettre la quantité des pièces dans le récipient de pesage selon le nombre de pièces référentiel saisi
- ⇒ Appuyer sur la touche [F4] afin d'enregistrer le poids de référence

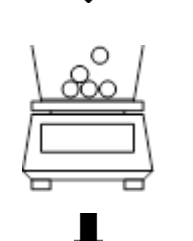

- ●
   ●
   ●
   ●
   ●
   ●
   ●
   ●
   ●
   ●
   ●
   ●
   ●
   ●
   ●
   ●
   ●
   ●
   ●
   ●
   ●
   ●
   ●
   ●
   ●
   ●
   ●
   ●
   ●
   ●
   ●
   ●
   ●
   ●
   ●
   ●
   ●
   ●
   ●
   ●
   ●
   ●
   ●
   ●
   ●
   ●
   ●
   ●
   ●
   ●
   ●
   ●
   ●
   ●
   ●
   ●
   ●
   ●
   ●
   ●
   ●
   ●
   ●
   ●
   ●
   ●
   ●
   ●
   ●
   ●
   ●
   ●
   ●
   ●
   ●
   ●
   ●
   ●
   ●
   ●
   ●
   ●
   ●
   ●
   ●
   ●
   ●
   ●
   ●
   ●
   ●
   ●
   ●
   ●
   ●
   ●
   ●
   ●
   ●
   ●
   ●
   ●
   ●
   ●
   ●
   ●
   ●
- ⇒ Poser plus matériau à peser dans le récipient de pesage.
- ⇒ Lire nombre de pièces

#### 10.3 Saisie numérique du poids par pièce

| SETTING on 5<br>F1 F2 F3 F4 | <ul> <li>⇒ Appuyer sur la touche [F4] afin d'arriver à la du poids par pièce</li> <li>⇒ Saisir le poids de pièce (saisie numérique: vo chapitre 9.8)</li> <li>⇒ Appuyer sur la touche [F4] afin d'enregistrer réglage</li> <li>⇒ La balance effectue une mise à zéro automation</li> </ul> | saisie<br>oir<br>le<br>que |
|-----------------------------|----------------------------------------------------------------------------------------------------|----------------------------|
|                             | Placer le récipient de pesée vide sur le plate<br>pesée et appuyer sur la touche [TARE]                                                                                                    | au de                      |
|                             | Poser le matériau à peser dans le récipient d pesage.                                                                                                    | е                          |
| ♥<br>Rmęm pçsw ŷ/p nęxt     | ⇒ Lire nombre de pièces                                                                                                    |                            |

⇒ Naviguer sur les touches [F1] et [F2] à <PCSWGT>

#### **10.4 Autres fonctions**

F3

F2

F1

F4

Sur l'affichage apparaissent plusieurs fonctions en mode comptage de pièces, qu'on peut appeler et transférer en appuyant sur les touches **[F1]** à **[F4]**:

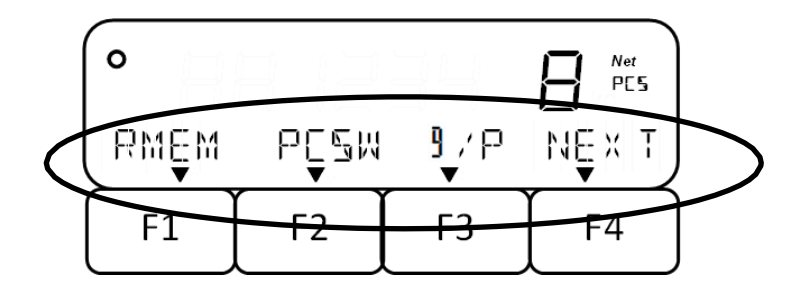
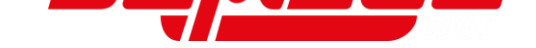

Dans le tableau suivant vous allez trouver de descriptions courtes de ces fonctions.

| Fonction | Description                                                                                                    | Remarque                                                                   |
|----------|----------------------------------------------------------------------------------------------------|----------------------------------------------------------------------------|
| NEXT     | Feuilleter en avant / afficher d'autres<br>fonctions                                                                                                    |                                                                            |
| RMEM     | <ul> <li>Changer le nombre de pièces référentiel<br/>ou le poids par pièce: Appuyer sur la<br/>touche [F3]</li> <li>Ne pas changer le nombre de pièces<br/>référentiel ou le poids par pièce:<br/>Appuyer sur la touche [F4]</li> </ul> |                                                                            |
| PCSW     | <ul> <li>Afficher poids par pièce</li> <li>Appuyer sur la touche [F4] afin de<br/>retourner dans le mode comptage de<br/>pièces</li> </ul>                                                                                              |                                                                            |
| g/P      | Commuter l'affichage entre nombre de<br>pièces et poids total                                                                                                    |                                                                            |
| ADD      | Sommer l'échantillon posé                                                                                                    | <ul> <li>Seulement possible si sommer a<br/>été activé</li> </ul>          |
| TOTL     | Afficher le nombre de pièces total                                                                                                    | D'autres informations dans le<br>chapitre 14                               |
| LOW      | Réglage du seuil de tolérance inférieur                                                                                                    | D'autres informations pour régler le                                       |
| OK       | Réglage de la valeur référentielle                                                                                                    | pesage avec gamme de tolérance                                             |
| HIGH     | Réglage du seuil de tolérance supérieur                                                                                                    | dans le chapitre 13                                                        |
| WEIG     | Commande brève: Changer au pesage simple                                                                                                    | D'autres informations pour régler les<br>commandes brèves dans le chapitre |
| COUN     | Commande brève: Changer au comptage<br>de pièces                                                                                                    | 16.1                                                                       |
| PCNT     | Commande brève: Changer au pesage de<br>pourcent                                                                                                    |                                                                            |

# 11 Pesée à pourcentage

L'application **Pesée à pourcentage** vous permet de vérifier le poids d'un échantillon en pourcent se référant à un poids référentiel.

|   | • | Si nécessaire, mettre à zéro avant le pesage (voir chapitre 9.2) ou tarer (voir chapitre 9.3)<br>La lisibilité de la balance s'adapte automatiquement au poids de référence: |           |                        |              |
|---|---|----------------------------------------------------------------------------------------------------|-----------|------------------------|--------------|
| 1 |   | Lisibilité en %                                                                                                    | Gamr      | ne de poids du poids d | le référence |
|   |   | 1                                                                                                    | 10 q <=   | Poids de référence     | < 100 g      |
|   |   | 0.1                                                                                                    | 100 g <=  | Poids de référence     | < 1000 g     |
|   |   | 0.01                                                                                                    | 1000 g <= | Poids de référence     | 5 5 5        |

Le poids de référence peut être saisi de deux manières:

- Méthode de réglage valeur réelle Peser le poids de référence
- Saisie numérique du poids de référence

# 11.1 Sélection de la fonction pesage de pourcent

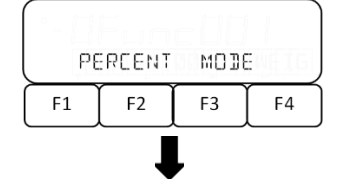

Sélectionner le mode de pesée <PCNT> (sélection voir chapitre 9.5)

# S'il y a des données d'un poids de référence antérieur:

Interrogation si le dernier poids de référence doit être utilisé:

| REF | WGT | ND | ¥E\$ |
|-----|-----|----|------|
| F1  | F2  | F3 | F4   |

- Sur les touches [F3] et [F4] sélectionner le réglage souhaité
  - NO Ne pas reprendre la valeur
  - YES Reprendre la valeur

# S'il n y a pas de données d'un poids de référence antérieur ou la valeur n'est pas reprise:

|     | 2    | 345 | .5 。 |
|-----|------|-----|------|
| SET | 100% | oç₩ | NUM  |
| F1  | F2   | F3  | F4   |

- ⇒ L'affichage **<SET 100%>** apparaît
- Sur la touche [F3] choisir la méthode de réglage valeur réelle ou passer à la saisie numérique du poids de référence sur la touche [F4]
  - onW Méthode de réglage valeur réelle
  - NUM Saisie numérique du poids de référence

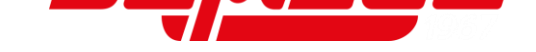

# Méthode de réglage valeur réelle

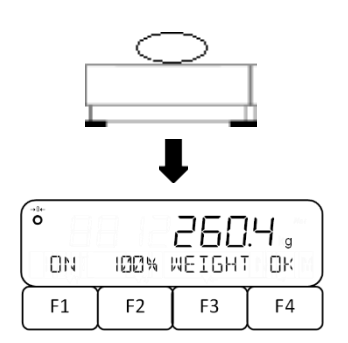

- Appuyer sur la touche [F3] afin de sélectionner <onW>
- ⇒ Placer le poids de référence sur le plateau de pesée
- Appuyer sur la touche [F4] afin d'enregistrer le poids de référence

# Saisie numérique du poids de référence:

| 0000000 |      |        |    |
|---------|------|--------|----|
| SET     | 100% | WEIGHT | J  |
| F1      | F2   | F3     | F4 |

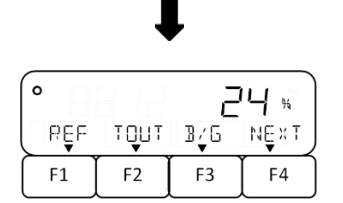

- Appuyer sur la touche [F4] afin de sélectionner <NUM>
- ⇒ Saisir la valeur (saisie numérique: voir chapitre 9.8)
- Appuyer sur la touche [F4] afin d'enregistrer le poids de référence
- ⇒ Déposer le produit sur le plateau de pesée
- ⇒ Le pourcentage, concernant le poids de référence, est affiché

# 11.2 Autres fonctions

Sur l'affichage apparaissent plusieurs fonctions en mode comptage de pièces, qu'on peut appeler et transférer en appuyant sur les touches **[F1]** à **[F4]**:

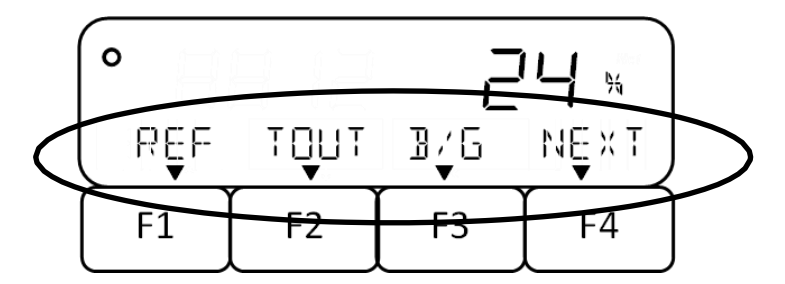

Dans le tableau suivant vous allez trouver de descriptions courtes de ces fonctions.

| Fonction | Description                                                                                                    | Remarque |
|----------|----------------------------------------------------------------------------------------------------|----------|
| NEXT     | Feuilleter en avant / afficher d'autres<br>fonctions                                                                                                    |          |
| REF      | <ul> <li>Changer le poids de référence: Appuyer<br/>sur la touche [F3]</li> <li>Ne pas changer le poids de référence:<br/>Appuyer sur la touche [F4]</li> </ul> |          |

| Fonction | Description                                                                 | Remarque                                                          |
|----------|-----------------------------------------------------------------------------|-------------------------------------------------------------------|
| TOUT     | Editer la valeur tare par l'interface                                       |                                                                   |
| B/G      | Affichage valeur de pourcent brut                                           |                                                                   |
| ADD      | Sommer l'échantillon posé                                                   | <ul> <li>Seulement possible si sommer a<br/>été activé</li> </ul> |
| TOTL     | Afficher la proportion totale, concernant le poids de référence en pourcent | D'autres informations dans le<br>chapitre 14                      |
| LOW      | Réglage du seuil de tolérance inférieur                                     | D'autres informations pour régler le                              |
| OK       | Réglage de la valeur référentielle                                          | pesage avec gamme de tolérance                                    |
| HIGH     | Réglage du seuil de tolérance supérieur                                     | dans le chapitre 13                                               |
| WEIG     | Commande brève: Changer au pesage simple                                    | D'autros informations pour régler los                             |
| COUN     | Commande brève: Changer au comptage<br>de pièces                            | commandes brèves dans le chapitre                                 |
| PCNT     | Commande brève: Changer au pesage de<br>pourcent                            | 10.1                                                              |

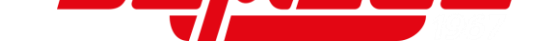

# 12 Multiplication de coefficients

L'application **Multiplication de coefficients** vous permet de multiplier le poids d'échantillon avec une valeur préréglée. Le résultat est affiché à l'écran.

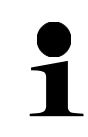

Cette fonction n'est disponible que pour le système de pesage **FES**.

# 12.1 Sélection de la fonction multiplication de coefficients

| ( cou | INTING | MOD | ENEIG |
|-------|--------|-----|-------|
| F1    | F2     | F3  | F4    |

Sélectionner le mode de pesée <MULT> (sélection voir chapitre 9.5)

# S'il y a des données d'un coefficient antérieur:

Interrogation si le dernier coefficient doit être ré-utilisé:

| 0.5   |      |    |        |
|-------|------|----|--------|
| COEFF | 1451 | ŇO | ¥E§    |
| F1    | F2   | F3 | [ F4 ] |

- Sur les touches [F3] et [F4] sélectionner le réglage souhaité
  - NO Ne pas reprendre la valeur
  - YES Reprendre la valeur

# S'il n'y a pas des données d'un coefficient antérieur:

| PLERSE SET COEFF |    |    |    |
|------------------|----|----|----|
| F1               | F2 | F3 | F4 |

- ⇒ L'affichage <PLEASE SET COEFF> apparaît
- Saisir le coefficient (saisie numérique: voir chapitre 9.8)

#### 12.2 Application de la multiplication de coefficients

| 0    | 12.000   |    |      |
|------|----------|----|------|
| CSĘT | F/∦<br>▼ |    | NĘ×T |
| F1   | F2       | F3 | F4   |

- ⇒ Posez l'échantillon sur le plateau de pesée
- ⇒ La balance multiplie la valeur pondérale de l'échantillon avec le coefficient
- ⇒ Relever le résultat de la pesée

# 12.3 Autres fonctions

Sur l'affichage apparaissent plusieurs fonctions dans la multiplication de coefficients, qu'on peut appeler en appuyant sur les touches **[F1]** à **[F4]**:

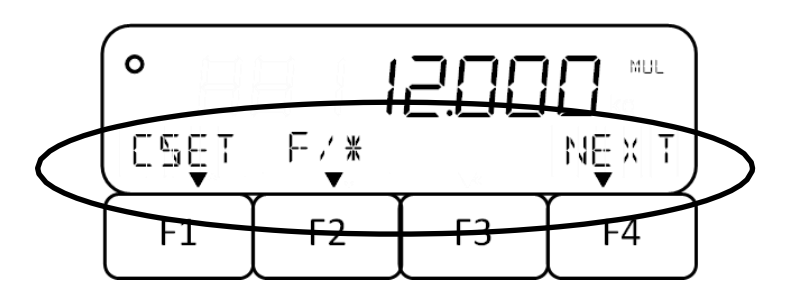

Dans le tableau suivant vous allez trouver de descriptions courtes de ces fonctions.

| Fonction | Description                                                                                                    | Remarque                                                          |
|----------|----------------------------------------------------------------------------------------------------|-------------------------------------------------------------------|
| NEXT     | Feuilleter en avant / afficher d'autres<br>fonctions                                                                                          |                                                                   |
| CSET     | <ul> <li>Changer les coefficients: Appuyer sur la touche [F3]</li> <li>Ne pas changer les coefficients: Appuyer sur la touche [F4]</li> </ul> |                                                                   |
| F        | Commuter l'affichage entre le résultat de<br>calcul et le poids total                                                                         |                                                                   |
| ADD      | Sommer l'échantillon posé                                                                                                    | <ul> <li>Seulement possible si sommer a<br/>été activé</li> </ul> |
| TOTL     | Affichage de la somme totale                                                                                                    | <ul> <li>D'autres informations dans le<br/>chapitre 14</li> </ul> |
| LOW      | Réglage du seuil de tolérance inférieur                                                                                                    | D'autres informations pour régler le                              |
| OK       | Réglage de la valeur référentielle                                                                                                    | pesage avec gamme de tolérance                                    |
| HIGH     | Réglage du seuil de tolérance supérieur                                                                                                    | dans le chapitre 13                                               |
| WEIG     | Commande brève: Changer au pesage simple                                                                                                    | D'autras informations pour régler les                             |
| COUN     | Commande brève: Changer au comptage<br>de pièces                                                                                              | commandes brèves dans le chapitre                                 |
| PCNT     | Commande brève: Changer au pesage de<br>pourcent                                                                                              | 10.1                                                              |

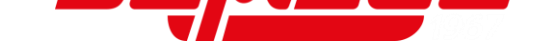

# 13 Pesée avec gamme de tolérance

Le réglage d'une gamme de tolérance vous permet le contrôle rapide si une valeur pondérale est en deçà de certaines limites.

Vous pouvez définir ou un seuil de tolérance unique (ou une valeur minimale comme seuil inférieur ou une valeur maximale comme seuil supérieur) ou une gamme de tolérance (valeur minimale et maximale comme seuil inférieur et seuil supérieur).

Le pesage avec gamme de tolérance est disponible dans les applications suivantes: Pesage, pesage de pourcent, comptage de pièces et multiplication de coefficients.

Si une valeur de tolérance mesurée se situe dans certaines limites ou non, c'est indiquée sur l'afficheur dans la ligne d'en bas comme message clignotant (voirtableau inférieur).

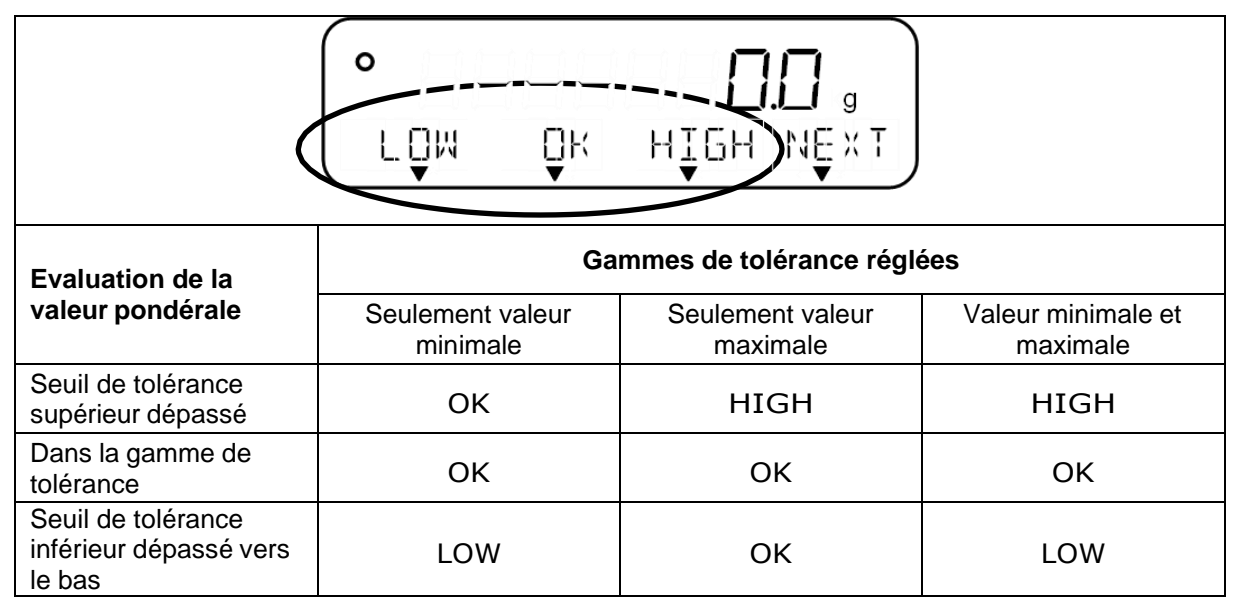

En pesant avec gamme de tolérance, les valeurs pondérales se peuvent évaluer de deux manières:

- Evaluation des valeurs absolues
  - L'évaluation s'effectue selon les indications de la valeur maximale et / ou minimale admise
- Evaluation à l'aide de valeurs différentielles
  - L'évaluation s'effectue selon les indications de la valeur référentielle et des valeurs différentielles admises

#### Exemple:

Un échantillon peut peser 900.0 g comme minimum et 1200.0 g comme maximum. Dans le tableau inférieur on peut voir quelles valeurs se doivent indiquer dans les méthodes de distinction respectives.

| Méthode de distinction     | Valeur de<br>référence | Seuil de tolérance<br>inférieur | Seuil de tolérance<br>supérieur |
|----------------------------|------------------------|---------------------------------|---------------------------------|
| Valeurs absolues           |                        | 900.0 g                         | 1200.0 g                        |
| Valeurs<br>différentielles | 1000.0 g               | - 100.0 g                       | 200.0 g                         |

Afin d'utiliser le pesage dans la gamme de tolérance, il faut faire les pas suivants:

- 1. Choisir la fonction (voir chapitre 13.1)
- 2. Régler la condition de distinction (voir chapitre 13.2)
- **3.** Régler la gamme de distinction (voir chapitre 13.3)
- **4.** Régler la méthode de distinction (voir chapitre 13.4)
- 5. Activer/désactiver le signal sonore (voir chapitre 13.5)
- 6. en option: Régler l'édition de relais (voir chapitre 13.6)
- 7. Régler les valeurs de tolérance (voir chapitre 13.7)

# 13.1 Sélection de la fonction Pesage avec gamme de tolérance

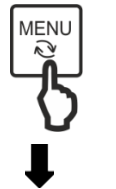

⇒ Appuyer sur la touche [MENU]

|    | Fun<br>IPPLIC | C<br>ATIONS | 5  |
|----|---------------|-------------|----|
| F1 | F2            | F3          | F4 |

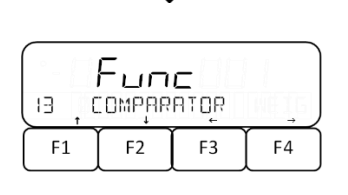

- ⇒ Naviguer sur les touches [F1] et [F2] à <1 APPLICATIONS>
- Appuyer sur la touche [F4] afin d'arriver aux réglages d'application
- ⇒ Naviguer sur les touches [F1] et [F2] à <13 COMPARATOR>
- ⇒ Appuyer sur la touche [F4] afin d'arriver aux réglages
- ⇒ Naviguer sur les touches [F1] et [F2] à <131 ACTIVATE>
- ⇒ Appuyer sur la touche [F4]
- Sur les touches [F1] et [F2] sélectionner le réglage souhaité

| ( • - []) | Fun    | С    |    |
|-----------|--------|------|----|
| I I I F   | RLII'A | TE _ |    |
| F1        | F2     | F3   | F4 |

- OFF Désactivé
- H/L Seuil de tolérance inférieur et supérieur
- HIGH Seulement seuil de tolérance supérieur
- LOW Seulement seuil de tolérance inférieur
- ⇒ Appuyer sur la touche [F4] afin d'enregistrer le réglage

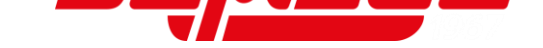

# 13.2 Régler condition de distinction

La condition de distinction définit si l'évaluation de valeurs pondérales s'effectue seulement avec des valeurs de pesée stables ou de façon permanente (avec des valeurs pondérales oscillantes / instables). L'évaluation permanente des valeurs de pesage vous permet de poursuivre dans des processus de pesage dynamique sur l'affichage en temps réel, si votre matériau à peser reste dans les seuils de tolérance.

- ⇒ Naviguer sur les touches [F1] et [F2] à <132 CONDITION>
- ⇒ Appuyer sur la touche [F4] afin de changer la condition de distinction
- Sur les touches [F1] et [F2] sélectionner la fonction souhaitée

FULL | Toujours

STBL Seulement avec valeur pondérale stable

Appuyer sur la touche [F4] afin de valider la sélection

#### 13.3 Régler gamme de distinction

La gamme de distinction définit à partir de quelle valeur pondérale la balance commence à évaluer cette valeur. Si toute la gamme est réglée, la balance commence avec 0 g. Dans le réglage de 5, l'évaluation des systèmes de pesage s'effectue selon le tableau suivant:

| Modèle                              | Poids minimum pour l'évaluation                  |
|-------------------------------------|--------------------------------------------------|
| FES 17K-4, FES 33K-4                | 0,5 g                                            |
| FES 62K-4D                          | 0,5 g (jusqu'à 6,5 kg) ou 5 g (jusqu'à<br>65 kg) |
| FEJ 17K-4M, FEJ 33K-4M, FEJ 62K-4DM | 5 g                                              |

- Aviguer sur les touches [F1] et [F2] à <133 RANGE>
- ⇒ Appuyer sur la touche [F4] afin de changer la gamme de distinction
- Sur les touches [F1] et [F2] sélectionner la fonction souhaitée
  - 5 +5 (e/d) ou plus
  - FULL Toute la gamme
- ⇒ Appuyer sur la touche [F4] afin de valider la sélection

| ( ° - [] | Fun   | С   |      |
|----------|-------|-----|------|
| ן אפן מ  | TĮŒMO | ION | FULL |
| F1       | F2    | F3  | F4   |

Fune

FULL

F4

RANGE

F2

F3

133

F1

#### 13.4 Régler la méthode de distinction

| ° - [] | Fun   | c  |        |
|--------|-------|----|--------|
| 134    | METHO | ]  | 735OL) |
| F1     | F2    | F3 | F4     |

- ⇒ Naviguer sur les touches [F1] et [F2] à <134 METHOD>
- ⇒ Appuyer sur la touche [F4] afin de changer la méthode de distinction
- Sur les touches [F1] et [F2] sélectionner la fonction souhaitée
  - ABSOL | Evaluation des valeurs absolues
  - RELAT Evaluation à l'aide de valeurs différentielles
- ⇒ Appuyer sur la touche [F4] afin de valider la sélection

#### 13.5 Régler le signal sonore

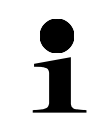

Afin d'utiliser le signal sonore, **<19 BUZZER>** doit être activé (voir chapitre 16.5)

|     | Fun   | С    |     |
|-----|-------|------|-----|
| 135 | HI BU | ZZĘR | OFF |
| F1  | F2    | F3   | F4  |

Sur les touches [F1] et [F2] naviguer vers <135 HI BUZZER>, <136 OK BUZZER> ou <137 LO BUZZER>

| 135 HI BUZZER | Buzzer pour dépassement du seuil de tolérance supérieur                     |
|---------------|-----------------------------------------------------------------------------|
| 136 OK BUZZER | Buzzer pour le cas que le résultat de pesage est dans la gamme de tolérance |
| 137 LO BUZZER | Buzzer pour dépassement du seuil de tolérance inférieur                     |

- Appuyer sur la touche [F4] afin de changer les réglages du signal sonore pour le buzzer respectif
- Sur les touches [F1] et [F2] sélectionner la fonction souhaitée
  - OFF Désactiver le buzzer (aucun signal sonore)
  - ON Activer le buzzer (signal sonore)
- ⇒ Appuyer sur la touche [F4] afin de valider la sélection

#### 13.6 Régler la commande de la sortie de relais

- Pour l'utilisation de cette fonction on a besoin d'accessoires optionnels.
- Informations voir sur notre site internet: www.kern-sohn.com

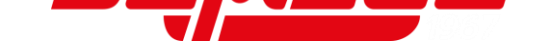

- ⇒ Naviguer sur les touches [F1] et [F2] à <138 RELAY CTL>
- Appuyer sur la touche [F4] afin de changer les réglages d'édition
- Sur les touches [F1] et [F2] sélectionner la fonction souhaitée
  - 1 Edition de données permanente
  - 2 Edition de données seulement à demande externe
- ⇒ Appuyer sur la touche [F4] afin de valider la sélection

# 13.7 Réglage des valeurs de tolérance

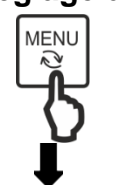

⇒ Appuyer sur la touche [MENU]

|            | , J |
|------------|-----|
| F1 F2 F3 F | 4   |

- ⇒ Naviguer sur les touches [F1] et [F2] à <3 USER INFO>
- Appuyer sur la touche [F4] afin d'arriver aux réglages
- Régler les paramètres correspondants pour le mode de pesage souhaité sur les touches [F1] et [F2]
   Dans ce cas tenir compte des méthodes de distinction (voir chapitre 13.4): Il faut indiquer une valeur de référence dans l'évaluation avec des valeurs différentielles

| Ευσε                                | 33 COMPARE WEIGHT  | Pesage simple                  |
|-------------------------------------|--------------------|--------------------------------|
| 33 COMPARE WEIGHT                   | 331 WEIGHT HIGH    | Seuil de tolérance supérieur   |
| F1         F2         F3         F4 | 332 WEIGHT REF     | Valeur de référence            |
|                                     | 333 WEIGHT LOW     | Seuil de tolérance inférieur   |
| ŧ                                   | 34 COMPARE PERCENT | Pesée à pourcentage            |
|                                     | 341 PERCENT HIGH   | Seuil de tolérance supérieur   |
| ( Fune )                            | 342 PERCENT REF    | Valeur de référence            |
|                                     | 343 PERCENT LOW    | Seuil de tolérance inférieur   |
|                                     | 35 COMPARE COUNT   | Comptage de pièces             |
|                                     | 351 COUNT HIGH     | Seuil de tolérance supérieur   |
|                                     | 352 COUNT REF      | Valeur de référence            |
|                                     | 353 COUNT LOW      | Seuil de tolérance inférieur   |
|                                     | 36 COMPARE MULT    | Multiplication de coefficients |

| 138, | Fun<br>Relay | <b>ב</b><br>נזנ |    |
|------|--------------|-----------------|----|
| F1   | F2           | F3              | F4 |

| 361 MULTIPLY HIGH | Seuil de tolérance supérieur |
|-------------------|------------------------------|
| 362 MULTIPLY REF  | Valeur de référence          |
| 363 MULTIPLY LOW  | Seuil de tolérance inférieur |

Appuyer sur la touche [F4] afin d'arriver aux réglages

|       |      | 0   |     |
|-------|------|-----|-----|
| LIMIT | HIGH | oç₩ | NUM |
| F1    | F2   | F3  | F4  |

- Sur la touche [F3] choisir la méthode de réglage valeur réelle ou passer à la saisie numérique de la valeur de tolérance ou la valeur de référence sur la touche [F4]
  - onW Méthode de réglage valeur réelle

NUM Entrée numérique

# Méthode de réglage valeur réelle

- ON HIGH WEIGHT OK
- Appuyer sur la touche [F3] afin de sélectionner <onW>
- ⇒ Placer le poids de référence sur le plateau de pesée
- Appuyer sur la touche [F4] afin d'enregistrer la valeur de tolérance resp. la valeur de référence

# Saisie numérique de la valeur de tolérance:

- Appuyer sur la touche [F4] afin de sélectionner <NUM>
- ⇒ Saisir la valeur (saisie numérique: voir chapitre 9.8)
- Appuyer sur la touche [F4] afin d'enregistrer la valeur de tolérance resp. la valeur de référence
- ⇒ Appuyer sur la touche [MENU] afin de retourner dans le mode de mesure

| , <b>ООООООО</b><br>Бет, сомраяатор нібн |  |  |  |  |  |
|------------------------------------------|--|--|--|--|--|
| F1 F2 F3 F4                              |  |  |  |  |  |
|                                          |  |  |  |  |  |

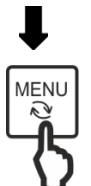

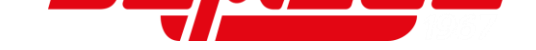

# 14 Totalisation

L'application **Totalisation** vous permet de peser des échantillons et la sommation des valeurs pondérales. Cette fonction peut p.ex. être utilisée pour le pesage de lots individuels afin de rechercher le stock total.

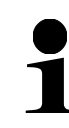

La totalisation est disponible dans les applications suivantes: Pesage, pesage de pourcent, comptage de pièces et multiplication de coefficients.

Il y a deux manières de totalisation:

- Totalisation de pesages individuels en remplacant l'échantillon sur le plateau de pesée: TOTAL-Adding (voir chapitre 14.3.1)
- Totalisation de pesages individuels sans changement des échantillons sur le plateau de pesée (après la totalisation la balance tare automatiquement):NET-Adding (voir chapitre 14.3.2)

Les démarches suivantes sont à effectuer à utiliser la totalisation:

- 1. Choisir la fonction (voir chapitre 14.1)
- 2. Régler la méthode de totalisation (voir chapitre 14.2)

# 14.1 Sélection de la fonction totalisation

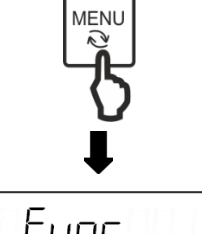

⇒ Appuyer sur la touche [MENU]

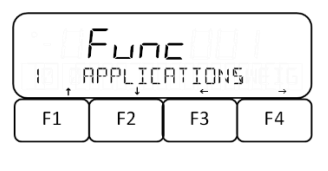

|              | r  | 1-11- |     |
|--------------|----|-------|-----|
| Fune         |    |       |     |
| (IN ADDITION |    |       |     |
|              | E2 | E3    | E A |
|              | 12 |       |     |

|       | Fun    | <b>C</b> | ОМ     |
|-------|--------|----------|--------|
| 4   F | Ictiva | TE       |        |
| F1    | F2     | F3       | <br>F4 |

- ⇒ Naviguer sur les touches [F1] et [F2] à <1 APPLICATIONS>
- Appuyer sur la touche [F4] afin d'arriver aux réglages d'application
- ⇒ Naviguer sur les touches [F1] et [F2] à <14 ADDITION>
- Appuyer sur la touche [F4] afin d'arriver aux réglages
- ⇒ Naviguer sur les touches [F1] et [F2] à <141 ACTIVATE>
- ⇒ Appuyer sur la touche **[F4]**
- Sur les touches [F1] et [F2] sélectionner le réglage souhaité
  - ON | Totalisation activée
  - OFF Totalisation désactivée
- ⇒ Appuyer sur la touche [F4] afin d'enregistrer le réglage

# 14.2 Régler la méthode de totalisation

ΟN

F4

- ⇒ Naviguer sur les touches [F1] et [F2] à <142 OPERATION>
- ⇒ Appuyer sur la touche **[F4]**
- Sur les touches [F1] et [F2] sélectionner le réglage souhaité

| TOTAL | TOTAL-Adding: Totalisation de pesages individuels   |
|-------|-----------------------------------------------------|
|       | en remplaçant l'échantillon sur le plateau de pesée |

- NET NET-Adding: Totalisation de pesages individuels sans changement des échantillons sur le plateau de pesée (après la totalisation la balance tare automatiquement)
- ⇒ Appuyer sur la touche [F4] afin d'enregistrer le réglage

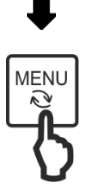

F2

F3

141

F1

⇒ Appuyer sur la touche [MENU] afin de retourner dans le mode de pesage

#### 14.3 Application de la fonction de totalisation

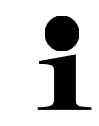

La fonction de totalisation pour le pesage simple doit d'abord être assignée à une touche fonctionnelle. Plus informations concernant l'affectation des touches fonctionnelles voir dans le chapitre 16.2.

#### 14.3.1 TOTAL-Adding

#### Totalisation de valeurs pondérales:

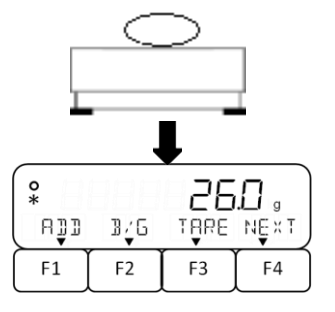

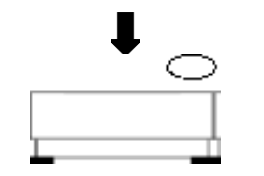

| <b>○</b> |     |      | □。)  |
|----------|-----|------|------|
| R]]      | B∕G | TARE | NĘ×T |
| F1       | F2  | F3   | F4   |

- $\Rightarrow$  Régler la balance sur **<TOTAL>** (voir chapitre 14.2)
- Mettre le premier échantillon sur le plateau de pesée et attendre qu'un astérisque <\*> apparaisse sur l'affichage
- ⇒ Appuyer sur la touche fonctionnelle laquelle a été dotée de la fonction de totalisation <ADD> (dans cet exemple: Touche [F1])
- Attendre que le processus de totalisation est conclus et le mode de mesure ré-apparaît
- ⇒ Enlever l'échantillon du plateau de pesée (la balance exécute une remise à zéro automatique)
- Mettre le nouvel échantillon sur le plateau de pesée et répéter la démarche

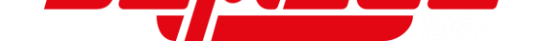

# 14.3.2 NET-Adding

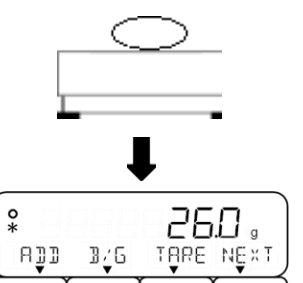

F3

F4

F1

F2

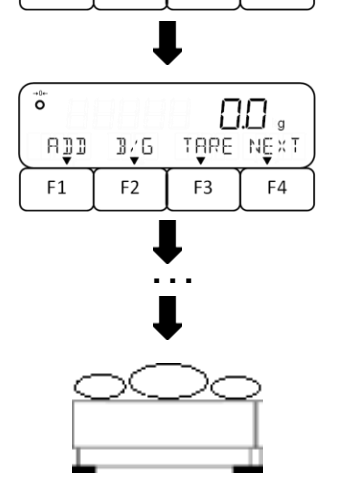

- ⇒ Régler la balance sur **<NET>** (voir chapitre 14.2)
- Mettre le premier échantillon sur le plateau de pesée et attendre qu'un astérisque <\*> apparaisse sur l'affichage
- Appuyer sur la touche fonctionnelle laquelle a été dotée de la fonction de totalisation <ADD> (dans cet exemple: Touche [F1])
- Attendre que le processus de totalisation est conclus et le mode de mesure ré-apparaît (la balance tare automatiquement)
- Mettre l'échantillon suivant sur le plateau de pesée et répéter la démarche

# 14.3.3 Afficher ou effacer la somme totale:

| -+0+-<br>O | 888  |      |      |
|------------|------|------|------|
| A]]        | TŲTL | TARE | NĘXT |
| F1         | F2   | F3   | F4   |
|            |      |      |      |

| ⇒ | Appuyer sur la touche fonctionnelle laquelle a été              |
|---|-----------------------------------------------------------------|
|   | dotée de la fonction de somme totale <b><totl></totl></b> (dans |
|   | cet exemple: Touche [F2])                                       |

| ⇒ | La  | somme     | totale | est | affichée | (dans | cet | exemple: |
|---|-----|-----------|--------|-----|----------|-------|-----|----------|
|   | Poi | ids en g) |        |     |          |       |     |          |

- ⇒ Appuyer sur la touche [F3] ou [F4]
  - LED Effacer la somme (la balance retourne automatiquement dans le mode de mesure)
  - RET Retour en mode de mesure

| TOTAL |    | 247<br>Dęl | Ì∏ ª<br>R€T |
|-------|----|------------|-------------|
| F1    | F2 | F3         | [ F4 ]      |

# **15 PRE-TARE**

Si le poids tare est déjà connu, ceci peut déjà être soustrait d'avance de la valeur pondérale du matériau à peser. Sur la balance on peut enregistrer jusqu'à cinq valeurs tare.

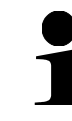

Si la balance est mise hors circuit, le mode PRE-TARE reste désactivé quand la balance redémarre.

La valeur tare peut être saisie de deux manières:

- Méthode de réglage valeur réelle Peser le poids de référence
- Saisie numérique de la valeur tare

# 15.1 Mémorisation des valeurs PRE-TARE

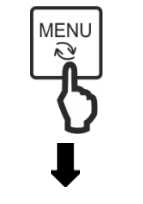

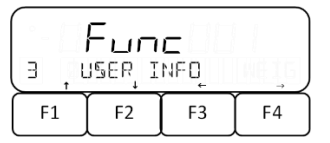

 Func

 32
 PT
 INPUT

 F1
 F2
 F3
 F4

⇒ Appuyer sur la touche [MENU]

- ⇒ Naviguer sur les touches [F1] et [F2] à <3 USER INFO>
- ⇒ Appuyer sur la touche [F4] afin d'arriver aux réglages
- ⇒ Naviguer sur les touches [F1] et [F2] à <32 PT INPUT>
- Appuyer sur la touche [F4] afin d'arriver aux réglages
- Sélectionner l'adresse de mémoire PRE-TARE souhaitée sur les touches [F1] et [F2]

| 95 i t | Fun<br>Preset | ٢  |    |
|--------|---------------|----|----|
| F1     | F2            | F3 | F4 |

| 321 PRESET 1 | Adresse de mémoire 1 |
|--------------|----------------------|
| 322 PRESET 2 | Adresse de mémoire 2 |
| 323 PRESET 3 | Adresse de mémoire 3 |
| 324 PRESET 4 | Adresse de mémoire 4 |
| 325 PRESET 5 | Adresse de mémoire 5 |

Appuyer sur la touche [F4] afin de valider la sélection

| <b>↓</b>          |    |    |    |
|-------------------|----|----|----|
|                   |    |    |    |
| SET PRESET ON NUM |    |    |    |
| F1                | F2 | F3 | F4 |

Choisir la procédure de mise en mémoire de la valeur PRE-TARE:

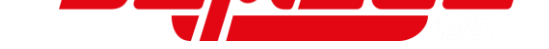

# Méthode de réglage valeur réelle

|       |       | 0   |    |
|-------|-------|-----|----|
| ON PI | 785ET | WGT | OK |
| F1    | F2    | F3  | F4 |

| SET, PRESET I |    |    |    |
|---------------|----|----|----|
| F1            | F2 | F3 | F4 |

- Appuyer sur la touche [F3] afin de sélectionner <onW>
- ⇒ Placer le poids de référence sur le plateau de pesée
- Appuyer sur la touche [F4] pour enregistrer la valeur PRE-TARE

# Saisie numérique de la valeur PRE-TARE:

- Appuyer sur la touche [F4] afin de sélectionner <NUM>
- ⇒ Saisir la valeur (saisie numérique: voir chapitre 9.8)
- Appuyer sur la touche [F4] pour enregistrer la valeur PRE-TARE

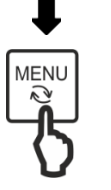

⇒ Appuyer sur la touche [MENU] afin de retourner dans le mode de mesure

# 15.2 Activer et désactiver les valeurs PRE-TARE enregistrées

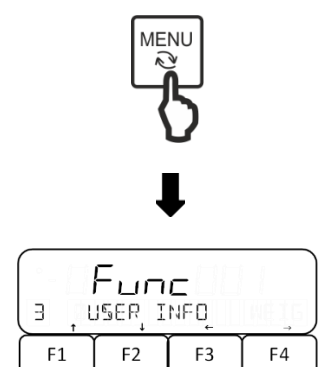

- Appuyer sur la touche [MENU]
- ⇒ Naviguer sur les touches [F1] et [F2] à <3 USER INFO>
- ⇒ Appuyer sur la touche [F4] afin d'arriver aux réglages
- ⇒ Naviguer sur les touches [F1] et [F2] à <31 PT MODE>
- ⇒ Appuyer sur la touche [F4] afin d'arriver aux réglages
- ⇒ Le mode se trouve à droite en bas dans l'affichage et commence à clignoter
- Sur les touches [F1] et [F2] sélectionner l'adresse de mémoire souhaitée

#### OFF Désactivé

- 1 Appeler la valeur de mémoire 1
- 2 Appeler la valeur de mémoire 2
- 3 Appeler la valeur de mémoire 3
- 4 Appeler la valeur de mémoire 4
- 5 Appeler la valeur de mémoire 5

| (    | ריי    | c  | OFF |
|------|--------|----|-----|
| BI F | נסש די | E  |     |
| F1   | F2     | F3 | F4  |

- ⇒ Appuyer sur la touche [F4] afin de valider la sélection
- Appuyer sur la touche [MENU] afin de retourner dans le mode de mesure

|      | •   |      |          |
|------|-----|------|----------|
| •    | ana | 9-5  | I Net Pt |
| ICĄL | ₿46 | TRRE | NEXT     |
| F1   | F2  | F3   | F4       |

⇒ La valeur PRE-TARE est affichée en union avec le symbole <**Net Pt>** 

# 15.3 Finir le mode PRE-TARE

⇒ Délester le plateau de pesée

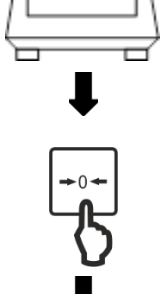

⇒ Appuyer sur la touche [ZERO]

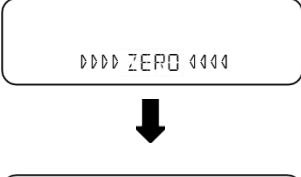

-0+ O

- ⇒ La balance effectue une mise à zéro

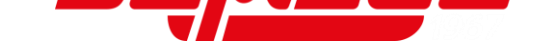

# 16 Réglages d'utilisation et fonctionnement

La balance peut être réglée par le menu sur la touche [MENU].

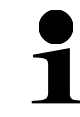

Navigation dans le menu voir chapitre 8.2

#### 16.1 Réglage des commandes brèves pour les applications de balance

Des diverses applications de pesage comme commandes brèves se peuvent attribuer aux touches fonctionnelles **[F1]** à **[F3]**.

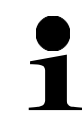

Le système de pesage **FEJ** appuie seulement le pesage simple, le comptage de pièces et le pesage à pourcent. L'application de pesage multiplication de coefficients n'est pas appuyée.

| 6 , F | Fun<br>Idmin/ | <b>ຕ</b><br>ດງາກຄະ | r j |
|-------|---------------|--------------------|-----|
| F1    | F2            | F3                 | F4  |

|                    |  | ļ |  |  |
|--------------------|--|---|--|--|
| Fune               |  |   |  |  |
| GI, SHORT CUT MODE |  |   |  |  |
| F1 F2 F3 F4        |  |   |  |  |

- Aviguer sur les touches [F1] et [F2] à <6 ADMIN/ADJUST>
- ⇒ Appuyer sur la touche [F4] afin d'arriver aux réglages
- Aviguer sur les touches [F1] et [F2] à <61 SHORT CUT MODE>
- ⇒ Appuyer sur la touche [F4] afin d'arriver aux réglages
- Sur les touches [F1] et [F2] sélectionner la touche fonctionnelle souhaitée

| 611 F1 KEY | Touche [F1] |
|------------|-------------|
| 612 F2 KEY | Touche [F2] |
| 613 F3 KEY | Touche [F3] |

- Appuyer sur la touche [F4] afin de changer l'application de pesage assignée
- ➡ L'application de pesée se trouve à droite en bas dans l'affichage et commence à clignoter
- Sur les touches [F1] et [F2] sélectionner l'application de pesée souhaitée

| WEIG | Pesage simple                  |
|------|--------------------------------|
| COUN | Comptage de pièces             |
| PCNT | Pesée à pourcentage            |
| MULT | Multiplication de coefficients |

⇒ Appuyer sur la touche [F4] afin de valider la sélection

|    | Fun  | с   |      |
|----|------|-----|------|
| 61 | FIKE | Ч _ | WEIG |
| F1 | F2   | F3  | F4   |

# **16.2 Occuper les touches fonctionnelles**

On peut attribuer jusqu'à six fonctions aux touches fonctionnelles. Par chaque page d'affichage trois fonctions sont représentées.

|   | <ul> <li>L'affectation des touches [F1] à [F3] avec des fonctions n'est<br/>disponible que pour l'application de pesage simple</li> </ul> |
|---|----------------------------------------------------------------------------------------------------|
| - | <ul> <li>Les fonctions <ical>, <glph>, <glpf> ne sont disponibles que<br/>pour le système de pesage FEJ</glpf></glph></ical></li> </ul>   |
| - | <ul> <li>La fonction <read> n'est pas appuyée par les systèmes de pesage<br/>FES 62K-4D et FEJ 62K-4DM</read></li> </ul>                  |
|   | <ul> <li>Les fonctions <cal> et <hold> ne sont disponibles que par le<br/>système de pesage FES</hold></cal></li> </ul>                   |
|   | <ul> <li>Les fonctions sont présentées sur plusieurs pages d'affichage (voir<br/>chapitre 9.7)</li> </ul>                                 |

| 6 A]W | IŅ∕F | าวมุบรา | ,  |
|-------|------|---------|----|
| F1 I  | =2   | F3      | F4 |
|       | J    | ,       |    |

| 62 ,      | Fun<br>Free | ке ү_ |    |
|-----------|-------------|-------|----|
| <b>F1</b> | F2          | F3    | F4 |

- Aviguer sur les touches [F1] et [F2] à <6 ADMIN/ADJUST>
- ⇒ Appuyer sur la touche [F4] afin d'arriver aux réglages
- ⇒ Naviguer sur les touches [F1] et [F2] à <62 FREE KEY>
- Appuyer sur la touche [F4] afin d'arriver aux réglages
- Sur les touches [F1] et [F2] sélectionner la touche fonctionnelle souhaitée

| 621 F1 KEY | Fonction 1: Touche [F1] (page d'affichage 1) |
|------------|----------------------------------------------|
| 622 F2 KEY | Fonction 2: Touche [F2] (page d'affichage 1) |
| 623 F3 KEY | Fonction 3: Touche [F3] (page d'affichage 1) |
| 624 F4 KEY | Fonction 4: Touche [F1] (page d'affichage 2) |
| 625 F5 KEY | Fonction 5: Touche [F2] (page d'affichage 2) |
| 626 F6 KEY | Fonction 6: Touche [F3] (page d'affichage 2) |

| 5.11 | Fun | c      | WEIG |
|------|-----|--------|------|
| F1   | F2  | <br>F3 | F4   |

- Appuyer sur la touche [F4] afin de changer la fonction assignée
- ➡ La fonction se trouve à droite en bas dans l'affichage et commence à clignoter
- Sur les touches [F1] et [F2] sélectionner la fonction souhaitée

| NONE | sans fonction                  |
|------|--------------------------------|
| ICAL | Ajustage avec un poids interne |
| CAL  | Ajustage avec poids externe    |
| ADD  | Totalisation                   |
| TOTL | Affichage de la somme totale   |
|      |                                |

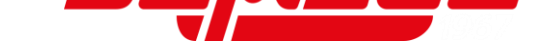

| HOLD | Arrêter/geler l'affichage de mesure                                                                                                    |
|------|----------------------------------------------------------------------------------------------------|
| GLPH | Editer l'en-tête GLP                                                                                                    |
| GLPF | Editer le bas de page GLP                                                                                                    |
| RESP | Régler la vitesse de réaction                                                                                                    |
| B/G  | Afficher la valeur pondérale brute                                                                                                    |
| DATE | Afficher la date                                                                                                    |
| TIME | Afficher l'heure                                                                                                    |
| TARE | Afficher la valeur tare                                                                                                    |
| HIGH | Afficher le seuil de tolérance supérieur                                                                                                    |
| LOW  | Afficher le seuil de tolérance inférieur                                                                                                    |
| ID   | Afficher le numéro identificatif de balance                                                                                                    |
| g    | Régler l'unité de pesée "Grammes"                                                                                                    |
| kg   | Régler l'unité de pesée "Kilogrammes"                                                                                                    |
| ct   | Régler l'unité de pesée "Carat"                                                                                                    |
|      | I de la constante de la constante de |

⇒ Appuyer sur la touche [F4] afin de valider la sélection

# 16.3 Temps d'attente de stabilisation

Sur la balance on peut régler qu'elle affiche la valeur pondérale même si la valeur pondérale n'est pas encore stabilisée après la mise à zéro ou le tarage.

- Cette fonction n'est disponible que pour le système de pesage FES
  - Le système de pesage FEJ toujours attend une valeur stabilisée

|    | Fun<br>wişi | C<br>ABLE |    |
|----|-------------|-----------|----|
| F1 | F2          | F3        | F4 |

- Naviguer sur les touches fonctionnelles [F1] et [F4] à <17 WT STABLE>
- Appuyer sur la touche [F4] afin de faire des réglages
- Sur les touches [F1] et [F2] sélectionner le réglage souhaité

OFF Désactivé

ON Activé

⇒ Appuyer sur la touche [F4] afin de valider la sélection

# 16.4 Affichez le Bar Graph

Sur l'affichage bargraph la balance affiche la sollicitation du plateau de pesage concernant sa gamme de pesée. Pendant l'ajustage interne l'affichage bargraph sert à représenter le progrès du processus.

|    | Fun<br>IPPLIC | C<br>ATIONS |    |
|----|---------------|-------------|----|
| F1 | F2            | F3          | F4 |

- Aviguer sur les touches [F1] et [F2] à <1 APPLICATIONS>
- Appuyer sur la touche [F4] afin d'arriver aux réglages d'application

| °- [] | Fun  | С   |      |
|-------|------|-----|------|
| 18 ,  | JUSU | APH | _ ON |
| F1    | F2   | F3  | F4   |

- ⇒ Naviguer sur les touches [F1] et [F4] à <18 BARGRAPH>
- ⇒ Appuyer sur la touche **[F4]**
- Sur les touches [F1] et [F2] sélectionner le réglage souhaité
  - OFF Désactivé
    - ON Afficher le Bar Graph
- ⇒ Appuyer sur la touche [F4] afin de valider la sélection

# 16.5 Signal acoustique

Le signal acoustique complète l'affichage de la balance et peut vous aider dans votre travail.

Sur les balances on peut régler que dans les cas suivants un signal sonore ira retentir:

- Le poids par pièce a été mis à jour dans la fonction Simple SCS
- La valeur pondérale a été sommée
- Un message d'erreur apparaît

OFF

F4

- Faible niveau de chargement des batteries (sur des balances à batteries)
- La valeur pondérale a été évaluée en pesant dans la gamme de tolérance

# Réglage du signal acoustique dans le menu:

|          | → ) |
|----------|-----|
| F1 F2 F3 | F4  |

Fune

BUZZER

F3

F2

19

F1

- ⇒ Naviguer sur les touches [F1] et [F2] à <1 APPLICATIONS>
- Appuyer sur la touche [F4] afin d'arriver aux réglages d'application

| ⇒ | Naviguer sur les touches [F1] et [F4] à <19 |
|---|---------------------------------------------|
|   | BUZZER>                                     |
| ~ | Appuvor cur la toucha <b>[E4]</b>           |

- ⇒ Appuyer sur la touche [F4]
- Sur les touches [F1] et [F2] sélectionner le réglage souhaité
  - OFF Désactivé
  - MODE 1 Signal acoustique activé
- ⇒ Appuyer sur la touche [F4] afin de valider la sélection

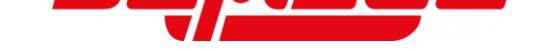

# 16.6 Eclairage d'arrière-plan

L'éclairage d'arrière-plan vous permet une meilleure lisibilité de l'affichage.

L'éclairage d'arrière-plan ne s'éteigne pas dans les cas suivants:

- Le menu de la balance est ouvert
- Le matériau à peser se trouve sur le plateau de pesée et la valeur pondérale est instable

|    | Fun<br>Ipplic | C<br>ATION | <u> </u> |
|----|---------------|------------|----------|
| F1 | F2            | F3         | F4       |

- ⇒ Naviguer sur les touches [F1] et [F2] à <1 APPLICATIONS>
- Appuyer sur la touche [F4] afin d'arriver aux réglages d'application
- ⇒ Naviguer sur les touches [F1] et [F4] à <1A BACKLIGHT>
- ⇒ Appuyer sur la touche [F4] afin de faire des réglages
- Sur les touches [F1] et [F2] sélectionner le réglage souhaité

| OFF   | Désactivé                                |
|-------|------------------------------------------|
| 3MIN  | Eteindre l'éclairage après 3 min         |
| 5MIN  | Eteindre l'éclairage après 5 min         |
| 10MIN | Eteindre l'éclairage après 10 min        |
| 30MIN | Eteindre l'éclairage après 30 min        |
| ON    | Éclairage d'arrière-plan toujours activé |

⇒ Appuyer sur la touche **[F4]** afin de valider la sélection

# 16.7 Réglages de stabilité

Les réglages de stabilité influencent l'évaluation de variations de poids sur le plateau de pesée et la mesure dans laquelle la poids pondérale est affichée comme valeur stable.

La règle ici est la suivante: **Plus grande la valeur affichée, plus grandes peuvent** être les variations de poids afin de que la valeur pondérale soit affichée comme stable.

- Dans toute son ampleur cette fonction n'est disponible que pour le système de pesage FES
- Les réglages 2 et 4 ne sont disponibles pour le système de pesage FEJ

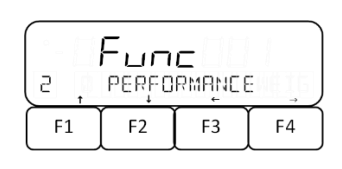

- ⇒ Naviguer sur les touches [F1] et [F2] à <2 PERFORMANCE>
- ⇒ Appuyer sur la touche [F4] afin d'arriver aux réglages

| LIA ,      | ли-<br>Васки | <b>с</b><br>IGHŢ | _ ON |
|------------|--------------|------------------|------|
| <b>F</b> 1 | F2           | F3               | F4   |

- ⇒ Naviguer sur les touches [F1] et [F4] à <21 STABLE>
- Appuyer sur la touche [F4] afin de faire des réglages
- Sur les touches [F1] et [F2] sélectionner le réglage souhaité
  - 0.5 0.5d
    - 1 1.0d
    - 2 2.0d
    - 4 4.0d
- Appuyer sur la touche [F4] afin de valider la sélection

#### 16.8 Réglages de réaction

F3

F4

Func

STABLE

F2

1.5

F1

Vous pouvez adapter la balance aux conditions environnantes à l'aide des réglages de réaction. Les réglages de réaction influencent l'affichage de stabilité de la balance.

Ça veut dire: Plus haute la valeur réglée moins sensible la balance réagit aux conditions environnantes (p.ex. vent ou vibrations) et ainsi affichera plutôt un valeur pondérale stable.

| PERFORMANCE |  |  |  |  |
|-------------|--|--|--|--|
| F1 F2 F3 F4 |  |  |  |  |

- A Naviguer sur les touches [F1] et [F2] à <2 PERFORMANCE>
- ⇒ Appuyer sur la touche [F4] afin d'arriver aux réglages
- Aviguer sur les touches [F1] et [F4] à <22 RESPONSE>
- ⇒ Appuyer sur la touche [F4] afin de faire des réglages
- Sur les touches [F1] et [F2] sélectionner le réglage souhaité
  - 1 Très forte sensibilité
  - 2 Forte sensibilité
  - 3 Normal
  - 4 Faible sensibilité
  - 5 Très faible sensibilité (anti-vibration)
- ⇒ Appuyer sur la touche [F4] afin de valider la sélection

| 22 | Fun<br>Respo | C<br>NSE |    |
|----|--------------|----------|----|
| F1 | F2           | F3       | F4 |

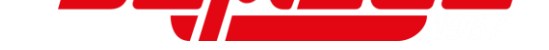

# 16.9 Mise au point du zéro

De très petites variations de poids (par ex. due à particules sur le plateau de pesée) peuvent être tarées automatiquement par le zero-tracking.

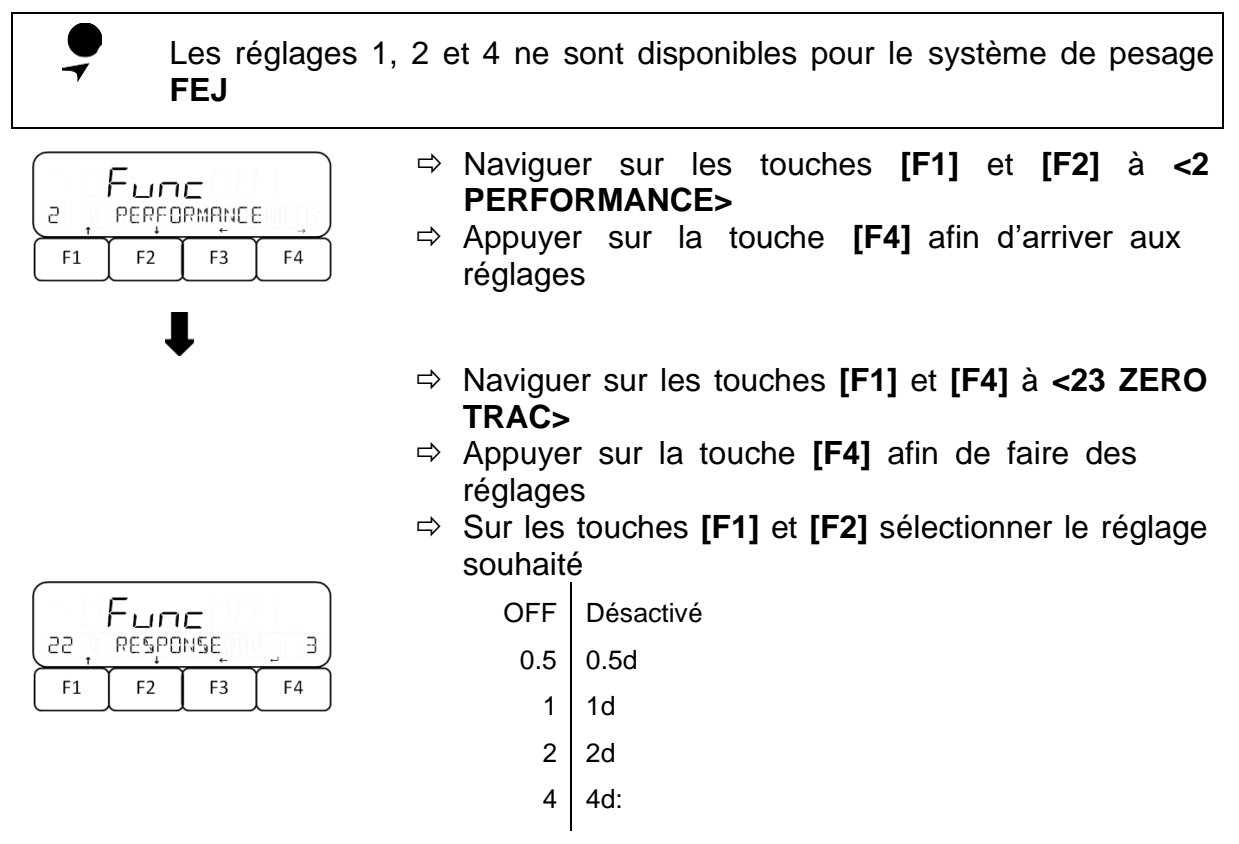

⇒ Appuyer sur la touche [F4] afin de valider la sélection

# 16.10 Simple SCS (Self Counting System)

Simple SCS vous permet un comptage de pièces encore plus exact. Si simple SCS est activé, le poids de pièce moyen est automatiquement adapté si dans le pesage du nombre de pièces référentiel un autre échantillon référentiel est placé sur le plateau de pesée.

#### 16.10.1 Activer / Désactiver Simple SCS

|    | =<br>un<br>IPPLIC | <b>с</b><br>Атіом | cj |
|----|-------------------|-------------------|----|
| F1 | F2                | F3                | F4 |
|    | ſ                 | ļ                 |    |
|    | -                 |                   |    |

|       | Fun   | С     |     |
|-------|-------|-------|-----|
| L E 📮 | SIMPL | e șes | OFF |
| F1    | F2    | F3    | F4  |

- ⇒ Naviguer sur les touches [F1] et [F2] à <1 APPLICATIONS>
- ⇒ Appuyer sur la touche [F4] afin d'arriver aux réglages
- ⇒ Naviguer sur les touches [F1] à [F4] à <1C SIMPLE SCS>
- ⇒ Appuyer sur la touche [F4] afin de faire des réglages
- Sur les touches [F1] et [F2] sélectionner le réglage souhaité
  - OFF Désactivé
  - ON Activé

⇒ Appuyer sur la touche [F4] afin de valider la sélection

# 16.10.2 Application du Simple SCS

|          |    |    | S PES |
|----------|----|----|-------|
| ONSAMPLE |    |    | ENT   |
| F1       | F2 | F3 | F4    |

- En mode comptage de pièces choisir la méthode de réglage valeur réelle et sélectionner le nombre de pièces référentiel (voir chapitre 10.2)
- ⇒ Si <ON SAMPLE> clignote, placer le nombre référentiel de pièces selon chapitre 10.2 et valider sur la touche [F4]
- ⇒ Le nombre référentiel de pièces sur l'affichage commence à clignoter

| (        |    | ł   |    |
|----------|----|-----|----|
| ONSAMPLE |    | ENT |    |
| ( F1 )   | F2 | F3  | F4 |

- ⇒ Poser plus pièces de référence (le nombre de pièces peut être comme maximum le double du nombre de pièces choisi avant → Exemple: Sélectionné = 10 pièces, pièces de référence additionnelles = 20 pièces ou moins)
- Appuyer sur la touche [F4] afin d'enregistrer le poids de référence

# Si la balance affiche <Add> ou <Sub>:

- Si le poids de l'échantillon est moins que 90-fois la lisibilité (90 x d), sur l'affichage apparaît <Add> et le poids de pièce ne peut pas être actualisé. Dans ce cas posez tant de pièces sur le plateau de pesée jusqu'à ce que le message ne soit plus affiché ou sélectionnez un nombre de pièces référentielles plus haut (voir chapitre 10.2).
- Si le nombre de pièces référentielles est supérieur au double dunombre de pièces référentielles antérieur, sur l'affichage apparaît
   <Sub> et le poids de pièces ne peut plus être actualisé. Dans ce cas réduisez le nombre de pièces de l'échantillon additionnellement appliqué.

# 16.11 Mode à gammes multiples

Les modèles FEJ 62K-4D et FEJ 62K-4DM en version standard sont réglés comme balances à plusieurs domaines 6,2 kg = une précision de lecture de l'ordre de 0,1 g et 62 kg= 1 g. Les balances peuvent également être réglées en tant que balance à un domaine, avec une précision de lecture de l'ordre de 1 g.

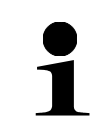

Cette fonction n'est disponible que pour les systèmes de pesage **FES** 62K-4D et **FEJ 62K-4DM** 

|     | Fun    | C      | i , |
|-----|--------|--------|-----|
| , F | IPPLIC | ATIONS |     |
| F1  | F2     | F3     | F4  |

- ⇒ Naviguer sur les touches [F1] et [F2] à <1 APPLICATIONS>
- ⇒ Appuyer sur la touche [F4] afin d'arriver aux réglages d'application

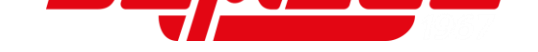

- ⇒ Naviguer sur les touches [F1] et [F4] à <1D RANGE>
- ⇒ Appuyer sur la touche [F4] afin de faire des réglages
- Sur les touches [F1] et [F2] sélectionner le réglage souhaité
  - SGL Mode d'un domaine
  - DBL Mode à gammes multiples
- Appuyer sur la touche [F4] afin de valider la sélection

#### 16.12 Fonction de coupure automatique

Si la fonction de coupure automatique est activée, la balance s'éteigne automatiquement si elle n'est plus utilisée dans un certain laps de temps préréglé.

La balance n'est pas coupée automatiquement,

- si le menu de la balance est ouvert
- si du matériau de pesée se trouve sur le plateau de pesée et la valeur est instable

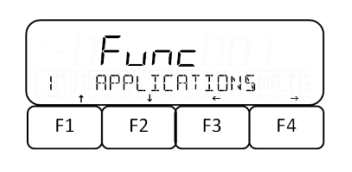

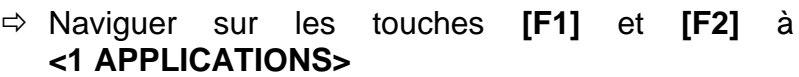

- ⇒ Appuyer sur la touche [F4] afin d'arriver aux réglages d'application
- ⇒ Naviguer sur les touches [F1] et [F2] à <1B AUTO OFF>
- Appuyer sur la touche [F4] afin de faire des réglages
- Sur les touches [F1] et [F2] sélectionner le réglage souhaité

|           | Fun  | С   |     |
|-----------|------|-----|-----|
| (B)       | AUTO | OFF | OFF |
| <b>F1</b> | F2   | F3  | F4  |

- OFF Désactivé 3MIN Coupure après 3 min.
- 5MIN Coupure après 5 min.
- 10MIN Coupure après 10 min.
- 30MIN Coupure après 30 min.
- ⇒ Appuyer sur la touche [F4] afin de valider la sélection

|       | Fun   | с    |     |
|-------|-------|------|-----|
| ۱IJ , | RANGE | MOJE | JBL |
| F1    | F2    | F3   | F4  |

# 17 Administration utilisateur et droits d'accès

La balance dispose d'une administration d'utilisateur avec laquelle on peut définir des droits d'accès individuels au niveau d'administration pour l'utilisateur. L'administration utilisateur requiert la saisie d'un mot de passe administrateur.

L'administrateur peut utiliser toutes les fonctions et il a tous les droits. Seulement lui peut

administrer les utilisateurs et donner les droits d'accès. Par contre, un utilisateur ne peut pas utiliser toutes les fonctions. Il a des droits restreints définis dans le mode d'administrateur.

On peut créer au maximum 2 utilisateurs. La balance a un accès pour hôte. Aucun mot de passe ne peut être attribué à cet accès.

La balance peut être réglée par le menu sur la touche [MENU].

- Navigation dans le menu voir chapitre 8.2
- Gardez vos mots de passe dans en endroit sûr
  - Si vous avez perdu la mot de passe administrateur, adressez-vous au fabricant

# 17.1 Gestion de l'usager

L'administration des utilisateurs est toujours réglée dans le menu **<64 SCALE MANAGE>**.

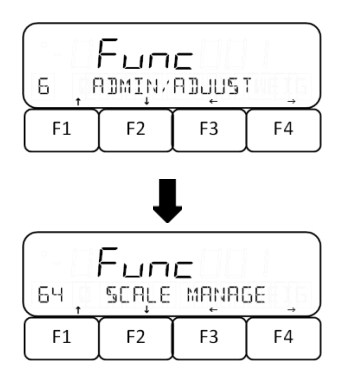

- ⇒ Naviguer sur les touches [F1] et [F2] à <6 ADMIN/ADJUST>
- ⇒ Appuyer sur la touche [F4] afin d'arriver aux réglages
- ⇒ Naviguer sur les touches [F1] et [F2] à <64 SCALE MANAGE>
- ⇒ Appuyer sur la touche [F4] afin d'arriver aux réglages

# 17.1.1 Activer / désactiver le contrôle du mot de passe

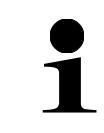

Le contrôle du mot de passe ne fonctionne qu'après le redémarrage de la balance

| ·- [] | Fun   | c    |     |
|-------|-------|------|-----|
| 642   | PASSW | OR J | OFF |
| F1    | F2    | F3   | F4  |

- ⇒ Ouvrir **<64 SCALE MANAGE>** (voir chapitre 17.1)
- ⇒ Naviguer sur les touches [F1] et [F2] à <642 PASSWORD>
- Appuyer sur la touche [F4] afin de faire des réglages
- Sur les touches [F1] et [F2] sélectionner le réglage souhaité

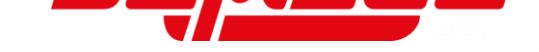

OFF Contrôle du mot de passe désactivé ON Contrôle du mot de passe activé

⇒ Appuyer sur la touche **[F4]** afin de valider la sélection

# 17.1.2 Attribuer des mots de passe

- Uniquement un administrateur peut être enregistré dans la balance •
- Pour régler les utilisateurs, la balance se doit trouver en mode administrateur (notification à la balance: voir chapitre 17.2)
- <644 SET USER PASS> n'est disponible qu'en mode administrateur
- Deux utilisateurs max. se peuvent enregistrer dans la balance
- Les mots de passe utilisateur sont attribués au numéro d'utilisateur ce qui a été choisi lors de la notification administrateur (voir chapitre 17.2)
  - Le mot de passe se compose de quatre chiffres (0 à 9)
  - Pas de mot de passe se peut attribuer à l'accès de l'hôte

| 643, | Fun<br>set a | с<br>Dmin | PASS |
|------|--------------|-----------|------|
| F1   | F2           | F3        | F4   |

- ⇒ Ouvrir **<64 SCALE MANAGE>** (voir chapitre 17.1) ⇒ Sur les touches [F1] et [F2] naviguer à <643 SET
  - ADMIN PASS> ou <644 SET USER PASS>

643 SET ADMIN PASS Mot de passe pour administrateur 644 SET USER PASS

Mot de passe pour utilisateur

⇒ Appuyer sur la touche **[F4]** afin de saisir le mot de passe

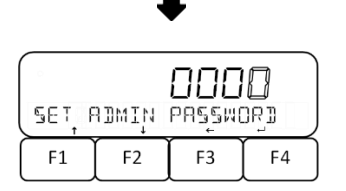

- ⇒ Saisir mot de passe (saisie numérique: (voir chapitre 9.7).
- ⇒ Appuyer sur la touche **[F4]** afin d'enregistrer le mot de passe

# 17.2 Notification d'un utilisateur à la balance

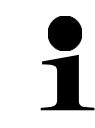

Pour notifier un utilisateur, le contrôle du mot de passe peut être activé (voir chapitre 17.1.1)

| <u>د</u> | EL     | uSE   | -     |
|----------|--------|-------|-------|
| Q        | ↓<br>▼ | - Ş I | ADMIN |
| F1       | F2     | F3    | F4    |

- $\Rightarrow$  Allumer la balance
- ⇒ L'interrogation de notification de l'utilisateur apparaît à l'affichage
- ⇒ Choisir le mode d'utilisateur **<USER>** ou le mode administrateur <ADMIN>

# Choisir le mode d'utilisateur:

- ⇒ La balance commence avec le choix d'un utilisateur
- Choisir le numéro de l'utilisateur souhaité sur les touches [F1] à [F3]
  - 0 Hôte
  - 1 Utilisateur 1
  - 2 Utilisateur 2

# Sélectionner le mode administrateur:

- Appuyer sur la touche [F4] afin de sélectionner <ADMIN>
- Sélectionner le numéro de l'utilisateur sur les touches [F1] à [F3] pour lequel on fera les réglages
  - 0 Faire les réglages pour l'hôte
  - 1 Faire réglages pour utilisateur 1
  - 2 Faire réglages pour utilisateur 2
- ⇒ Saisir le mot de pass (numéro de touche = toujours augmenté p
   F3 F4
   ⇒ Saisir le mot de pass
   ⇒ Saisir le mot de pass
   ⇒ Saisir le mot de pass
   ⇒ Saisir le mot de pass
   ⇒ Saisir le mot de pass
   ⇒ Saisir le mot de pass
   ⇒ Saisir le mot de pass
   ⇒ Saisir le mot de pass
   ⇒ Saisir le mot de pass
   ⇒ Saisir le mot de pass
   ⇒ Saisir le mot de pass
   ⇒ Saisir le mot de pass
   ⇒ Saisir le mot de pass
   ⇒ Saisir le mot de pass
   ⇒ Saisir le mot de pass
   ⇒ Saisir le mot de pass
   ⇒ Saisir le mot de pass
   ⇒ Saisir le mot de pass
   ⇒ Saisir le mot de pass
   ⇒ Saisir le mot de pass
   ⇒ Saisir le mot de pass
   ⇒ Saisir le mot de pass
   ⇒ Saisir le mot de pass
   ⇒ Saisir le mot de pass
   ⇒ Saisir le mot de pass
   ⇒ Saisir le mot de pass
   ⇒ Saisir le mot de pass
   ⇒ Saisir le mot de pass
   ⇒ Saisir le mot de pass
   ⇒ Saisir le mot de pass
   ⇒ Saisir le mot de pass
   ⇒ Saisir le mot de pass
   ⇒ Saisir le mot de pass
   ⇒ Saisir le mot de pass
   ⇒ Saisir le mot de pass
   ⇒ Saisir le mot de pass
   ⇒ Saisir le mot de pass
   ⇒ Saisir le mot de pass
   ⇒ Saisir le mot de pass
   ⇒ Saisir le mot de pass
   ⇒ Saisir le mot de pass
   ⇒ Saisir le mot de pass
   ⇒ Saisir le mot de pass
   ⇒ Saisir le mot de pass
   ⇒ Saisir le mot de pass
   ⇒ Saisir le mot de pass
   ⇒ Saisir le mot de pass
   ⇒ Saisir le mot de pass
   ⇒ Saisir le mot de pass
- Saisir le mot de passe sur les touches [F1] à [F4] (numéro de touche = position chiffre; le chiffre est toujours augmenté par 1)

Si dans le mode utilisateur <0> (hôte) a été sélectionné, la saisie du mot de passe est supprimée et la balance change automatiquement en mode de mesure

Appuyer sur la touche [ZERO] afin de valider le mot de passe et notifier l'utilisateur ou l'administrateur

# 17.3 Gestion des droits d'accès

Dans la gestion des droits d'accès l'administrateur peut définir sur quelles touches ou menus de réglage les utilisateurs peuvent accéder.

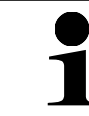

Les points de menu <5 LOCK> et <6 ADMIN/ADJUST> sont réservés pour l'administrateur

# 17.3.1 Bloquer les touches

| °- []] | Fug | С   |     |
|--------|-----|-----|-----|
| SS 🌔   | кеч | 0CK | OFF |
| F1     | F2  | F3  | F4  |

⇒ Naviguer sur les touches [F1] et [F2] à <52 KEY LOCK>

|     | Fun    | C     |    |
|-----|--------|-------|----|
| ALL | UNLOCH | ( ¥E§ | NO |
| F1  | F2     | F3    | F4 |

- ⇒ Appuyer sur la touche [F4] afin de faire les réglages
- Sur les touches [F1] et [F2] sélectionner le réglage souhaité

OFF | Aucune limitation

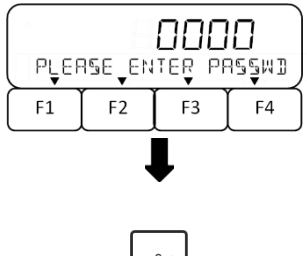

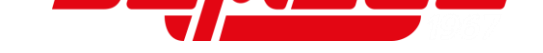

- Touche [ON/OFF] bloquée 1
- Mode mesure: Toutes les touches bloquées moins [MENU] 2 Touche [ON/OFF] bloquée
- ⇒ Appuyer sur la touche **[F4]** afin de valider la sélection

- ⇒ Naviguer sur les touches [F1] et [F2] à <53 MENU</p> LOCK>
  - ⇒ Appuyer sur la touche **[F4]** afin de faire les réglages
  - ⇒ Choisir le menu de réglage souhaité sur les touches [F1] et [F2] pour lequel il faut enregistrer les droits d'accès (apercu des menus: voir chapitre 8.1)

| 531 OPERATION | <1 APPLICATIONS> |
|---------------|------------------|
| 532 PERFORM   | <2 PERFORMANCE>  |
| 533 USER      | <3 USER INFO>    |
| 534 I/O       | <4 EXTERNAL I/O> |

- ⇒ Appuyer sur la touche **[F4]** afin de faire les réglages
- ⇒ Sur les touches **[F1]** et **[F2]** sélectionner le réglage souhaité
  - OFF | Menu de réglage non bloqué ON Menu de réglage bloqué
- ⇒ Appuyer sur la touche [F4] afin de valider la sélection

# 17.3.3 Supprimer tous les blocages d'accès

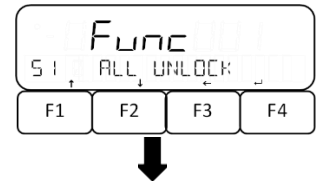

Eune

UNLOEK

F2

965

F3

NO

F4

ALL

F1

- ⇒ Naviguer sur les touches [F1] et [F2] à <51 ALL UNLOCK>
- ⇒ Appuyer sur la touche **[F4]** afin de faire les réglages ⇒ Sur les touches **[F3]** et **[F4]** sélectionner le réglage
  - souhaité
    - YES Annuller tous les blocages
    - Ne pas annuller les blocages NO

# 17.4 Définir les commandes brèves et les fonctions pour l'utilisateur

L'attribution de commandes brèves pour applications de pesage (voir chapitre 16.1) et affectation des touches fonctionnelles (voir chapitre 16.2) peuvent être individuelles pour chaque utilisateur. Afin de faire ces réglages le contrôle du mot de passe sur la balance doit être activé (voir chapitre 17.1.1) et la balance se doit trouver en mode administrateur (voir chapitre 17.2).

TFES TFEJ-BA-f-2210

# 17.3.2 Bloguer menu

| 53, | Г <u>ы</u> п<br>меңи | רטכיג<br>ב |    |
|-----|----------------------|------------|----|
| F1  | F2                   | F3         | F4 |
|     | ļ                    |            |    |

| Func              |    |    |    |  |
|-------------------|----|----|----|--|
| S31 OPERATION OFF |    |    |    |  |
| F1                | F2 | F3 | F4 |  |

# 18 Réglages système

La balance peut être réglée par le menu sur la touche [MENU].

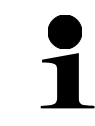

Navigation dans le menu voir chapitre 8.2

# 18.1 Appeler les réglages système

Les réglages de système décrits dans ce chapitre sont toujours faits dans menu **<64 SCALE MANAGE>**.

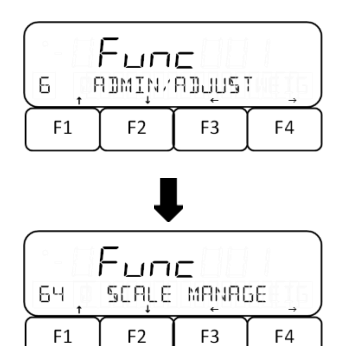

- ⇒ Naviguer sur les touches [F1] et [F2] à <6 ADMIN/ADJUST>
- ⇒ Appuyer sur la touche [F4] afin d'arriver aux réglages
- ⇒ Naviguer sur les touches [F1] et [F2] à <64 SCALE MANAGE>
- ⇒ Appuyer sur la touche [F4] afin d'arriver aux réglages

# 18.2 Numéro identificatif de balance

Grâce à l'attribution d'un numéro identificatif de balance, votre balance se peut distinguer d'autres balances. Le numéro identificatif de balance est édité avec le procès-verbal d'ajustage. En appuyant sur la touche fonctionnelle dotée de cette fonction, le numéro identificatif de la balance peut être affiché.

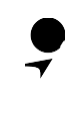

Le numéro identificatif de la balance se peut composer de 10 chiffres au maximum

# Réglage du numéro identificatif de la balance:

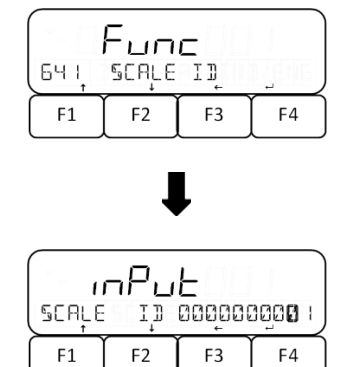

- ⇒ Ouvrir **<64 SCALE MANAGE>** (voir chapitre 18.1)
- ⇒ Naviguer sur les touches [F1] à [F4] à <641 SCALE ID>
- ⇒ Appuyer sur la touche **[F4]** afin de faire les réglages
- ⇒ Le chiffre à saisir clignote.
- Saisir le numéro souhaité (saisie numérique: voir chapitre 9.8)
- ⇒ Appuyer sur la touche **[F4]** afin de valider la saisie

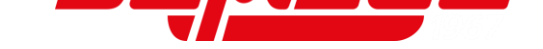

# 18.3 Date format d'affichage

Sur la balance régler le format d'affichage de la date.

| Билс<br>вче рате рівр румич |    |    |    |
|-----------------------------|----|----|----|
| F1                          | F2 | F3 | F4 |

- ⇒ Ouvrir **<64 SCALE MANAGE>** (voir chapitre 18.1)
- ⇒ Naviguer sur les touches [F1] et [F2] à <646 DATE DISP>
- ⇒ Appuyer sur la touche **[F4]** afin de faire les réglages
- Sur les touches [F1] et [F2] sélectionner le réglage souhaité
  - Y/M/D Année, Mois, Jour
  - D/M/Y Jour, Mois, Année
  - M/D/Y Mois, Jour, Année
- ⇒ Appuyer sur la touche [F4] afin de valider la sélection

# 18.4 Date et temps d'horloge

| Fune |    |    |    |
|------|----|----|----|
| F1   | F2 | F3 | F4 |

JATE SETTING F1 F2 F3 F4

#### 18.5 Langue d'édition

| 649, | Fun<br><sup>Prī</sup> l | C<br>ANG | ENG |
|------|-------------------------|----------|-----|
| F1   | F2                      | F3       | F4  |

- ⇒ Ouvrir <64 SCALE MANAGE> (voir chapitre 18.1)
- ⇒ Naviguer sur les touches [F1] et [F2] à <647 DATE SETTING> ou <648 TIME SETTING>

647 DATE SETTINGRéglage de la date648 TIME SETTINGRéglage de l'heure

- ⇒ Appuyer sur la touche [F4] afin de faire les réglages
- $\Rightarrow$  Le chiffre à saisir clignote.
- Saisir la date ou l'heure (saisie numérique: voir chapitre 9.7)
- ⇒ Appuyer sur la touche [F4] afin de valider la saisie
- ⇒ Ouvrir **<64 SCALE MANAGE>** (voir chapitre 18.1)
- ⇒ Naviguer sur les touches [F1] et [F2] à <649 PRT LANG>
- ⇒ Appuyer sur la touche **[F4]** afin de faire les réglages
- Sur les touches [F1] et [F2] sélectionner le réglage souhaité
  - ENG Anglais
  - JPN Japonais
- ⇒ Appuyer sur la touche [F4] afin de valider la sélection

# 18.6 Lisibilité

Plus grande la lisibilité est réglée, tant moins l'échelle est dérangée par des influences extérieures. En outre la valeur échelle se stabilise plus tôt.

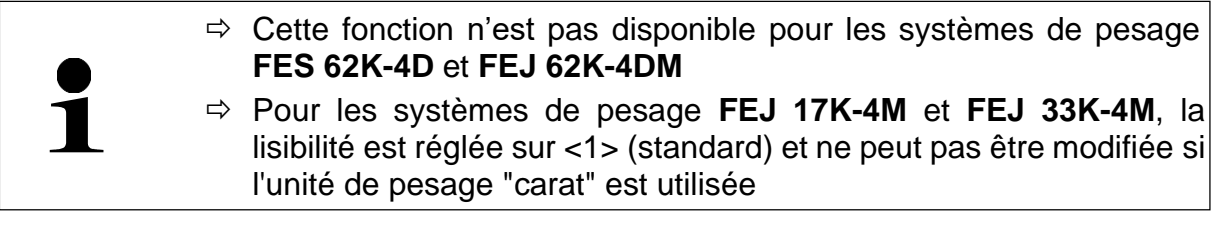

- ⇒ Ouvrir <64 SCALE MANAGE> (voir chapitre 18.1)
- A Naviguer sur les touches [F1] et [F2] à <642 READABILIT>
- ⇒ Appuyer sur la touche [F4] afin de faire les réglages
   ⇒ Sur les touches [F1] et [F2] sélectionner le réglage

| (      | ғыл   | <b>C</b> |    |
|--------|-------|----------|----|
| 648, F | Калча | ILIĮ     |    |
| F1     | F2    | F3       | F4 |

- 1 1 (Standard)
- 2 2

souhaité

- 5 5
- 10 10
- ⇒ Appuyer sur la touche [F4] afin de valider la sélection

# 18.7 Ajustage avec poids interne lors de la mise en marche

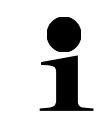

Cette fonction n'est disponible que pour le système de pesage FEJ

# 18.7.1 Activer l'ajustage interne lors de la mise en marche

- ⇒ Ouvrir **<64 SCALE MANAGE>** (voir chapitre 18.1)
- ⇒ Naviguer sur les touches [F1] et [F2] à <64B START CAL>
- ⇒ Appuyer sur la touche **[F4]** afin de faire les réglages
- Sur les touches [F1] et [F2] sélectionner le réglage souhaité

| Fune |       |     |     |  |
|------|-------|-----|-----|--|
| 643  | START | CAL | OFF |  |
| F1   | F2    | F3  | F4  |  |

- OFF Désactivé
- FORCE | Toujours ajuster la balance quand mise en marche
- SELEC A chaque mise en marche demander si l'ajustage doit avoir lieu
- ⇒ Appuyer sur la touche [F4] afin de valider la sélection

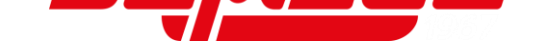

# 18.7.2 Exécution de l'ajustage interne

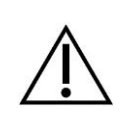

Pendant l'ajustage interne la balance ne doit pas être éteinte, coupée du courant ou chargée

 $\Rightarrow$  Allumer la balance

#### Si l'ajustage interne a été activé a chaque mise en marche:

⇒ La balance fait l'ajustage interne e change automatiquement dans le mode mesure

#### Si l'ajustage interne a été activé à demande:

|     | Fun | С   |    |
|-----|-----|-----|----|
| INT | CAL | ¥E§ | ŅO |
| F1  | F2  | F3  | F4 |

- ⇒ Sur les touches [F3] et [F4] sélectionner le réglage souhaité
  - YES Exécution de l'ajustage interne
  - Ne pas exécuter d'ajustage interne NO
- ⇒ La balance fait l'ajustage interne e change automatiquement dans le mode mesure

# 18.8 Edition du résultat du test d'ajustage

La balance offre la possibilité d'éditer le résultat automatiquement par l'interface après l'ajustage ou le test d'ajustage.

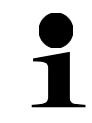

Afin d'utiliser cette fonction, vous devez activer <41 RS232 C> (voir chapitre 21.7.1)

- ⇒ Ouvrir **<64 SCALE MANAGE>** (voir chapitre 18.1)
- ⇒ Naviguer sur les touches [F1] et [F2] à <645 SPAN OUT>
- ⇒ Appuyer sur la touche **[F4]** afin de faire les réglages

| Fune | Sur les touches [F1] et [F2] sélectionner le réglage soubaité |
|------|---------------------------------------------------------------|
|      | OFF   Désactivé                                               |

- sactivé
- Activé ON
- Appuyer sur la touche [F4] afin de valider la sélection

#### 18.9 Mise en marche automatique avec connexion au secteur

Si la fonction de mise en marche automatique est activée, la balance se met en marche automatiquement quand elle est branchée au secteur. Alors il n'est plus nécessaire d'appuyer sur la touche [ON/OFF]. Cette fonction p.ex. peut s'appliquer sila balance est utilisée avec d'autres appareils.

| ⇒ | Ouvrir <64 SCALE MANAGE> | (voir chapitre 18.1) | ) |
|---|--------------------------|----------------------|---|
|---|--------------------------|----------------------|---|

- ⇒ Naviguer sur les touches [F1] et [F2] à <64C DIRECT ST>
- ⇒ Appuyer sur la touche [F4] afin de faire des réglages
- Sur les touches [F1] et [F2] sélectionner le réglage souhaité

OFF | Désactivé

ON Activé

⇒ Appuyer sur la touche [F4] afin de valider la sélection

# 18.10 Restauration de la dernière valeur tare

Après une remise en marche, la balance offre la possibilité de rétablir la dernière valeur tare qui avait été utilisée avant d'éteindre la balance. Si cette fonction est activée, p.ex. en cas d'une panne de courant, il n'est pas nécessaire de tarer autre fois si le même poids de tare est utilisé.

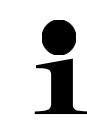

Func

F2

64C

F1

DIRECT ST

F3

OFF

F4

Cette fonction n'est disponible que pour le système de pesage **FES**.

Cette fonction n'est pas appropriée pour la mise en mémoire permanente de valeurs PRE-TARE. Si voulez utiliser une valeur PRE-TARE durable, utilisez la fonction PRE-TARE (voir chapitre 15)

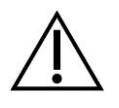

- Si l'ajustage avec poids interne a été activé lors de la mise en marche (voir chapitre 18.7), le plateau de pesée doit être délesté avant la mise en marche
- Si le plateau de pesée est durablement chargé pendant une période prolongée, cela peut entraîner des résultats de pesée erronés
  - ⇒ Ouvrir **<64 SCALE MANAGE>** (voir chapitre 18.1)
  - ⇒ Naviguer sur les touches [F1] et [F2] à <64D STORE TARE>
  - ⇒ Appuyer sur la touche [F4] afin de faire des réglages
  - Sur les touches [F1] et [F2] sélectionner le réglage souhaité

OFF Désactivé

ON Activé

⇒ Appuyer sur la touche [F4] afin de valider la sélection

| Fune      |       |      |     |  |  |
|-----------|-------|------|-----|--|--|
| 64]       | STORE | TARE | OFF |  |  |
| <b>F1</b> | F2    | F3   | F4  |  |  |
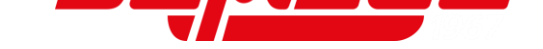

# 18.11 Restaurer les réglages d'usine

En rétablissant les réglages d'usine de la balance, tous les réglages sont remis, moins le réglage de l'étendue, la date et l'heure.

| Func           |    |    |    |  |
|----------------|----|----|----|--|
| 646 INIȚIALIZE |    |    |    |  |
| F1             | F2 | F3 | F4 |  |

|                   | 1  | ļ  |    |  |
|-------------------|----|----|----|--|
| INITIALIZE YES NO |    |    |    |  |
| F1                | F2 | F3 | F4 |  |

- ⇒ Ouvrir **<64 SCALE MANAGE>** (voir chapitre 18.1)
- Aviguer sur les touches [F1] et [F2] à <64E INITIALIZE>
- ⇒ Appuyer sur la touche [F4] afin de faire des réglages
- Sur les touches [F3] et [F4] sélectionner le réglage souhaité
  - YES | Restaurer les réglages d'usine
  - NO Interruption

# 19 Ajustage

Etant donné que la valeur d'accélération de la pesanteur varie d'un lieu à l'autre sur la terre, il est nécessaire d'adapter chaque balance – conformément au principe physique fondamental de pesée – à l'accélération de la pesanteur du lieu d'installation (uniquement si la balance n'a pas déjà été ajustée au lieu d'installation en usine).

Ce processus d'ajustage doit être effectué à chaque première mise en service et après chaque changement de lieu d'installation et à fluctuations de la température d'environs. Pour obtenir des valeurs de mesure précises, il est recommandé en supplément d'ajuster aussi périodiquement la balance en fonctionnement de pesée.

- Veillez à avoir des conditions environnementales stables. Un temps de préchauffage (voir au chap. 1) est nécessaire pour la stabilisation.
- Aucun objet ne doit se trouver sur le plateau de pesage.
- Eviter des vibrations et courants d'air.
- Effectuer l'ajustage uniquement lorsque le plateau de pesage standard est placé.
  - L'ajustage interne peut être annulé à l'aide de la touche ON/OFF.
  - En cas de branchement d'une imprimante en option et fonction GLP activée intervient l'édition du protocole d'ajustage
- Pour l'ajustage, le système de pesage FES a besoin de poids d'ajustage externes
  Le système de pesage FE La un poids d'ajustage interne
  - Le système de pesage **FEJ** a un poids d'ajustage interne

Toujours faire les réglages d'ajustage décrits dans ce chapitre dans le menu **<63 MAINTENANCE>**.

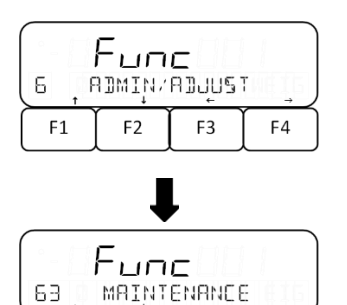

F3

F4

- ⇒ Naviguer sur les touches [F1] et [F2] à <6 ADMIN/ADJUST>
- ⇒ Appuyer sur la touche [F4] afin d'arriver aux réglages
- ⇒ Naviguer sur les touches [F1] et [F2] à <63 MAINTENANCE>
- ⇒ Appuyer sur la touche [F4] afin d'arriver aux réglages

F1

F2

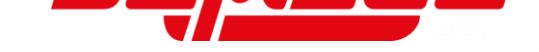

# 19.1 Ajustage avec poids externe

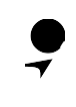

Cette fonction n'est disponible que pour le système de pesage FES

## 19.1.1 Exécution de l'ajustage externe

| 63 Ļ | Fun<br>ex ca | C<br>L |    |
|------|--------------|--------|----|
| F1   | F2           | F3     | F4 |

- ⇒ Ouvrir **<63 MAINTENANCE>** (voir chapitre 0)
- ⇒ Naviguer sur les touches [F1] et [F2] à <631 EX CAL>
- ⇒ Appuyer sur la touche [F4], l'ajustage externe démarre

# Dans les systèmes de pesage FES 17K-4 et FES 33K-4 (dans FES 62K-4D cet pas est sauté): ⇒ Sur les touches [F1] et [F2] choisir comment

 SELECT MIN

 F1

 F2

 F3

1 0,1 g

- 5 0,5 g
- 10 1 g
- ⇒ Appuyer sur la touche [F4] afin de valider la sélection

arrondir le poids d'ajustage externe

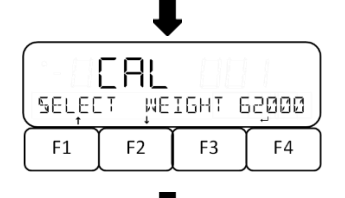

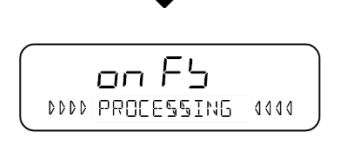

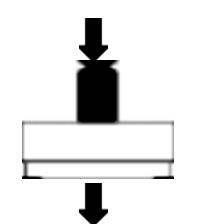

- Sur les touches [F1] et [F2] sélectionner le poids d'ajustage souhaité
- Appuyer sur la touche [F4] afin de valider la sélection
- ⇒ La balance effectue une mise à zéro
- Des divers messages successifs apparaissent dans l'afficheur: <buSY> → <on 0> → <on FS>
- ⇒ Sur **<on FS>** la mise à zéro est finie
- Placer le poids d'ajustage au centre du plateau de pesée

## Pour le système de pesage FES 17K-4:

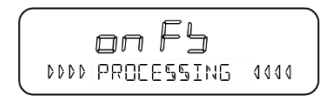

- ⇒ le message **<on FS>** apparaît dans l'afficheur et commence à clignoter
- ⇒ L'ajustage démarre

## Pour les systèmes de pesage FES 33K-4 et FES 62K4-D:

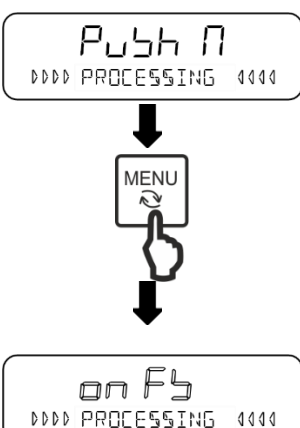

- ⇒ Des divers messages successifs apparaissent dans l'afficheur:  $\langle on FS \rangle \rightarrow \langle push M \rangle$
- ⇒ Appuyer sur la touche [MENU]
- DDDD PROCESSING 4444
- ⇒ le message **<on FS>** apparaît dans l'afficheur et commence à clignoter
- ⇒ L'ajustage démarre

## Fin de l'aiustage:

| 63 ļ | Fun<br>ex ça |    |    |
|------|--------------|----|----|
| F1   | F2           | F3 | F4 |

- ⇒ Si sur la balance <631 EX CAL> apparaît, l'ajustage est fini
- ⇒ Délestez le plateau de pesée

## 19.1.2 Test d'ajustage avec poids externe

| 632, | Fun<br><sup>Ex SP</sup> | C<br>AN TES | i T |
|------|-------------------------|-------------|-----|
| F1   | F2                      | F3          | F4  |

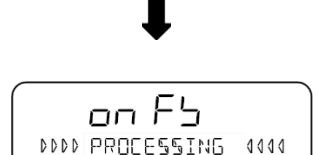

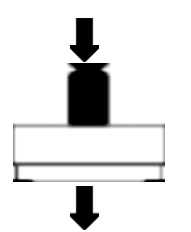

- ⇒ Ouvrir <63 MAINTENANCE> (voir chapitre 0)
- ⇒ Naviguer sur les touches [F1] et [F2] à <632 EX SPAN TEST>
- ⇒ Appuyer sur la touche [F4], le test d'ajustage externe démarre
- ⇒ La balance effectue une mise à zéro
- ⇒ Des divers messages successifs apparaissent dans l'afficheur:  $\langle buSY \rangle \rightarrow \langle on 0 \rangle \rightarrow \langle on FS \rangle$
- ⇒ Sur **<on FS>** la mise à zéro est finie
- ⇒ Placer le poids d'ajustage au centre du plateau de pesée

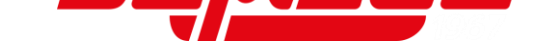

## Pour le système de pesage FES 17K-4:

|      | on t'b     |      |  |
|------|------------|------|--|
| 0000 | PROCESSING | 0000 |  |

- ⇒ Le message **<on FS>** apparaît dans l'afficheur et commence à clignoter
- ⇒ Le test d'ajustage démarre

# Pour les systèmes de pesage FES 33K-4 et FES 62K4-D:

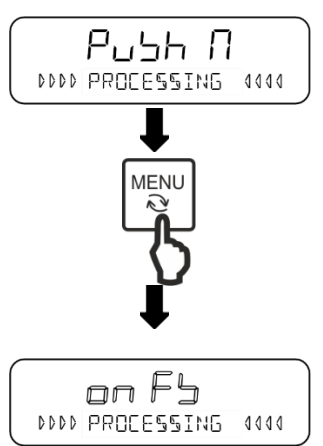

- ⇒ Des divers messages successifs apparaissent dans l'afficheur: <on FS> → <push M>
- ⇒ Appuyer sur la touche [MENU]
- ⇒ le message **<on FS>** apparaît dans l'afficheur et commence à clignoter
- ⇒ Le test d'ajustage démarre

# Fin du test d'ajustage:

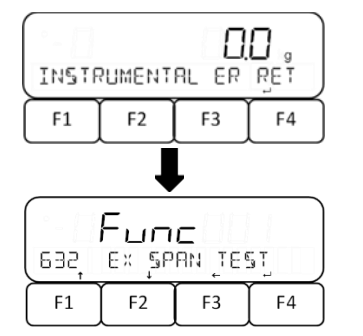

- Si <INSTRUMENTAL ER> est affiché, appuyer sur la touche [F4]
- ⇒ Si de nouveau <632 EX SPAN TEST> est affiché, le test d'ajustage externe est fini

# 19.2 Ajustage avec un poids interne

Avec le poids d'ajustage incorporé la précision de la pesée est susceptible d'être contrôlée et réajustée à tout moment.

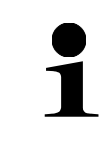

L'ajustage interne n'est disponible que dans le système de pesage FEJ

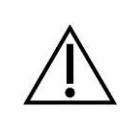

Pendant l'ajustage interne ou le test d'ajustage interne, la balance ne doit pas être éteinte ou coupée de l'approvisionnement en courant

# 19.2.1 Exécution de l'ajustage interne

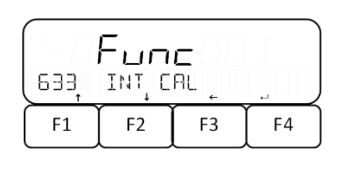

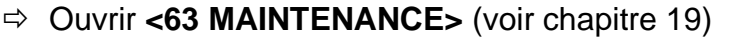

- ⇒ Naviguer sur les touches [F1] et [F2] à <633 INT CAL>
- ⇒ Appuyer sur la touche [F4], l'ajustage interne démarre

Des divers messages successifs apparaissent dans l'afficheur: <buSY> → <Ch 0> → <Ch FS>

| ·           |    |    |    |  |
|-------------|----|----|----|--|
| Euroc       |    |    |    |  |
| 633 INT CAL |    |    |    |  |
| F1          | F2 | F3 | F4 |  |

. . .

Si <633 INT CAL> est autre fois affiché, l'ajustage interne est fini

⇒ Ouvrir <63 MAINTENANCE> (voir chapitre 19)

SPAN TEST>

démarre

⇒ Naviguer sur les touches [F1] et [F2] à <634 EX

⇒ Appuyer sur la touche **[F4]**, le test d'ajustage interne

# 19.2.2 Test d'ajustage avec un poids interne

| 634 | Fun<br>Int s | <b>с</b><br>РАМ_ Т( | <u> </u> |  |
|-----|--------------|---------------------|----------|--|
| F1  | F2           | F3                  | F4       |  |

F3

F2

F1

- ⇒ Des divers messages successifs apparaissent dans l'afficheur: <buSY> → <Ch 0> → <Ch FS> → <INSTRUMENTAL ER>
- Si <INSTRUMENTAL ER> est affiché, appuyer sur la touche [F4]

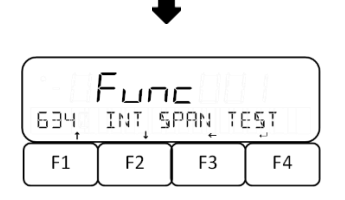

Si de nouveau <634 EX SPAN TEST> est affiché, le test d'ajustage interne est fini

# 19.3 Régler le souvenir d'ajustage

F4

Le souvenir d'ajustage déclenche une alarme si la balance a besoin d'un nouvel ajustage. Ceci est le cas si la balance n'a pas été allumée pour une période prolongée, s'il y a autre température ou une autre pression atmosphérique, ou si le dernier ajustage n'a pas été exécuté il y a longtemps.

Cette fonction n'est disponible que pour le système de pesage FES

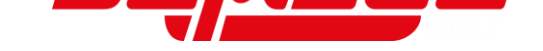

- ⇒ Ouvrir **<63 MAINTENANCE>** (voir chapitre 19)
- ⇒ Naviguer sur les touches [F1] et [F2] à <638 ADVICE CAL>
- ⇒ Appuyer sur la touche **[F4]** afin de faire les réglages
- Sur les touches [F1] et [F2] sélectionner le réglage souhaité
- Func

   538
   ADVICE CAL OFF

   F1
   F2
   F3
   F4
- OFF Souvenir désactivé
  - NTF Souvenir activé
- ⇒ Appuyer sur la touche [F4] afin de valider la sélection

#### Souvenir si l'ajustage est nécessaire:

| PLERS | SE E×E | CAL | RET |
|-------|--------|-----|-----|
| F1    | F2     | F3  | F4  |

- Si la balance a besoin d'un nouvel ajustage, sur l'afficheur apparaît le message <PLEASE EXE CAL>
- ⇒ Appuyer sur la touche **[F4]** afin de fermer le message
- ⇒ Exécuter l'ajustage (voir chapitre 0)

## 19.4 Position des interrupteurs d'ajustage et des marques scellées

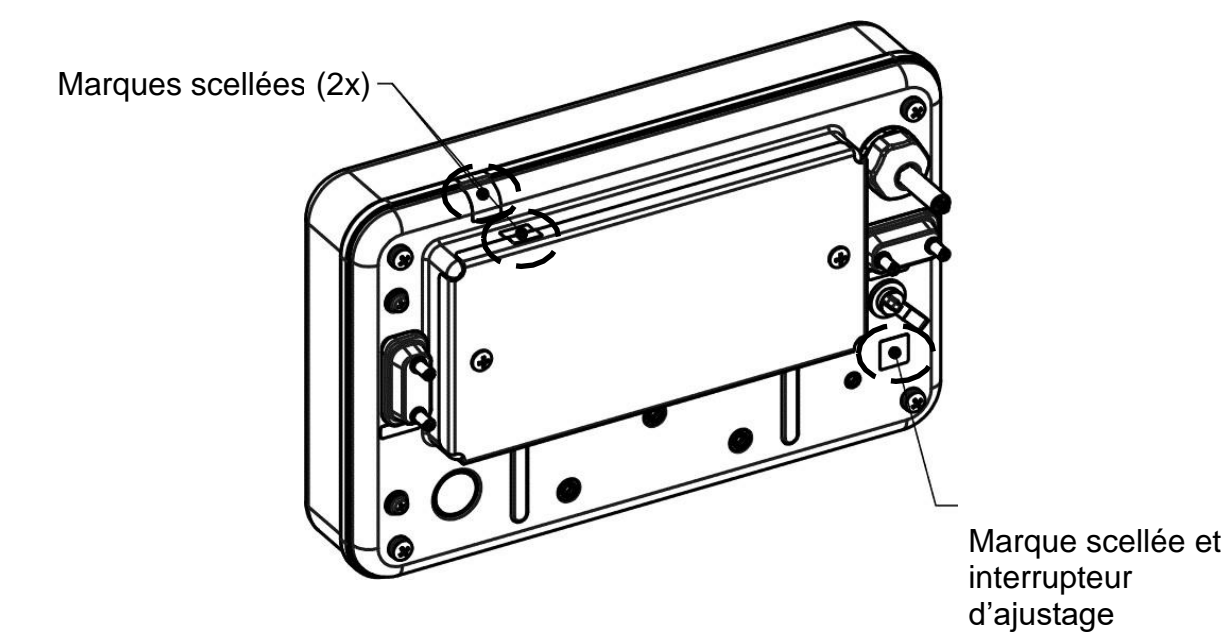

# 20 Etalonnage

# Généralités:

D´après la directive UE 2014/31EU, les balances doivent faire l´objet d´un étalonnage officiel lorsqu´elles sont utilisées tel qu´indiqué ci-dessous (domaine régi par la loi):

- a) Dans le cadre de relations commerciales, lorsque le prix d'une marchandise est déterminé par pesée.
- b) Dans le cas de la fabrication de médicaments dans les pharmacies ainsi que pour les analyses effectuées dans les laboratoires médicaux et pharmaceutiques.
- c) A des fins officielles
- d) Dans le cas de la fabrication d'un emballage tout prêt

En cas de doute, adressez-vous à la D.R.I.R.E. local.

Les balances dans le domaine régi par la loi (→ balances étalonnées) doiventmaintenir le nombre d'erreurs maximales tolérées en service pendant la période de validité de l'étalonnage – ceux-ci sont en général les limites doubles des erreurs d'étalonnage.

Quand cette période de validité de l'étalonnage est écoulée, il faut étalonner de nouveau. Si pour ce ré-étalonnage sera nécessaire un ajustage de la balance pour maintenir les limites des erreurs d'étalonnage, ce fait ne constitue pas un cas de garantie.

## Indications concernant l'étalonnage:

Il existe une homologation UE pour les balances désignées comme homologuées à l'étalonnage dans les données techniques. Si la balance est utilisée comme décrit cidessus dans un domaine soumis à l'obligation d'étalonnage, elle doit alors faire l'objet d'un étalonnage et être régulièrement vérifiée par la suite.

L'étalonnage ultérieur d'une balance doit être effectué selon les prescriptions légales respectives des pays d'utilisation. En Allemagne par ex., la durée de validité de l'étalonnage pour les balances est de 2 ans en règle générale.

Les prescriptions légales du pays d'utilisation doivent être respectées.

## Sans les cachets, l'étalonnage de la balance n'est pas valable.

1

Dans les balances étalonnées les cachets appliqués indiquent que la balance ne peut être ouverte et entretenue que par du personnel spécialisé instruit et autorisé. Si les cachets d'étalonnage sont détruits, l'étalonnage ne sera plus valable. Il faut respecter les lois et les normes nationales. En Allemagne un étalonnage postérieur est nécessaire.

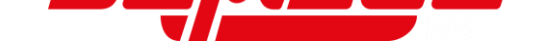

# 21 Interfaces

Par les interfaces la balance peut communiquer avec des appareils périphériques externes: L'édition de données peut être effectuée vers une imprimante, PC ou affichages de contrôle. Inversement, des commandes et saisies de données peuvent être effectuées à travers les appareils connectés (par ex. PC, clavier, lecteur code barre).

Deux interfaces RS-232C (D-SUB 9P) font partie de l'équipement standard. La première RS-232C **[1]** est bidirectionnelle et prévue pour la saisie et l'édition. La deuxième RS-232C **[2]** n'est prévue que pour l'édition.

La RS-232C et la sortie sérielle des appareils périphériques émettent le mêmesignal. Une sortie de relais se peut ajouter comme option d'usine.

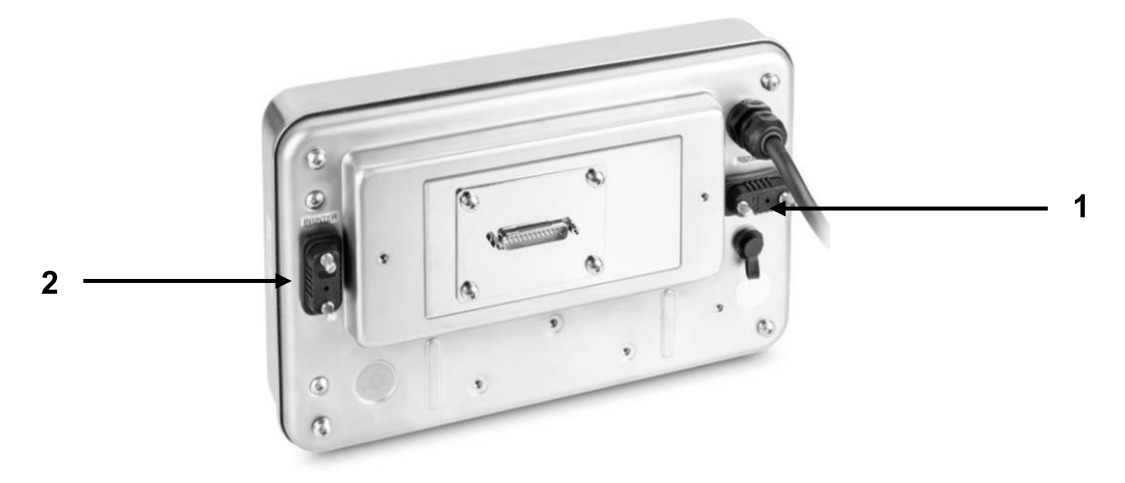

# 21.1 Interface RS232C pour saisie et édition de données

Selon standard, la balance est dotée d'une interface RS232C pour la connexion d'un appareil périphérique (p.ex. imprimante ou ordinateur).

# 21.1.1 Caractéristiques techniques

| Raccordemen<br>t | Douille 9 Pin D-SUB                                         |
|------------------|-------------------------------------------------------------|
| Taux de baud     | 1200/2400/4800/9600/<br>19200/38400/57600/115200 sélectable |
| Parité           | None / Odd number / Even number                             |
|                  |                                                             |

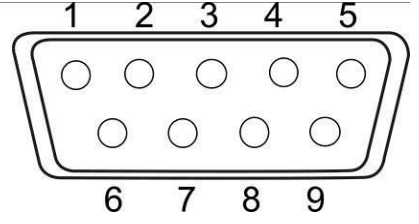

**Dotation des broches:** 

| N°<br>broche | Signal    | Input/Output | Fonction                                               |
|--------------|-----------|--------------|--------------------------------------------------------|
| 1            | -         | -            | -                                                      |
| 2            | RXD       | Entrée       | Recevoir des données                                   |
| 3            | TXD       | Sortie       | Editer des données                                     |
| 4            | DTR       | Sortie       | HIGH (si la balance est<br>allumée)                    |
| 5            | GND       | -            | Signal Ground                                          |
| 6            | -         | -            | -                                                      |
| 7            | -         | -            | -                                                      |
| 8            | -         | -            | -                                                      |
| 9            | EXT. TARE | Entrée       | Entrée de contact externe<br>pour soustraction de tare |

La soustraction de tare peut être exécutée par un appareil externe en établissant une liaison ou un transistor entre Pin 9 (EXT. TARE) et Pin 5 (GND). Il faut respecter un temps d'allumage d'au moins 400 ms (tension de circuit ouvert: 15 V, si la balance est éteinte, courant de décharge: 20 mA, si elle est allumée).

# 21.1.2 Câble d'interface

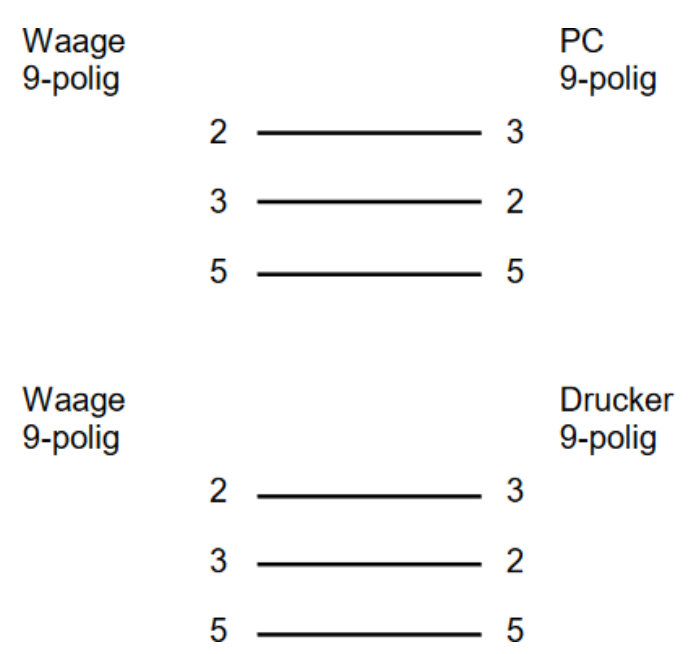

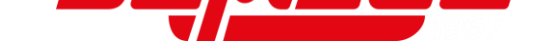

# 21.2 Interface RS232C pour l'édition de données

| Raccordement | Douille 9 Pin D-SUB                                      |
|--------------|----------------------------------------------------------|
| Taux de baud | 1200/2400/4800/9600/<br>19200/38400/57600/115200 wählbar |
| Parité       | None / Odd number / Even number                          |

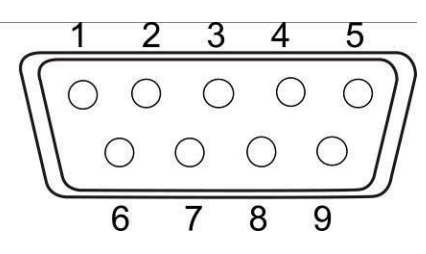

## **Dotation pin:**

| N°<br>broche | Signal | Input/Output | Fonction                            |
|--------------|--------|--------------|-------------------------------------|
| 1            | -      | -            | -                                   |
| 2            | -      | -            | -                                   |
| 3            | TXD    | Sortie       | Editer des données                  |
| 4            | DTR    | Sortie       | HIGH (si la balance est<br>allumée) |
| 5            | GND    | -            | Signal Ground                       |
| 6            | -      | -            | -                                   |
| 7            | -      | -            | -                                   |
| 8            | -      | -            | -                                   |
| 9            | -      | -            | -                                   |

# 21.3 Formats de l'édition de données (CSP)

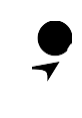

Les formats d'édition de données CSP ne sont disponibles que pour le système de pesage **FES**.

# 21.3.1 Composition des données

## Résultats de mesure:

• Format de données à 6 décades

Consistant dans 14 caractères, y compris les symboles de fin (CR= 0DH, LF= 0AH)\*

| 1  | 2  | 3  | 4  | 5  | 6  | 7  | 8  | 9  | 10 | 11 | 12 | 13 | 14 |
|----|----|----|----|----|----|----|----|----|----|----|----|----|----|
| P1 | D1 | D2 | D3 | D4 | D5 | D6 | D7 | U1 | U2 | S1 | S2 | CR | LF |

# • Format de données à 7 décades

Consistant dans 15 caractères, y compris les symboles de fin (CR= 0DH, LF= 0AH)

| 1  | 2  | 3  | 4  | 5  | 6  | 7  | 8  | 9  | 10 | 11 | 12 | 13 | 14 | 15 |
|----|----|----|----|----|----|----|----|----|----|----|----|----|----|----|
| P1 | D1 | D2 | D3 | D4 | D5 | D6 | D7 | D8 | U1 | U2 | S1 | S2 | CR | LF |

# • Format de données à 8 décades

Consistant dans 16 caractères, y compris les symboles de fin (CR=0DH, LF=0AH)

| 1  | 2  | 3  | 4  | 5  | 6  | 7  | 8  | 9  | 10 | 11 | 12 | 13 | 14 | 15 | 16 |
|----|----|----|----|----|----|----|----|----|----|----|----|----|----|----|----|
| P1 | D1 | D2 | D3 | D4 | D5 | D6 | D7 | D8 | D9 | U1 | U2 | S1 | S2 | CR | LF |

Autres données (date, heure ...):

• Format de données à 6, 7 et 8 décades

Les symboles de fin (CR= 0DH, LF= 0AH) sont en annexe du message M1, M2, ..., Mn"

| 1  | 2  | <br>n  | n+1 | n+2 |
|----|----|--------|-----|-----|
| M1 | M2 | <br>Mn | CR  | LF  |

## • Format de données CSP à 6 et 7 décades

Les messages "M1, M2, … Mn" sont précédées par le code contrôle d'appareil (DC2 = 12H); les symboles de fin (CR= 0DH, LF= 0AH) et le code contrôle d'appareil (DC4 = 14H) sont en annexe des messages

| 1   | 2  | 3  | <br>n+1 | n+2 | n+3 | n+4 |
|-----|----|----|---------|-----|-----|-----|
| DC2 | M1 | M2 | <br>Mn  | CR  | LF  | DC4 |

\* Symbole de fin: CR = paragraphe, LF = ligne

## 21.3.2 Description des données

## Signe:

P1 = 1 caractère

| P1 | Code | Acception                                  |
|----|------|--------------------------------------------|
| +  | 2BH  | Les données sont supérieures ou égales à 0 |
| -  | 2DH  | Les données sont négatives                 |

## Données numériques:

| D1-D7/D8/D9 | Code        | Acception                                                                                |
|-------------|-------------|------------------------------------------------------------------------------------------|
| 0 – 9       | 30H 30H     | Chiffres 0 - 9                                                                           |
|             | 5011 - 5911 | 0 aussi utilisée dans zero padding                                                       |
|             | 2EH         | Point décimal (position non fixée)                                                       |
| Sp          | 20H         |                                                                                          |
| /           | 2FH         | Tiré de séparation qui est inséré à gauche de la position non relevant pour l'étalonnage |

\*Sp = espace

## Unités:

U1, U2 = 2 symboles: Affichage de l'unité des données numériques

| U1 | U2 | Code (U1) | Code (U2) | Acception  | Symbole |
|----|----|-----------|-----------|------------|---------|
| Sp | G  | 20H       | 47H       | Gramme     | g       |
| K  | G  | 4BH       | 47H       | Kilogramme | kg      |
| С  | Т  | 43H       | 54H       | Carat      | ct      |

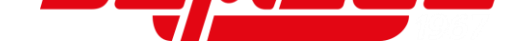

| U1 | U2 | Code (U1) | Code<br>(U2) | Acception                         | Symbole |
|----|----|-----------|--------------|-----------------------------------|---------|
| М  | 0  | 4DH       | 4FH          | Momme                             | mom     |
| 0  | Z  | 4FH       | 5AH          | Once                              | oz      |
| L  | В  | 4CH       | 42H          | Livre                             | lb      |
| 0  | Т  | 4FH       | 54H          | Once fine                         | ozt     |
| D  | W  | 44H       | 57H          | Poids centime                     | dwt     |
| Т  | L  | 54H       | 4CH          | Tael Hongkong                     | tlH     |
| Т  | L  | 54H       | 4CH          | Tael Singapour-Malaisie           | tIS     |
| Т  | L  | 54H       | 4CH          | Tael Taiwan                       | tlT     |
| t  | 0  | 74H       | 6FH          | Tola Inde                         | à       |
| Р  | С  | 50H       | 43H          | Quantité de pièces                | PCS     |
| Sp | %  | 20H       | 25H          | Pourcent                          | %       |
| Sp | #  | 20H       | 23H          | Multiplication de<br>coefficients | #       |

\*Sp = espace

# Evaluation du résultat lors du pesage avec domaine de tolérance:

S1 = 1 symbole

| S1 | Code | Acception                                                |
|----|------|----------------------------------------------------------|
| L  | 4CH  | Seuil de tolérance inférieur dépassé vers le bas (LOW)   |
| G  | 47H  | Dans la gamme de tolérance (OK)                          |
| Н  | 48H  | Seuil de tolérance inférieur dépassé vers le haut (HIGH) |
| Sp | 20H  | Aucun résultat d'évaluation ou type de données indiqué   |
| е  | 65H  | Poids net                                                |
| f  | 66H  | Valeur tare                                              |
| Р  | 50H  | Valeur PRE-TARE                                          |
| Т  | 54H  | Somme                                                    |
| U  | 55H  | Poids à la pièce                                         |
| d  | 64H  | Brut                                                     |

\*Sp = espace

## Statut des données:

S2 = 1 symbole

| S2 | Code | Acception                                                  |
|----|------|------------------------------------------------------------|
| S  | 53H  | Données stables                                            |
| U  | 55H  | Données instables                                          |
| E  | 45H  | Erreur de données, toutes les données moins S2 pas fiables |
| Sp | 20H  | Aucun statut spécial                                       |

\*Sp = espace

## 21.4 Formats de l'édition de données (CBM)

# 21.4.1 Composition des données

## Résultats de mesure:

• Format de données à 26 décades

Consistant dans 26 caractères, y compris les symboles de fin (CR= 0DH, LF= 0AH)

| 1  | 2  | 3  | 4  | 5  | 6  | 7  | 8  | 9  | 10 | 11 | 12 | 13 |
|----|----|----|----|----|----|----|----|----|----|----|----|----|
| S1 | C1 | Sp | T1 | T2 | T3 | T4 | T5 | T6 | D1 | D2 | D3 | D4 |
|    |    |    |    |    |    |    |    |    |    |    |    |    |
|    |    |    |    |    |    |    |    |    |    |    |    |    |
| 14 | 15 | 16 | 17 | 18 | 19 | 20 | 21 | 22 | 23 | 24 | 25 | 26 |

\*Sp = espace

## Messages d'erreur:

## • Format de données à 26 décades

Consistant dans 26 caractères, y compris les symboles de fin (CR= 0DH, LF= 0AH)\*

| 1  | 2  | 3  | 4  | 5  | 6  | 7  | 8  | 9  | 10 | 11 | 12 | 13 |
|----|----|----|----|----|----|----|----|----|----|----|----|----|
| *  | *  | Sp | E  | R  | R  | 0  | R  | Sp | *  | *  | *  | *  |
|    |    |    |    |    |    |    |    |    |    |    |    |    |
| 14 | 15 | 16 | 17 | 18 | 10 | 20 | 21 | 22 | 23 | 24 | 25 | 26 |
| 14 | 15 | 16 | 17 | 18 | 19 | 20 | 21 | 22 | 23 | 24 | 25 | 26 |

\*Sp = espace

## Autres données (date, heure ...):

 Les symboles de fin (CR= 0DH, LF= 0AH) sont en annexe des messages "M1, M2, … Mn"

| 1  | 2  | <br>n  | n+1 | n+2 |
|----|----|--------|-----|-----|
| M1 | M2 | <br>Mn | CR  | LF  |

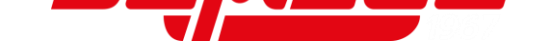

# 21.4.2 Description des données

# Statut des données:

S1 = 1 symbole

| S1 | Code | Acception         |
|----|------|-------------------|
| Sp | 20H  | Données stables   |
| *  | 2AH  | Données instables |

\*Sp = espace

# Résultat du pesage en gamme de tolérance:

C1 = 1 symbole

| C1 | Code | Acception                                                |
|----|------|----------------------------------------------------------|
| Sp | 20H  | Dans la gamme de tolérance (OK)                          |
| Н  | 48H  | Seuil de tolérance inférieur dépassé vers le haut (HIGH) |
| L  | 4CH  | Seuil de tolérance inférieur dépassé vers le bas (LOW)   |
|    |      |                                                          |

\*Sp = espace

# Type de données:

T1 - T6 = 1 - 6 caractères

| TA | то | T  | TA |    | то |     |     | Co  | de  |     |     |                                        |
|----|----|----|----|----|----|-----|-----|-----|-----|-----|-----|----------------------------------------|
| 11 | 12 | 13 | 14 | 15 | 16 | T1  | T2  | Т3  | T4  | T5  | T6  | Acception                              |
| Sp | Sp | Sp | Sp | Sp | Sp | 20H | 20H | 20H | 20H | 20H | 20H | Poids net <41A<br>STATUS>: <off></off> |
| Ν  | Sp | Sp | Sp | Sp | Sp | 4EH | 20H | 20H | 20H | 20H | 20H | Poids net <41A<br>STATUS>: <on></on>   |
| Р  | Т  | Sp | Sp | Sp | Sp | 50H | 54H | 20H | 20H | 20H | 20H | Valeur PRE-TARE                        |
| Т  | Sp | Sp | Sp | Sp | Sp | 54H | 20H | 20H | 20H | 20H | 20H | Valeur pondérale tare                  |
| Т  | 0  | Т  | А  | L  | Sp | 54H | 4FH | 54H | 41H | 4CH | 20H | Somme                                  |
| G  | Sp | Sp | Sp | Sp | Sp | 47H | 20H | 20H | 20H | 20H | 20H | Poids brut                             |
| U  | Ν  | I  | Т  | Sp | Sp | 55H | 4EH | 49H | 54H | 20H | 20H | Poids de pièce                         |

\*Sp = espace

# Données numériques:

| D1 – D12: 1 - | 12 caractères |
|---------------|---------------|
|---------------|---------------|

| D1 – D12 | Code      | Acception                          |
|----------|-----------|------------------------------------|
| +        | 2BH       | Zéro ou valeurs positives          |
| -        | 2DH       | Valeurs négatives                  |
| 0 0      | 2011 2011 | Chiffres 0 - 9                     |
| 0-9      | 200 – 290 | 0 aussi utilisée dans zero padding |
|          | 2EH       | Point décimal                      |

| D1 – D12 | Code | Acception                                                                         |  |
|----------|------|-----------------------------------------------------------------------------------|--|
| [        | 5BH  | Numéro entre parenthèses " [ " et " ] " marque la position                        |  |
| ]        | 5DH  | relevant pour l'étalonnage                                                        |  |
|          | 20H  | Les espaces remplissent la partie supérieure des données                          |  |
| Sp       |      | Edition jusqu'à la position de valeur plus basse, si aucun point décimal n'existe |  |
|          |      | Position de valeur élevée non utilisée                                            |  |

\*Sp = espace

# Unités:

U1, U2 = 2 symboles

| U1 | U2 | Code (U1) | Code (U2) | Acception                      |
|----|----|-----------|-----------|--------------------------------|
| Sp | g  | 20H       | 67H       | Gramme                         |
| k  | g  | 6BH       | 67H       | Kilogramme                     |
| С  | t  | 63H       | 74H       | Carat                          |
| m  | 0  | 6DH       | 6FH       | Momme                          |
| 0  | z  | 6FH       | 7AH       | Once                           |
|    | b  | 6CH       | 62H       | Livre                          |
| 0  | Т  | 4FH       | 54H       | Once fine                      |
| d  | W  | 64H       | 77H       | Poids centime                  |
| t  | Ι  | 74H       | 6CH       | Tael Hongkong                  |
| t  | Ι  | 74H       | 6CH       | Tael Singapour-Malaisie        |
| t  | I  | 74H       | 6CH       | Tael Taiwan                    |
| t  | 0  | 74H       | 6FH       | Tola Inde                      |
| Р  | С  | 50H       | 43H       | Quantité de pièces             |
| Sp | %  | 20H       | 25H       | Pourcent                       |
| Sp | #  | 20H       | 23H       | Multiplication de coefficients |

\*Sp = espace

\* **symbole de fin:** CR = paragraphe, LF = ligne

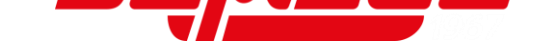

## 21.5 Introduction des données

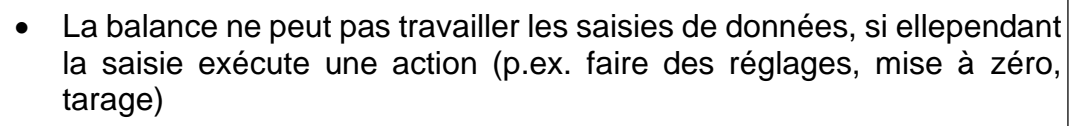

- Les données se peuvent saisir seulement par l'interface bidirectionnelle RS232C (voir chapitre 21.1)
- Pendant la saisie de données veiller aux minuscules et majuscules

#### Réponses:

| Réponse              |                      |  |  |  |  |
|----------------------|----------------------|--|--|--|--|
| A00 / Exx format     | ACK / NAK format     |  |  |  |  |
| A00: Réponse normale | ACK: Réponse normale |  |  |  |  |
| E01: Réponse erronée | NAK: Réponse erronée |  |  |  |  |

## 21.5.1 Format de saisie 1

| Format de saisie: |    |    |    |  |  |
|-------------------|----|----|----|--|--|
| 1                 | 2  | 3  | 4  |  |  |
| C1                | C2 | CR | LF |  |  |

Exemple pour la saisie de l'édition durable: ⇒ Saisie: O0

#### Mise à zéro / tarage, édition données:

| C1 | C2 | Code (C1) | Code (C2) | Acception                                                                                                    |
|----|----|-----------|-----------|----------------------------------------------------------------------------------------------------|
| Т  | Sp | 54H       | 20H       | Mise à zéro / tarage                                                                                                    |
| Z  | Sp | 5aH       | 20H       | Remise à zéro                                                                                                    |
| 0  | 0  | 4FH       | 30H       | Finir l'édition                                                                                                    |
| 0  | 1  | 4FH       | 31H       | Edition durable                                                                                                    |
| Ο  | 2  | 4FH       | 32H       | Edition durable seulement avec des valeurs stables (interruption de l'édition en cas de valeurs instables)                                              |
| 0  | 3  | 4FH       | 33H       | Appuyer sur la touche [PRINT] pour une<br>édition unique                                                                                                |
| 0  | 4  | 4FH       | 34H       | Edition automatique si le plateau de pesée<br>est chargé de nouveau et la valeur étant<br>stable                                                        |
| 0  | 5  | 4FH       | 35H       | Edition unique lorsque la valeur est stable (aucune édition avec des valeurs instables)                                                                 |
| 0  | 6  | 4FH       | 36H       | Edition durable avec des valeurs instables<br>(interruption de l'édition avec valeur stable<br>$\rightarrow$ la valeur stable est émise une seule fois) |
| 0  | 7  | 4FH       | 37H       | Appuyer sur la touche <b>[PRINT]</b> pour<br>l'édition de valeurs stables (aucune édition<br>de valeurs instables)                                      |
| 0  | 8  | 4FH       | 38H       | Edition unique                                                                                                    |
| 0  | 9  | 4FH       | 39H       | Edition unique avec valeur stable                                                                                                    |
| 0  | Α  | 4FH       | 41H       | Edition à intervalles                                                                                                    |
| 0  | В  | 4FH       | 42H       | Edition à intervalles avec des valeurs<br>stables                                                                                                    |

\**Sp* = espace

- Les commandes O8 et O9 sont utilisées pour la demande de données.
- Après la saisie de O8 ou O9, la balance rend O0.

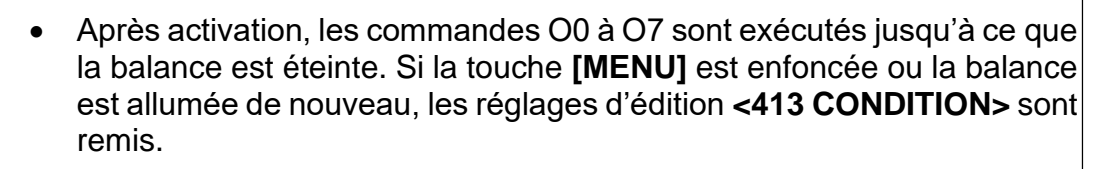

• Avec la saisie de OA ou OB l'édition à intervalles démarre. L'édition à intervalles est finie, si ces commandes sont saisies encore une fois.

## Date et heure:

| C1 | C2 | Code (C1) | Code (C2) | Acception      |
|----|----|-----------|-----------|----------------|
| D  | D  | 44H       | 44H       | Editer la date |
| D  | Т  | 44H       | 54H       | Editer l'heure |

## Ajustage / Test d'ajustage:

| C1 | C2 | Code (C1) | Code (C2) | Acception                                         |
|----|----|-----------|-----------|---------------------------------------------------|
| С  | 1  | 43H       | 31H       | Réaliser un ajustage interne semi-<br>automatique |
| С  | 2  | 43H       | 32H       | Réaliser un test d'ajustage interne               |
| С  | 3  | 43H       | 33H       | Réaliser un ajustage externe                      |
| С  | 4  | 43H       | 34H       | Réaliser un test d'ajustage externe               |

|                      | Réponse              |
|----------------------|----------------------|
| A00 / Exx format     | ACK / NAK format     |
| A00: Réponse normale | ACK: Réponse normale |
| E01: Réponse erronée | NAK: Réponse erronée |

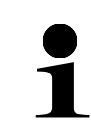

Les commandes C3 et C4 ne sont disponibles que pour le système de pesage **FES** 

## 21.5.2 Format de saisie 2

| For | Format de saisie: |    |   |    |    |    |    |    |    |    |    |    |    |    |    |
|-----|-------------------|----|---|----|----|----|----|----|----|----|----|----|----|----|----|
|     | 1                 | 2  | 3 | 4  | 5  | 6  | 7  | 8  | 9  | 10 | 11 | 12 | 13 | 14 | 15 |
|     | C1                | C2 | , | C3 | C3 | C3 | C3 | C3 | C3 | C3 | C3 | C3 | C3 | CR | LF |

Exemple de saisie d'un seuil de tolérance supérieur (limite supérieure = 120 g): ⇒ Saisie: LB,120.0

# Exemple de saisie d'une heure pour l'edition à intervalles (édition toutes les 12 heures, 34 minutes et 56 secondes):

⇒ Saisie: IA,12,34,56 (délimitation par des virgules)

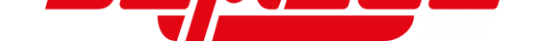

- C3 peut comprendre 10 caractères numériques au maximum (y inclus la polarité +/-, virgule et point).
- Attention, ne pas saisir des unités pondérales (p.ex. g).
- La balance accepte des saisies uniquement lorsqu'elle se trouve dans une application de pesage (pesage simple, comptage de pièces, pesée à pourcent, multiplication de coefficients). Si la balance ne se trouve pas dans une application de pesage, une réponse erronée est émise.
- En cas de saisies non valables, la balance réagit avec une réponse erronée.
- Lors de la saisie de valeurs de tolérance ou des valeurs PRE-TARE, veiller à la lisibilité de la balance. Si la valeur saisie dépasse la gamme de lisibilité, la saisie n'est pas reprise.

# Régler les valeurs de tolérance:

| C1 | C2 | Code<br>(C1) | Code<br>(C2) | Acception                           | C3               |
|----|----|--------------|--------------|-------------------------------------|------------------|
| L  | А  | 4CH          | 41H          | Mettre seuil de tolérance inférieur | Valeur numérique |
| L  | В  | 4CH          | 42H          | Mettre seuil de tolérance supérieur | Valeur numérique |
| L  | С  | 4CH          | 43H          | Mettre valeur<br>reférentielle      | Valeur numérique |

## Valeur PRE-TARE:

| C1 | C2 | Code<br>(C1) | Code<br>(C2) | Acception                  | C3               |
|----|----|--------------|--------------|----------------------------|------------------|
| Ρ  | Т  | 50H          | 54H          | Mettre valeur PRE-<br>TARE | Valeur numérique |

| • | • | Avec de réponses normales la valeur PRE-TARE est enregistrée dans <321 PRESET 1> et exécutée par la balance |
|---|---|----------------------------------------------------------------------------------------------------|
|   | • | A la saisie d'une valeur PRE-TARE de zéro, PRE-TARE est annulé                                              |
|   |   |                                                                                                    |

# Réglage de temps de l'édition à intervalles:

| C1 | C2 | Code<br>(C1) | Code<br>(C2) | Acception                                                   | C3               |
|----|----|--------------|--------------|-------------------------------------------------------------|------------------|
| Ι  | A  | 49H          | 41H          | Mettre le temps de<br>l'édition à intervalles<br>(hh,mm,ss) | Valeur numérique |

# 21.6 Formats de réponse

# 21.6.1 A00 / Exx format

Consistant dans 5 caractères, y compris les symboles de fin (CR= 0DH, LF= 0AH)\*

TFES\_TFEJ-BA-f-2210

# \* **symbole de fin:** CR = paragraphe, LF = ligne

## Commandes:

| A1 | A2 | A3 | Code (A1) | Code (A2) | Code (A3) | Acception       |
|----|----|----|-----------|-----------|-----------|-----------------|
| А  | 0  | 0  | 41H       | 30H       | 30H       | Réponse normale |
| Е  | 0  | 1  | 45H       | 30H       | 31H       | Réponse erronée |

## 21.6.2 ACK / NAK format

Consiste dans un caractère (sans symbole de fin)

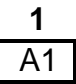

## **Commandes:**

| A1  | Code (A1) | Acception       |
|-----|-----------|-----------------|
| ACK | 06H       | Réponse normale |
| NAK | 15H       | Réponse erronée |

## 21.7 Paramètres de communication

La balance peut être réglée par le menu sur la touche [MENU].

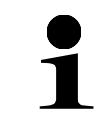

Navigation dans le menu voir chapitre 8.2

# 21.7.1 Activer / désactiver l'interface RS232-C

| (   | Exter | E      | ′0 |
|-----|-------|--------|----|
| 4 , |       | NALĮI, | ,  |
| F1  | F2    | F3     | F4 |

- ⇒ Naviguer sur les touches [F1] et [F2] à <4 EXTERNAL I/O>
- ⇒ Appuyer sur la touche [F4] afin d'arriver aux réglages

| 41,       | Fun<br>Rscjad | <b>C</b> |    |
|-----------|---------------|----------|----|
| <b>F1</b> | F2            | F3       | F4 |

| 411 | Fun<br>Activ | <b>C</b><br>Ate | OFF |
|-----|--------------|-----------------|-----|
| F1  | F2           | F3              | F4  |

- Aviguer sur les touches [F1] et [F2] à <41 RS232C>
- ⇒ Appuyer sur la touche [F4] afin d'arriver aux réglages
- ⇒ Naviguer sur les touches [F1] et [F2] à <411 ACTIVATE>
- ⇒ Appuyer sur la touche **[F4]** afin de faire les réglages
- Sur les touches [F1] et [F2] sélectionner le réglage souhaité
  - OFF Désactivé

ON Activé

⇒ Appuyer sur la touche [F4] afin de valider la sélection

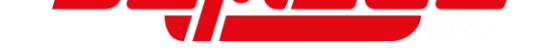

# 21.7.2 Régler la communication

Tous les réglages sont fait sous <41 RS232C> (voir chapitre 21.7.1).

# **Régler le format**

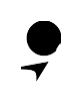

Les formats d'édition de données CSP ne sont disponibles que pour le système de pesage **FES**.

- ⇒ Naviguer sur les touches [F1] et [F2] à <412 FORMAT>
- ⇒ Appuyer sur la touche **[F4]** afin de faire les réglages
- Sur les touches [F1] et [F2] sélectionner le réglage souhaité
- 6 Format numérique à six décades
- 7 Format numérique à sept décades
- 8 Format numérique à huit décades
- CSP6 Format CSP à 6 chiffres
- CSP7 Format CSP à 7 chiffres
- CBM Format CBM
- ⇒ Appuyer sur la touche [F4] afin de valider la sélection

# Régler les conditions d'édition:

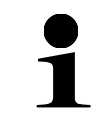

Les réglages 1, 3 et 6 ne sont disponibles pour le système de pesage **FEJ** 

- ⇒ Naviguer sur les touches [F1] et [F2] à <413 CONDITION>
- ⇒ Appuyer sur la touche **[F4]** afin de faire les réglages
- Sur les touches [F1] et [F2] sélectionner le réglage souhaité

I.

- 1 Edition durable
- 2 Edition durable seulement avec des valeurs stables (interruption de l'édition en cas de valeurs instables)
- 3 Edition unique si la touche **[PRINT]** est enfoncée

| 4 13 | Гил<br>сомрі | C<br>TION | ٦  |
|------|--------------|-----------|----|
| F1   | F2           | F3        | F4 |

Edition automatique (édition unique si la valeur reste stable. La prochaine édition pour un autre échantillon

- 4 s'effectue dès que l'affichage est stabilisée à inférieur ou égal à zéro grâce à délestage, ajustage point zéro ou soustraction tare).
- 5 Edition unique lorsque la valeur est stable (aucune édition avec des valeurs instables)
- Edition durable avec des valeurs instables (interruption de l'édition avec valeur stable → la valeur stable est émise une seule fois)
- 7 Appuyer sur la touche **[PRINT]** pour l'édition de valeurs stables (aucune édition de valeurs instables)
- ⇒ Appuyer sur la touche [F4] afin de valider la sélection

#### Edition en pesage avec gamme de tolérance:

Ø

F4

- A Naviguer sur les touches [F1] et [F2] à <414 COMPARE>
- ⇒ Appuyer sur la touche **[F4]** afin de faire les réglages
- Sur les touches [F1] et [F2] sélectionner le réglage souhaité
  - 1 Edition si cette valeur est dans la gamme de tolérance
- ⇒ Appuyer sur la touche [F4] afin de valider la sélection

## Réglage du taux de baud:

- Aviguer sur les touches [F1] et [F2] à <415 BAUD RATE>
- ⇒ Appuyer sur la touche **[F4]** afin de faire les réglages
- Sur les touches [F1] et [F2] sélectionner le réglage souhaité

|      | Fun  | с    |      |
|------|------|------|------|
| 4 15 | 38U) | RATE | 9600 |
| F1   | F2   | F3   | F4   |

- 1200 1200 bps
- 2400 2400 bps
- 4800 4800 bps
- 9600 9600 bps
- 19200 19200 bps
- 38400 38400 bps
- 57600 57600 bps
- 115.2k 115200 bps
- ⇒ Appuyer sur la touche [F4] afin de valider la sélection

| . , |  |  |  |  |
|-----|--|--|--|--|

F3

COMPARE

F2

4 |4 1

| รอเ | uhaité                               |
|-----|--------------------------------------|
| 0   | Edition selon les réglages d'édition |

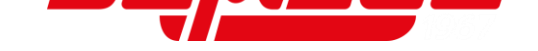

## Réglage de la parité:

- ⇒ Naviguer sur les touches [F1] et [F2] à <416 PARITY>
- ⇒ Appuyer sur la touche **[F4]** afin de faire les réglages
- Sur les touches [F1] et [F2] sélectionner le réglage souhaité

| (Func ) |       |     |     |  |
|---------|-------|-----|-----|--|
| 4 16    | PARIT | Ч _ | OFF |  |
| F1      | F2    | F3  | F4  |  |

OFF Vide

ODD Impair

EVEN Pair

⇒ Appuyer sur la touche [F4] afin de valider la sélection

## Réglage de l'octet d'arrêt:

- ⇒ Naviguer sur les touches [F1] et [F2] à <417 STOP BIT>
- ⇒ Appuyer sur la touche **[F4]** afin de faire les réglages
- Sur les touches [F1] et [F2] sélectionner le réglage souhaité
- Func

   4 10, STOP BIT
   1BIT

   F1
   F2
   F3
   F4
- 1BIT 1 bits
- 2BIT 2 bits
- ⇒ Appuyer sur la touche [F4] afin de valider la sélection

## Régler le procédé avec des chiffres vides:

| ( Fune )   |               |    |       |  |
|------------|---------------|----|-------|--|
| 4 18       | <b>B</b> LUNK | ←  | SPACE |  |
| <b>F</b> 1 | F2            | F3 | F4    |  |

- Aviguer sur les touches [F1] et [F2] à <418 BLANK>
- ⇒ Appuyer sur la touche **[F4]** afin de faire les réglages
- Sur les touches [F1] et [F2] sélectionner le réglage souhaité

ZERO Remplir avec 0 (30H)

SPACE Remplir avec interligne (20H)

⇒ Appuyer sur la touche [F4] afin de valider la sélection

## Régler le format de réponse:

| 4 19 | Fun<br>Respo | C<br>NSE_ |    |
|------|--------------|-----------|----|
| F1   | F2           | F3        | F4 |

- ⇒ Naviguer sur les touches [F1] et [F2] à <419 RESPONSE>
- ⇒ Appuyer sur la touche **[F4]** afin de faire les réglages
- Sur les touches [F1] et [F2] sélectionner le réglage souhaité

- 1 Format: A00/Exx
- 2 Format: ACK/NAK
- ⇒ Appuyer sur la touche [F4] afin de valider la sélection

## Régler l'affichage des valeurs net:

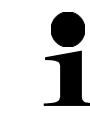

L'affichage des valeurs net n'est disponible que pour le système de pesage **FES**.

- Aviguer sur les touches [F1] et [F2] à <41A STATUS>
- ⇒ Appuyer sur la touche [F4] afin de faire les réglages
   ⇒ Sur les touches [F1] et [F2] sélectionner le réglage souhaité
  - OFF Ne pas afficher le remarque "Netto"
  - ON Afficher le remarque "Netto"
- ⇒ Appuyer sur la touche [F4] afin de valider la sélection

## Régler l'affichage du tampon de l'heure:

|     | Fun  | с     |     |
|-----|------|-------|-----|
| ЧІЗ | TIME | STRMP | OFF |
| F1  | F2   | F3    | F4  |

- ⇒ Naviguer sur les touches [F1] et [F2] à <41B TIME STAMP>
- ⇒ Appuyer sur la touche **[F4]** afin de faire les réglages
- ⇒ Sur les touches [F1] et [F2] sélectionner le réglage souhaité
  - OFF Ne pas afficher le tampon de l'heure
    - ON Afficher le tampon de l'heure
- ⇒ Appuyer sur la touche [F4] afin de valider la sélection

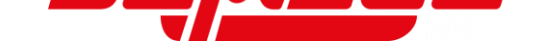

# 22 Maintenance, entretien, élimination

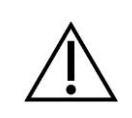

Avant tout travail de maintenance, de nettoyage et de réparation couper la tension de régime de l'appareil.

## 22.1 Nettoyage

- ⇒ Maintenir la protection IP
- S N'utiliser pas de produits de nettoyage agressifs (dissolvants ou produits similaires) mais uniquement un chiffon humidifié de lessive douce de savon.
- ⇒ Essuyer à l'aide d'un chiffon doux sec
- ⇒ Pour les pièces en acier inox n'utiliser pas de détergents qui contiennent lessive de soude, acide acétique, chlorhydrique, sulfurique ou citrique.
- Nettoyer les pièces en acier inox avec un chiffon moux imbibé d'un agent de nettoyage approprié pour acier inoxydable.
- ⇒ Veillez à ce qu'aucun liquide ne pénètre au sein de l'appareil
- ⇒ N'utiliser pas de brosses métalliques ou éponges de nettoyage faits en laine d'acier puisque ça provoque corrosion de la surface.
- ⇒ Les poudres/restes d'échantillon épars peuvent être retirés avec précaution à l'aide d'un pinceau ou d'un aspirateur-balai.
- ⇒ Retirer immédiatement les matières à peser renversées sur la balance

## 22.2 Maintenance, entretien

- ⇒ L'appareil ne doit être ouvert que par des dépanneurs formés à cette fin et ayant reçu l'autorisation de KERN.
- ⇒ Avant d'ouvrir l'appareil, couper ce dernier du secteur.

## 22.3 Elimination

L'élimination de l'emballage et de l'appareil doit être effectuée par l'utilisateur selon le droit national ou régional en vigueur au lieu d'utilisation.

# 23 Aide succincte en cas de panne

Si une panne devait survenir en cours de programme, veuillez brièvement mettre hors circuit la balance et la couper du secteur. Le processus de pesée doit alors être recommencé depuis le début.

| Panne                                             | Cause possible                                                                                                    |
|---------------------------------------------------|----------------------------------------------------------------------------------------------------|
| L'affichage de poids ne s'allume pas.             | <ul> <li>La balance n'est pas allumée</li> <li>La connexion au secteur est coupée<br/>(câble de secteur ne pas<br/>branché/défectueux).</li> <li>Panne de tension du secteur</li> <li>Les piles / piles rechargeables ont<br/>été interverties à leur insertion ou<br/>sont vides</li> <li>Aucune pile / pile rechargeable n'est<br/>inséré.</li> </ul>            |
| L'affichage du poids change sans<br>discontinuer  | <ul> <li>Courant d´air/circulation d´air</li> <li>Vibrations de la table/du sol</li> <li>Le plateau de pesée est en contact<br/>avec des corps étrangers</li> <li>Champs électromagnétiques/ charge<br/>électrostatique (changer de lieu<br/>d´installation/ si possible, arrêter<br/>l´appareil provoquant l´anomalie)</li> </ul>                                 |
| Le résultat de la pesée est<br>manifestement faux | <ul> <li>L'affichage de la balance n'est pas<br/>sur zéro</li> <li>L'ajustage n'est plus bon.</li> <li>La balance n'est pas à l'horizontale</li> <li>Fluctuations élevées de température</li> <li>Champs électromagnétiques/ charge<br/>électrostatique (changer de lieu<br/>d'installation/ si possible, arrêter<br/>l'appareil provoquant l'anomalie)</li> </ul> |

Au cas où d'autres messages d'erreur apparaissent, arrêter puis rallumer la balance. En cas de perduration du message d'erreur, faites appel au fabricant.

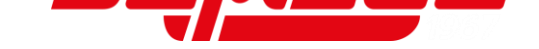

# 23.1 Messages d'erreur

| Message d'erreur           | Description                                                                                                    | Causes possibles / reme§de                                                                                                    |
|----------------------------|----------------------------------------------------------------------------------------------------|----------------------------------------------------------------------------------------------------|
| OVER ERROR                 | <ul> <li>Gamme max. de pesage dépassée</li> <li>La somme dépasse le nombre de caractères maximal admis sur l'afficheur</li> </ul>                            | <ul> <li>Diviser l'échantillon et<br/>peser les unités<br/>séparément</li> <li>Utiliser un poids tare plus<br/>léger</li> <li>Effacer le résultat du calcul<br/>et recommencer le calcul<br/>(en observant l'affichage)</li> </ul>        |
| UNDER ERROR                | Charge négative au-dessous de la gamme de pesage minimale                                                                                                    | <ul> <li>Plateau de pesée ou porte-<br/>plateau de pesée mal<br/>réglés</li> <li>Contrôler si la balance<br/>touche d'autres objets</li> <li>Uniquement utiliser le<br/>plateau de pesée ou porte-<br/>plateau de pesée prévus</li> </ul> |
| DISPLAY ERROR              | <ul> <li>La somme dépasse le nombre de<br/>caractères maximal admis sur<br/>l'afficheur</li> </ul>                                                           | Effacer le résultat du calcul<br>et recommencer le calcul<br>(en observant l'affichage)                                                                                                    |
| LOWER ERROR                | <ul> <li>Le poids par pièce/de référence en<br/>mode de comptage/pourcent est au-<br/>dessous de la gamme de pesée<br/>minimale</li> </ul>                   | <ul> <li>Sélectionner des<br/>échantillons de lesquels le<br/>poids par pièce/de<br/>référence est au-dessus de<br/>la gamme de pesée<br/>minimale</li> </ul>                                                                             |
| ERR001 à ERR099            | Panne de système                                                                                                    | Noter le code d'erreur et<br>informer le concessionaire                                                                                                    |
| ERR703                     | <ul> <li>Pendant l'allumage une touche a été<br/>enfoncée</li> <li>Si aucune touche n'était enfoncée, il y<br/>a peut-être une erreur du matériel</li> </ul> | <ul> <li>N'appuyer sur aucune<br/>touche pendant que la<br/>balance exécute le<br/>processus d'allumage</li> </ul>                                                                                                    |
| ERR705                     | <ul> <li>Erreur dans la mise à zéro initiale<br/>pendant le processus d'allumage due à<br/>une charge instable</li> </ul>                                    | <ul> <li>Plateau de pesée ou porte-<br/>plateau de pesée mal<br/>réglés</li> <li>Contrôler si la balance<br/>touche d'autres objets</li> <li>Contrôler s'il y a des<br/>vibrations ou courant d'air</li> </ul>                            |
| ERR706                     | <ul> <li>La charge se trouve en dehors de la<br/>gamme de mise à zéro initiale</li> </ul>                                                                    | <ul> <li>Ne pas charger la balance<br/>pendant l'allumage</li> </ul>                                                                                                    |
| ERR709<br>ERR710<br>ERR711 | <ul> <li>Valeur pondérale instable pendant la mise à zéro ou le tarage</li> <li>Temps dépassé dans l'ajustage</li> </ul>                                     | <ul> <li>Plateau de pesée ou porte-<br/>plateau de pesée mal<br/>réglés</li> <li>Contrôler si la balance<br/>touche d'autres objets</li> <li>Contrôler s'il y a des<br/>vibrations ou courant d'air</li> </ul>                            |

| ERR717 | <ul> <li>La masse du poids d'ajustage externe<br/>diffère plus que 1 %:</li> <li>du poids d'ajustage prévu</li> <li>de la capacité maximale dans le test<br/>d'ajustage</li> </ul>                                           | <ul> <li>Contrôler et utiliser la<br/>valeur pondérale prévue du<br/>poids d'ajustage externe</li> </ul>                                                                                                    |
|--------|----------------------------------------------------------------------------------------------------|----------------------------------------------------------------------------------------------------|
| ERR718 | La masse du poids d'ajustage est 50% au-<br>dessous de la capacité maximale dans<br>l'ajustage ou dans l'ajustage du poids<br>interne avec un poids externe                                                                  | <ul> <li>Utiliser un poids<br/>d'ajustage, dont la valeur<br/>pondérale corresponde à la<br/>capacité maximale de la<br/>balance</li> </ul>                                                                    |
| ERR719 | La valeur de réglage dans l'ajustage<br>dépasse la capacité maximale de 1 %                                                                                                    | <ul> <li>Exécuter &lt;637 REF CAL<br/>RESTORE&gt;, après<br/>exécuter &lt;636 REF CAL&gt;</li> <li>Contrôler le poids<br/>d'ajustage avec un poids<br/>externe</li> </ul>                                      |
| ERR722 | <ul> <li>La touche [TARE] a été enfoncée<br/>pendant le processus PRE-TARE</li> </ul>                                                                                                    | <ul> <li>Ne pas enfoncer la touche<br/>[TARE] pendant le<br/>processus PRE-TARE</li> </ul>                                                                                                    |
| ERR723 | <ul> <li>Gamme de mise à zéro dépassée (1.5<br/>% de la gamme de pesage maximale)</li> </ul>                                                                                                    | Délester la plateforme de<br>pesée avant la mise à zéro                                                                                                    |
| ERR724 | Gamme de tare dépassée (0 g de la gamme de pesage maximale)                                                                                                    | Choisir un poids tare qui<br>soit dans la gamme de<br>tarage                                                                                                    |
| ERR734 | <ul> <li>Le poids du matériau à peser est en<br/>dehors de la gamme d'importation<br/>dans la méthode de réglage valeur<br/>réelle en mode de pesage pourcent<br/>(limite inférieure jusqu'à charge<br/>maximale)</li> </ul> | <ul> <li>Utiliser matériau à peser<br/>dont le poids soit dans la<br/>gamme d'importation</li> </ul>                                                                                                    |
| ERR735 | <ul> <li>Temps dépassé pendant l'importation<br/>de la valeur pondérale actuelle dans la<br/>méthode de réglage valeur réelle en<br/>mode de pesage à pourcent</li> </ul>                                                    | <ul> <li>Plateau de pesée ou porte-<br/>plateau de pesée mal<br/>réglés</li> <li>Contrôler si la balance<br/>touche d'autres objets</li> <li>Contrôler s'il y a des<br/>vibrations ou courant d'air</li> </ul> |
| ERR736 | <ul> <li>La valeur de réglage est en dehors de<br/>la gamme de réglage lors de la saisie<br/>numérique en mode de pesage à<br/>pourcent (limite inférieure jusqu'à<br/>charge maximale)</li> </ul>                           | <ul> <li>Régler la valeur dans la<br/>gamme</li> </ul>                                                                                                    |
| ERR739 | <ul> <li>Temps dépassé pendant l'importation<br/>du poids-échantillon lors de la méthode<br/>de réglage valeur réelle dans le<br/>réglage PRE-TARE</li> </ul>                                                                | <ul> <li>Plateau de pesée ou porte-<br/>plateau de pesée mal<br/>réglés</li> <li>Contrôler si la balance<br/>touche d'autres objets</li> <li>Contrôler s'il y a des<br/>vibrations ou courant d'air</li> </ul> |

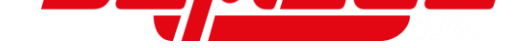

| ERR740 | <ul> <li>La valeur de réglage est en dehors de<br/>la gamme de réglage lors de la saisie<br/>numérique ou méthode de réglage<br/>valeur réelle dans le réglage d'une<br/>valeur PRE-TARE (0 g jusqu'à charge<br/>maximale).</li> </ul>                 | <ul> <li>Régler le tare dans la<br/>gamme de soustraction<br/>tare</li> </ul>                                                                                                    |
|--------|----------------------------------------------------------------------------------------------------|----------------------------------------------------------------------------------------------------|
| ERR741 | <ul> <li>&lt;631 EX CAL&gt; est exécuté pendant<br/>que l'ajustage externe est désactivé</li> </ul>                                                                                                    | S'adresser au<br>concessionnaire                                                                                                    |
| ERR742 | Ajustage interne ne peut pas<br>fonctionner                                                                                                    | S'adresser au<br>concessionnaire                                                                                                    |
| ERR743 | <ul> <li>L'accumulateur est trop faible, afin<br/>d'exécuter &lt;633 INT CAL&gt;, &lt;634 INT<br/>SPAN TEST&gt; ou &lt;636 REF CAL&gt;<br/>(pour balances avec accumulateur)</li> </ul>                                                                | <ul> <li>Charger l'accumulateur</li> <li>Fonctionnement de la<br/>balance avec adaptateur<br/>secteur</li> </ul>                                                                                               |
| ERR746 | <ul> <li>Saisie de date ou heure non admises<br/>dans &lt;647 DATE SETTING&gt; ou &lt;648<br/>TIME SETTING&gt;</li> </ul>                                                                                                    | Régler la date et l'heure<br>correctement                                                                                                    |
| ERR747 | <ul> <li>Temps dépassé pendant l'importation<br/>du poids échantillon dans la méthode<br/>de réglage valeur réelle en mode<br/>pesage de tolérance</li> </ul>                                                                                          | <ul> <li>Plateau de pesée ou porte-<br/>plateau de pesée mal<br/>réglés</li> <li>Contrôler si la balance<br/>touche d'autres objets</li> <li>Contrôler s'il y a des<br/>vibrations ou courant d'air</li> </ul> |
| ERR748 | <ul> <li>La valeur réglée de la méthode de<br/>réglage valeur réelle ou la saisie<br/>numérique dépasse la gamme de<br/>réglage admise en mode pesage de<br/>tolérance ("0 – capacité maximale"<br/>jusqu'à "capacité maximale")</li> </ul>            | <ul> <li>Régler la valeur dans la<br/>gamme admissible</li> </ul>                                                                                                    |
| ERR749 | <ul> <li>Temps dépassé pendant l'importation<br/>du poids-échantillon lors de la méthode<br/>de réglage valeur réelle dans la<br/>fonction de totalisation</li> </ul>                                                                                  | <ul> <li>Plateau de pesée ou porte-<br/>plateau de pesée mal<br/>réglés</li> <li>Contrôler si la balance<br/>touche d'autres objets</li> <li>Contrôler s'il y a des<br/>vibrations ou courant d'air</li> </ul> |
| ERR750 | <ul> <li>Le poids de l'échantillon à ajouter est<br/>en dehors de la gamme d'importation<br/>("0 – capacité maximale" jusqu'à<br/>"capacité maximale")</li> <li>La somme totale dépasse le nombre<br/>maximal de caractères sur l'affichage</li> </ul> | <ul> <li>Utiliser un échantillon dont<br/>le poids soit dans la<br/>gamme d'importation</li> <li>Effacer la somme totale</li> </ul>                                                                            |
| ERR751 | <ul> <li>Le poids de pièce est inférieur au poids<br/>de pièce plus petit</li> </ul>                                                                                                    | <ul> <li>Utiliser des échantillons<br/>dont le poids de pièce est<br/>supérieur au poids de<br/>pièce plus petit</li> </ul>                                                                                    |
| ERR752 | <ul> <li>Le poids de pièce des échantillons ne<br/>suffit pas (0 g ou moins) pendant le<br/>mode de comptage de pièces</li> </ul>                                                                                                    | <ul> <li>Utiliser des échantillons<br/>dont le poids de pièce est<br/>supérieur au poids de<br/>pièce plus petit</li> </ul>                                                                                    |

| ERR753 | <ul> <li>Temps dépassé pendant l'importation<br/>du poids de pièce en mode comptage<br/>de pièces</li> </ul>                                  | <ul> <li>Plateau de pesée ou porte-<br/>plateau de pesée mal<br/>réglés</li> <li>Contrôler si la balance<br/>touche d'autres objets</li> <li>Contrôler s'il y a des<br/>vibrations ou courant d'air</li> </ul> |
|--------|----------------------------------------------------------------------------------------------------|----------------------------------------------------------------------------------------------------|
| ERR760 | <ul> <li>Essai de exécuter le processus de<br/>totalisation même si la fonction de<br/>totalisation est désactivée</li> </ul>                 | <ul> <li>Mettre &lt;141 ACTIVATE&gt;<br/>sur ON afin d'utiliser la<br/>fonction de totalisation</li> </ul>                                                                                                    |
| ERR761 | Erreur dans <636 REF CAL>                                                                                                    | <ul> <li>Exécuter &lt;636 REF CAL&gt;<br/>de nouveau</li> </ul>                                                                                                    |
| ERR764 | <ul> <li>Poids externe pour &lt;631 EX CAL&gt; se<br/>différencie de la gamme de poids<br/>réglée dans <select weight=""></select></li> </ul> | <ul> <li>Utiliser un poids externe<br/>dont la valeur pondérale<br/>soit dans la gamme réglée</li> </ul>                                                                                                    |